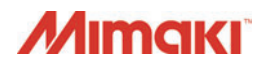

# ArtiosCAD Designer Solution

### **Quick Reference Guide**

MIMAKI ENGINEERING CO., LTD.

TKB Gotenyama Building, Kitashinagawa, Shinagawa-ku, Tokyo 141-0001, Japan Phone: +81-3-5420-8671Fax: +81-3-5420-8687 URL: http://eng.mimaki.co.jp/

D202935-12

## Chapter 1 Drafting

| The Flow of Creating a Box                                                    | 1-2         |
|-------------------------------------------------------------------------------|-------------|
| Creating a Box by Using a Standard Pattern                                    | <b> 1-3</b> |
| Creating a Box by Selecting from the Standard Pattern Catalog                 | 1-3         |
| Adding / Editing Board Information                                            | 1-5         |
| Creating a Design Again by Changing the Dimensions of the Design Created from | a           |
| Standard Pattern                                                              | 1-10        |
| Creating a Box by Using a Geometry Macro                                      | 1-11        |
| Placing a Geometry Macro                                                      | 1-11        |
| Registering a Self-made Geometry Macro                                        | 1-12        |
| Editing a Design                                                              | 1-15        |
| Moving a Design                                                               | 1-15        |
| Copying a Design                                                              | 1-17        |
| Flipping a Design                                                             | 1-18        |
| The Drawing Tool                                                              | 1-20        |
| Creating a New Line                                                           | 1-20        |
| Adjusting a Line                                                              | 1-22        |
| Creating a New Window or Plane                                                | 1-26        |
| Creating an Auxiliary Line                                                    | 1-30        |
| Layer Operation                                                               | 1-32        |
| Creating a Special Cutline                                                    | 1-36        |
| Creating a Special Cutline                                                    | 1-36        |
| Detailed Settings for a Special Cutline                                       | 1-37        |
| Changing the Shape of an Already Drawn Cutline                                | 1-38        |
| Changing to a WYSIWYG Cutline                                                 | 1-39        |
| Editing Subtype List                                                          | 1-40        |
| Setting the subtype for a line                                                | 1-42        |
| Creating the special line type                                                | 1-43        |
| Changing the display of the design screen                                     | 1-46        |
| Checking the Created Data                                                     | <b>1-47</b> |
| Identifying Where a Problem Occurred                                          | 1-47        |
| Correcting Where a Problem Occurred                                           | 1-49        |
| Display the Dimensional Values on a Design                                    | 1-51        |
| Setting a Dimensional Data Environment                                        | 1-51        |
| Before Starting Dimension Measurement                                         | 1-52        |
| Measuring a Dimension between Straight Lines                                  | 1-54        |
| Measuring Dimensions between Straight Lines Arranged in Line                  | 1-55        |
| Measuring the Dimension of Angle between Two Straight Lines                   | 1-56        |
| Measuring the Radius Dimension of an Arc                                      | 1-57        |
| Designing the Surface of a Box                                                | 1-58        |
| Creating a Bleed Line                                                         | 1-58        |
| Using a Bleed Line on Illustrator                                             | 1-59        |

## Chapter 2 Plotting

| The Flow of Creating a Box                                    | 2-2                             |
|---------------------------------------------------------------|---------------------------------|
| Managing Defaults                                             | <b>2-3</b><br>2-3<br>2-4<br>2-6 |
| CAM Tooling Setup Catalog                                     | 2-7                             |
| Configuring a CAM tooling setup catalog                       | 2-7                             |
| NC Output Tuning Table                                        | 2-11                            |
| Configuring an NC Output Tuning Table                         | 2-11                            |
| Plotting Style Catalog                                        | 2-14                            |
| [Plotting Style Catalog] Window                               | 2-16                            |
| Configuring a Plotting Style Catalog                          | 2-17                            |
| Output type: Selecting Plot                                   | 2-24                            |
| Output type: Selecting Plot                                   |                                 |
| Output type: Selecting CAM                                    |                                 |
| Output type. Gelecting Sample                                 |                                 |
| Selecting the priver Type                                     | <b>2-2</b> /                    |
| Setting the cutting conditions by using the Windows driver    | 2-27                            |
| Output                                                        | 2_29                            |
| Before Configuring the Output Settings                        | 2-29                            |
| Output Configuration                                          |                                 |
| Output in ArtiosCAD DS                                        |                                 |
| Changing the Output Settings before the Output Process        | 2-37                            |
| Configuring Special Output Methods                            | 2-40                            |
| Text Output                                                   | 2-40                            |
| Special Cutline Output                                        |                                 |
| Configuring the Line Processing Options                       |                                 |
| Using Double Pass Creases                                     |                                 |
| Creating a Simple Counter Plate                               |                                 |
| Output Adjustment in the [Sample Sequencing] Tab              |                                 |
| Appendix                                                      | 2-60                            |
| Tips for Effectively Using CAM Tooling Setup Catalogs         |                                 |
| List of Line Types                                            | 2-62                            |
| Sample Making Tool List                                       | 2-64                            |
| Detailed settings for special rules (For output type: Sample) |                                 |

### **Chapter 1** Drafting

This section describes the procedure for the drafting.

| The Flow of Creating a Box              | . 1-2  |
|-----------------------------------------|--------|
| Creating a Box by Using a Standard      |        |
| Pattern                                 | . 1-3  |
| Creating a Box by Selecting from the    |        |
| Standard Pattern Catalog                | 1-3    |
| Adding / Editing Board Information      | 1-5    |
| Creating a Design Again by Changing the |        |
| Dimensions of the Design Created from a |        |
| Standard Pattern                        | 1-10   |
| Creating a Box by Using a Geometry      |        |
| Macro                                   | 1-11   |
| Placing a Geometry Macro                |        |
| Registering a Self-made Geometry Macro  | .1-12  |
| Editing a Design                        | 1-15   |
| Moving a Design                         | 1-15   |
| Copying a Design                        |        |
| Flipping a Design                       | . 1-18 |
|                                         | 1-20   |
|                                         | 1-20   |
| Creating a New Window or Plana          | 1 22   |
| Creating a New Willow of Flarie         | 1 30   |
| Laver Operation                         | 1_32   |
| Creating a Special Cutline              | 1-36   |
| Creating a Special Cutline              | 1-36   |
| Detailed Settings for a Special Cutline | 1-37   |
| Changing the Shape of an Already Drawn  |        |
| Cutline                                 | 1-38   |
| Changing to a WYSIWYG Cutline           | 1-39   |
| Editing Subtype List                    | 1-40   |
| Setting the subtype for a line          | 1-42   |
| Creating the special line type          | 1-43   |

| Changing the display of the design         |
|--------------------------------------------|
| screen 1-46                                |
| Checking the Created Data 1-47             |
| Identifying Where a Problem Occurred1-47   |
| Correcting Where a Problem Occurred1-49    |
| Display the Dimensional Values on a        |
| Design 1-51                                |
| Setting a Dimensional Data Environment1-51 |
| Before Starting Dimension Measurement1-52  |
| Measuring a Dimension between Straight     |
| Lines1-54                                  |
| Measuring Dimensions between Straight      |
| Lines Arranged in Line1-55                 |
| Measuring the Dimension of Angle between   |
| Two Straight Lines1-56                     |
| Measuring the Radius Dimension of an       |
| Arc1-57                                    |
| Designing the Surface of a Box 1-58        |
| Creating a Bleed Line1-58                  |
| Using a Bleed Line on Illustrator1-59      |

### The Flow of Creating a Box

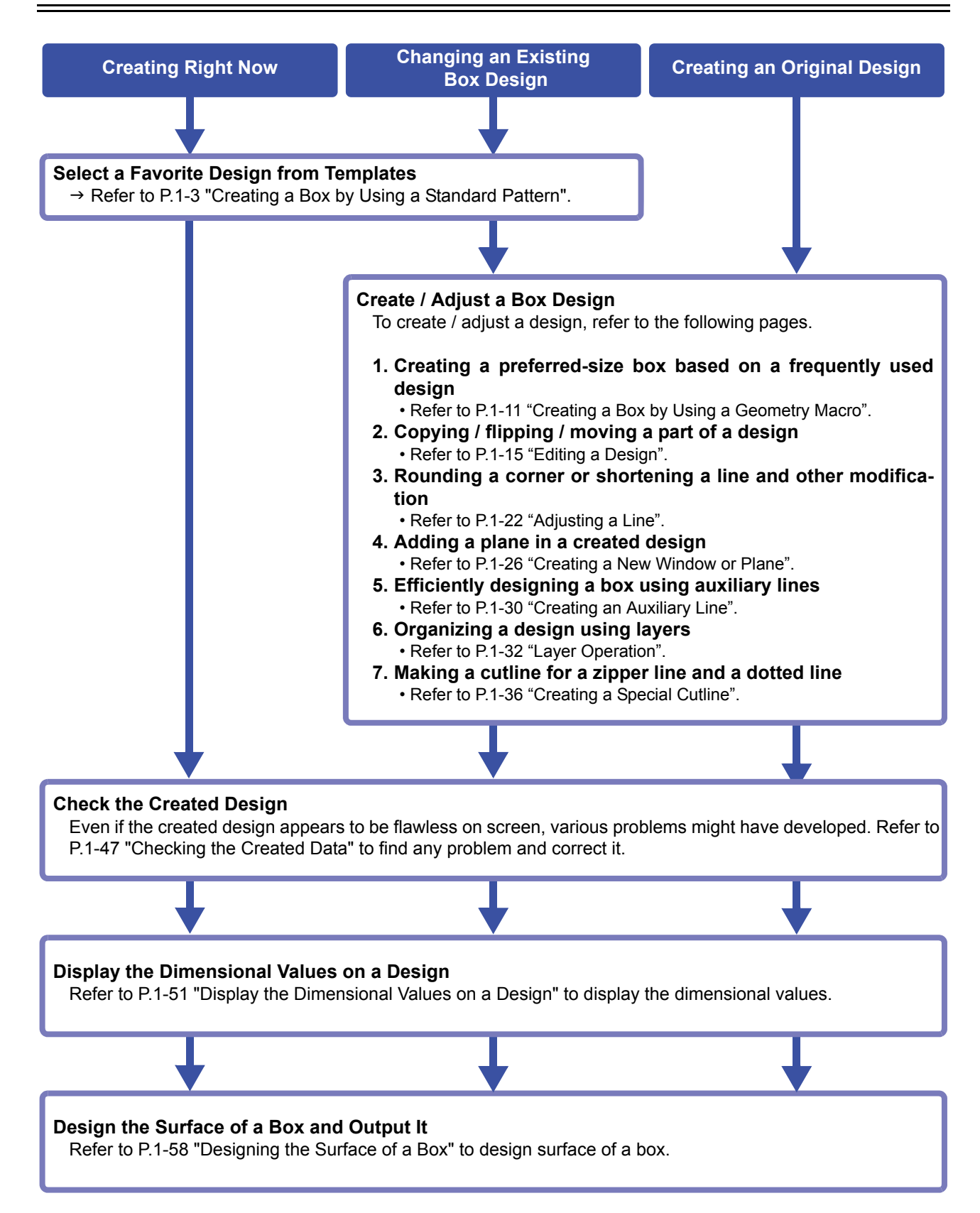

### **Creating a Box by Using a Standard Pattern**

You can create a drawing simply by selecting a shape and entering dimensions.

### Creating a Box by Selecting from the Standard Pattern Catalog

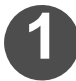

Select [Run a Standard] in the [File] menu to open the [Standards Catalog] window.

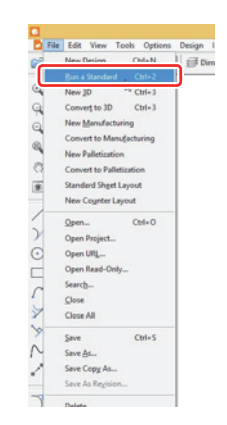

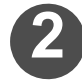

## Select the standard pattern you want to use and click the OK.

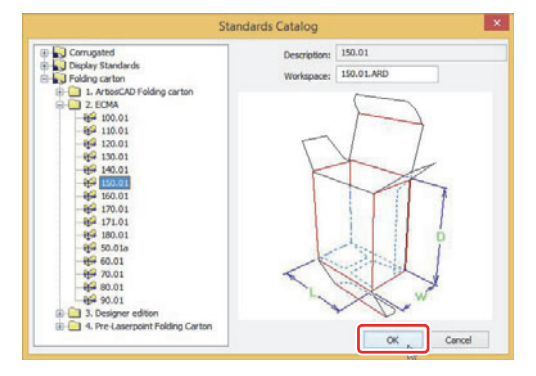

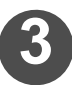

### Set Single design.

Select [Parameter Set] and [Board] each and click OK .

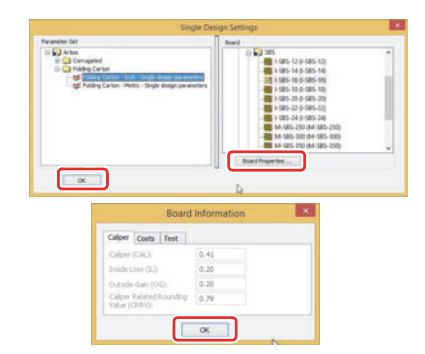

#### How to check [Parameter Set]:

- 1. Select [Defaults...] in the [Options] menu to open the [Defaults] window.
- 2. Check from [Single design Parameter] in [Property defaults].

#### How to check [Board]:

- 1. Click Board Properties... .
- 2. You can check the Board Information about the selected board.
  - If you cannot find an appropriate board for the material you want to use, you can edit or add the Board Information. Refer to P.1-5 "Adding / Editing Board Information".

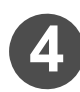

### Enter inside dimensions and click OK.

• A box selected from the standard pattern catalog will be created completely.

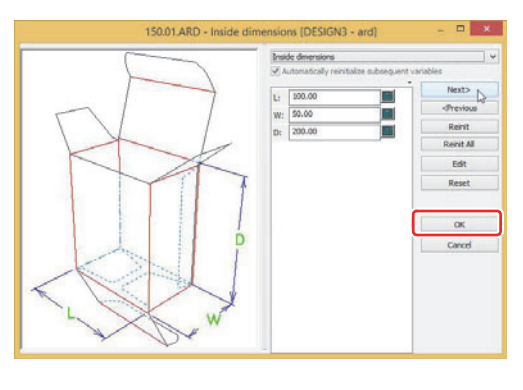

### • Explanations of the Standard Pattern Dimensions Input window

| Button                                                                             | Description                                                                                                    |  |  |
|------------------------------------------------------------------------------------|----------------------------------------------------------------------------------------------------|--|--|
| Next>                                                                              | Allows you to move to the next page.                                                                                                    |  |  |
| <previous< th=""><th>Allows you to move to the previous page.</th></previous<>     | Allows you to move to the previous page.                                                                                                    |  |  |
| Reinit                                                                             | Allows you to return the currently selected value to the default.                                                                                                    |  |  |
| Reinit All                                                                         | Allows you to return all the values on the currently selected page to the default.                                                                                                    |  |  |
| Edit                                                                               | Function Not available in ArtiosCAD DS.                                                                                                    |  |  |
| Reset                                                                              | Allows you to restore the values before change on the currently selected page. When you move to another page, the values on the current page are determined. In such a case, even by re-opening the current page and clicking the <b>Reset</b> , you cannot restore the values before change.        |  |  |
| ОК                                                                                 | Performs drafting with the entered dimensional values.<br>For items not entered yet, uses the initial values to perform drafting.                                                                                                    |  |  |
| Cancel                                                                             | Cancels all and stops drafting from a standard pattern.                                                                                                    |  |  |
| Inside dimensions                                                                  | Moves to the selected page.                                                                                                    |  |  |
| L: 100.00                                                                          | Used to enter dimensions. These values show the portion each symbol indicates in the right half of the window. Click to display the keypad.                                                                                                    |  |  |
| Key<br>7 0 9 / / /2 //6<br>4 5 6 ^ /4 /22<br>1 2 3 + /8 /84<br>0 00 ( )            | Keypad         ×           7         9         / / / / / / / / / / / / / / / / / / /                                                                                                    |  |  |
| DX2                                                                                | The formula entry field. You can also enter the formula from the key-<br>board.                                                                                                    |  |  |
| 7     8     9       4     5     6       1     2     3       0     DEL     .        | The keypad for entering values.<br>[Numeric] key : Used to enter numerical values.<br>[DEL] key : Used to delete entered values.                                                                                                    |  |  |
| 1     12     116       *     14     132       +     18     164       -     (     ) | The keypad for entering operators.<br>[Operator] key : Used to enter operators.<br>[/Numeric] key : Used to divide a value by the numerical value. If the denominator is not<br>entered or immediately after an operator, 1 is used as the denominator.<br>[DEL] key: Used to delete entered values. |  |  |
| 0.25                                                                               | The formula calculation result is displayed.                                                                                                    |  |  |

| Button                                                                                                    | Description                                                                                                    |
|----------------------------------------------------------------------------------------------------|----------------------------------------------------------------------------------------------------|
| CAL = 0.41<br>CRRV = 0.79<br>D = 0.00<br>DF1 = -1.50<br>DF2 = 8.00<br>DR = 10.00<br>DX1 = 4.00<br>DX2 = 0.25<br>DX3 = 5.00<br>CM4 = 0.70 | You can check all the values you can specify using the standard pattern.<br>Selecting (clicking): Allows you to enter the formula into the entry field.<br>Double-clicking : Allows you to change the value. |

### Adding / Editing Board Information

A material used for creating a box is called "Board".

When creating a box by using the standard pattern catalog, select an appropriate "Board" in the "Single Design Settings" window according to the material being used.

If you cannot find an appropriate board for the material you want to use out of the boards provided in ArtiosCAD DS, you can edit or add the Board Information as suitable for the material.

### Adding Board Information

|   | Select [Start], [Esko], [ArtiosCAD], and then |
|---|-----------------------------------------------|
| 9 | [Datacenter Admin] to start Datacenter Admin  |

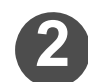

## Click [Units] in the [Options] menu and set the unit.

 Click the [Options] menu to display the unit currently set in the [Units] field ([IN]: inches / [MM]: millimeters). To change the setting, click [Units]. Each click switches the unit between [IN] and [MM]. (The setting is taken over when Datacenter Admin is started next time.)

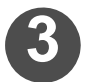

Double-click [Board] to open [Board Browser].

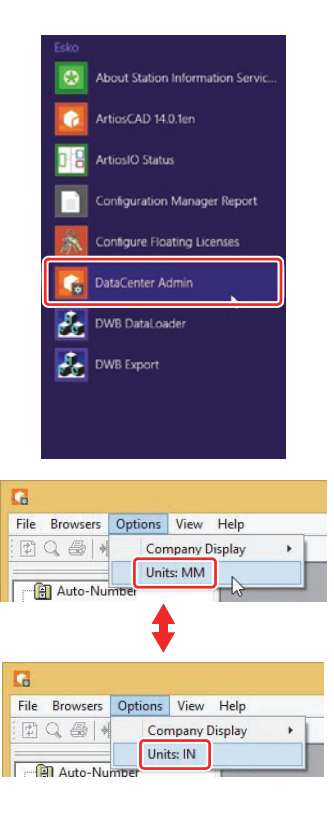

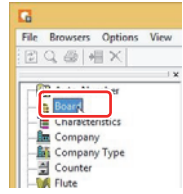

Click the mark [+] enclosed in a red rectangle in the right figure to display the registered boards.

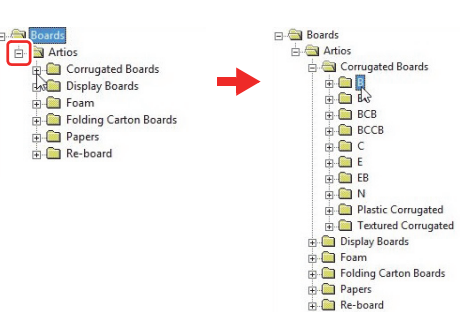

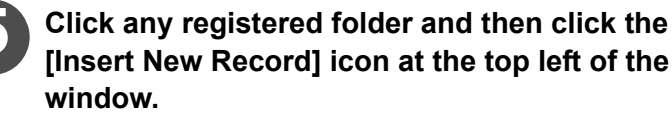

- · A new board is added.
- You can also add a new board by right-clicking any registered folder and selecting [New] and [Board].

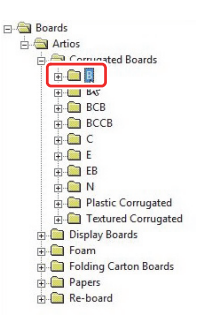

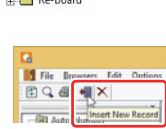

## $\mathbf{6}$

### Set the added board.

- Set the [Details] tab and the [Papers] tab displayed at the window's bottom. (For details about how to set, refer to the next page.)
- The [Material Properties] tab and the [Texture] tab are the settings used for 3D module display.
   You do not have to set them because the 3D module dis-

play is not available in ArtiosCAD DS.

| E Calorino      |              |                   |          |               |     | - |
|-----------------|--------------|-------------------|----------|---------------|-----|---|
| E Artics        |              |                   |          |               |     |   |
| B-C3 C          | orrugated Bi | oards             |          |               |     |   |
| 86              | 18           |                   |          |               |     |   |
|                 | BC BCB       |                   |          |               |     |   |
|                 | RCCR         |                   |          |               |     |   |
|                 | C            |                   |          |               |     |   |
|                 | 16           |                   |          |               |     |   |
| 8               | 0.00         |                   |          |               |     |   |
| 8-              | IN           |                   |          |               |     |   |
|                 | Plastic Co   | mugated           |          |               |     |   |
| ÷-              | Textured (   | orrugated         |          |               |     |   |
| Details Papers  | laterial Pro | perties   Texture |          |               |     |   |
| Board Code:     | 1            |                   |          |               |     |   |
| Description:    |              |                   |          |               |     |   |
| Caliper:        | 0.000000     | mm.               |          |               | N   |   |
| Inside Loss:    | 0.000000     | mm.               | - Martin |               | 48° |   |
| Outside Gain:   | 0.000000     | mm.               | Autore   |               |     |   |
| Rounding Value: | 0.000000     | -                 | Weight:  |               |     |   |
| Basis Weight:   | 0.000        | g./sq.m.          |          | g./sq.m.      |     |   |
| Basis Cost:     | 0.000        | \$/1000 sq.m.     | Cost:    | _             |     |   |
| Board Flute:    |              |                   | 0.000    | \$/1000 sq.m. |     |   |
| Test Values     | 0.000000     | -                 |          |               |     |   |
|                 | _            | -                 |          |               |     |   |

#### [Details] Setting window

| Board Code:     |          |               | <br>      | _             |   |
|-----------------|----------|---------------|-----------|---------------|---|
| Caliper:        | 0.000000 | mm.           |           |               | r |
| Inside Loss:    | 0.000000 | mm.           |           |               | ι |
| Outside Gain:   | 0.000000 | mm.           | Adhesive  |               |   |
| Rounding Value: | 0.000000 | mm.           | Weight:   |               |   |
| Basis Weight:   | 0.000    | g./sq.m.      | <br>0.000 | g./sq.m.      |   |
| Basis Cost:     | 0.000    | \$/1000 sq.m. | <br>Cost: |               |   |
| Board Flute:    |          |               | 0.000     | \$/1000 sq.m. |   |
| Test Value:     | 0.000000 |               |           |               | _ |
| Test Code:      |          | -             |           |               |   |

#### [Papers] Setting window

| oard Flute: |                              |   |    |  |
|-------------|------------------------------|---|----|--|
| iner 1:     | (Outside)                    |   |    |  |
| ledum 1:    | - Flute:                     | * |    |  |
| iner 2:     | 7                            |   |    |  |
| ledium 2:   | y Flute:                     | × |    |  |
| iner 3a:    |                              |   |    |  |
| iner 3b:    | 4                            |   | D3 |  |
| ledium 3:   | - Flute:                     | * |    |  |
| ner 4:      | *                            |   |    |  |
| tedum 4:    | + Flute:                     | ~ |    |  |
| iner 5:     | <ul> <li>(Inside)</li> </ul> |   |    |  |

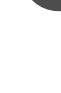

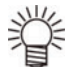

About Detailed Settings and Paper Settings The following explains the [Details] setting window and the [Papers] setting window. You can set the thickness of the board and the cost in [Details] setting window, and the elements included in the corrugated board in the [Papers] setting window. Refer to the descriptions below for the settings.

♦ Items to be set in the [Details] setting window

| Item           | Description                                                                                                    |
|----------------|----------------------------------------------------------------------------------------------------|
| Board Code     | <ul> <li>The code for identifying the material. Make sure to enter this item. (Otherwise, the board cannot be registered.)</li> <li>You cannot enter the code used for other board. If you enter the code used for other board by mistake, the board is registered with the board code followed by the present time stamp automatically added.</li> </ul> |
| Description    | Enter the description on the material. Make sure to enter this item. (Otherwise, the board cannot be registered.)                                                                                                    |
| Caliper        | Enter the thickness of the material.                                                                                                    |
| Inside Loss    | The allowance used for folding or pasting the material. Typically, set the mar-                                                                                                    |
| Outside Gain   | gin to half the thickness of the material.                                                                                                    |
| Rounding Value | The value used for rounding off the dimension.                                                                                                    |
| Basis Weight   | The weight per unit.                                                                                                    |
| Basis Cost     | <ul> <li>The cost per unit.</li> <li>Click is to display "Calculated Basis Weight". (The total board weight (or cost) automatically calculated based on the weight (or cost) of the paper constituting the board. Click Accept to enter the calculated value.)</li> </ul>                                                                                 |
| Board Flute    | Set in the [Papers] tab. The setting value is displayed.                                                                                                    |
| Test Value     | The weight required to break the material.                                                                                                    |
| Test Code      | The identifier for the test value. This indicates the strength of the board.                                                                                                    |

Items to be set in the [Papers] setting window

| Item        | Description                                                                                                    |
|-------------|----------------------------------------------------------------------------------------------------|
| Board Flute | <ul> <li>The symbol indicates the height of the wave portion in the corrugated board.</li> <li>Click to automatically detect the flute of the board. Click Accept to enter the automatically detect value.</li> </ul> |
| Liner       | Select the paper sheet that sandwiches the core in the corrugated board.                                                                                                    |
| Medium      | Select the paper sheet of the core in the corrugated board.                                                                                                    |
| Flute       | The symbol indicates the height and the number of the waves of the core.                                                                                                    |

Refresh Edit

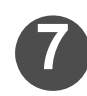

### Click Insert to register the board.

· A new board is registered.

Insert

Cancel

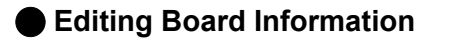

Select [Start], [Esko], [ArtiosCAD], and then [DataCenter Admin] to start Datacenter Admin.

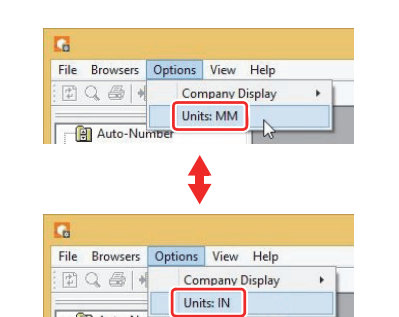

About Station Information Ser

Configure Floating Licens

ArtiosIO Status

DataCenter Admir DWB DataLoade DWB Export

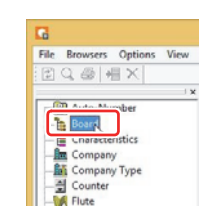

Auto-Nu

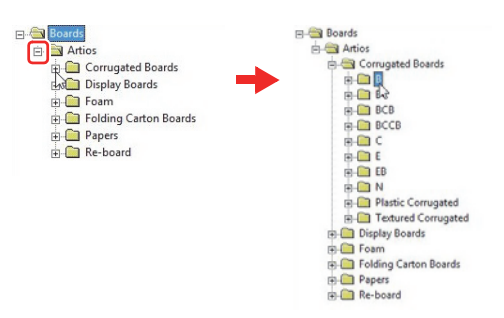

Boards Found: 124

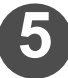

Click the board whose settings you want to change from the board list at the window's top.

| 0.4                                                                                                    |                                                                                                    |                                                                                                    |   |
|----------------------------------------------------------------------------------------------------|----------------------------------------------------------------------------------------------------|----------------------------------------------------------------------------------------------------|---|
|                                                                                                    | 30                                                                                                    |                                                                                                    |   |
|                                                                                                    |                                                                                                    | 000, 1.587500, 1.587500, 1.587500, B)                                                                                                    |   |
|                                                                                                    | - I-1758 (I-175 B Kraft, 3.175                                                                                                    | 000, 1.587500, 1.587500, 1.587500, 8)                                                                                                    |   |
|                                                                                                    |                                                                                                    | 000, 1.587500, 1.587500, 1.587500, B)                                                                                                    |   |
|                                                                                                    |                                                                                                    | 000, 1.587500, 1.587500, 1.587500, B)                                                                                                    |   |
|                                                                                                    |                                                                                                    | 000, 1.587500, 1.587500, 1.587500, 8)                                                                                                    |   |
|                                                                                                    | M-1758 (175 B Kraft, 3.000                                                                                                    | 000, 1.500000, 1.500000, 1.500000, B)                                                                                                    |   |
|                                                                                                    |                                                                                                    | Here, 3.000000, 1.500000, 1.500000, 2.000000, B)                                                                                                    |   |
|                                                                                                    | M-350R (M-350 # R Kraft                                                                                                    | 3,000000 1,500000 1,500000 1,500000 R)                                                                                                    |   |
|                                                                                                    |                                                                                                    | A 3 00000 1 00000 1 500000 2 000000 B)                                                                                                    |   |
|                                                                                                    | K test (test. 0.000000 0.00000                                                                                                    | 00 0.000000 0.0000000                                                                                                    |   |
|                                                                                                    |                                                                                                    | and the second second se | ¥ |
|                                                                                                    |                                                                                                    |                                                                                                    |   |
| Details Papers                                                                                                    | Material Properties Texture                                                                                                    |                                                                                                    |   |
| Details Papers                                                                                                    | Material Properties   Texture  <br>test                                                                                                    |                                                                                                    |   |
| Details Papers                                                                                                    | Material Properties   Texture   test test                                                                                                   |                                                                                                    |   |
| Details   Papers<br>loand Code:<br>Description:<br>Caliper:                                                                                                    | Material Properties   Texture   test test 0.000000 mm.                                                                                      |                                                                                                    |   |
| Details Papers<br>loand Code:<br>Description:<br>Caliper:<br>Inside Loss:                                                                                                    | Material Properties         Texture           test                                                                                          |                                                                                                    |   |
| Details Papers<br>Board Code:<br>Description:<br>Caliper:<br>Inside Loss:<br>Dutside Gain:                                                                                                    | Material Properties         Texture           test                                                                                          | Afreixe                                                                                                    |   |
| Details Papers<br>Board Code:<br>Description:<br>Dalper:<br>Inside Loss:<br>Dutside Gain:<br>Tounding Value:                                                                                                    | Material Properties         Texture           test                                                                                          | Advaine<br>Wegtz                                                                                                    |   |
| Details Papers<br>loard Code:<br>Description:<br>Calper:<br>Inside Loss:<br>Dutside Gain:<br>lounding Value:<br>loasis Weight:                                                                                                    | Material Properties         Texture           test                                                                                          | - Adresive<br>Weight:<br>0.000 9, Mg.m.                                                                                                    |   |
| Details Papers<br>loand Code:<br>kescription:<br>caliper:<br>nside Loss:<br>Dutside Gain:<br>lounding Value:<br>kasis Weight:<br>asis Cost:                                                                                                    | Material Properties         Texture           test                                                                                          | Adresse<br>Weight:<br>[0.000 9,Mpm.<br>Cett                                                                                                    |   |
| Details Papers<br>Roard Code:<br>Description:<br>Caliper:<br>Inside Loss:<br>Autside Gain:<br>Lounding Value:<br>Lasis Weight:<br>Lasis Cost:<br>Lound Flute:<br>Rescription:<br>Lasis Cost:<br>Lasis Cost:<br>Lasis | Material Properties   Texture  <br>text<br>0.000000 mm.<br>0.000000 mm.<br>0.00000 mm.<br>0.0000 mm.<br>0.0000 g.m.<br>0.0000 \$/1000 sg.m. | Advasive<br>weight<br>accord 2, Ma, m.<br>Cost:<br>accord 2, Ma, m.<br>Cost:<br>accord 2, Ma, m.                                                                                                    |   |
| Details Papers<br>Roard Code:<br>Description:<br>Caliper:<br>Inside Loss:<br>Dutside Gain:<br>Rounding Value:<br>Rasis Weight:<br>lasis Cost:<br>loard Filute:<br>Test Value:                                                                                                    | Material Properties   Texture  <br>feast<br>0.000000 mm.<br>0.000000 mm.<br>0.000000 mm.<br>0.00000 mm.<br>0.0000 p./sn.n<br>0.000 sg./m.   | Advaine<br>Weight:<br>[0.000 g, Jhq.m.<br>Cost:<br>[0.000 g, m.                                                                                                    |   |

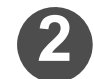

Click [Units] in the [Options] menu and set the unit.

· Click the [Options] menu to display the unit currently set in the [Units] field ([IN]: inches / [MM]: millimeters). To change the setting, click [Units]. Each click switches the unit between [IN] and [MM]. (The setting is taken over when Datacenter Admin is started next time.)

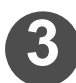

Double-click [Board] to open [Board Browser].

Click the mark [+] enclosed in a rectangle in the right figure to display the registered boards.

Save Cancel

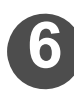

### Click Edit .

• The setting value can be changed.

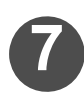

## Enter the appropriate setting values and click Save.

• The setting values of the board have been edited.

| Board Code:     | test     |              |           |           |
|-----------------|----------|--------------|-----------|-----------|
| Description:    | test     |              |           |           |
| Caliper:        | 0.50000  | mm.          |           |           |
| Inside Loss:    | 0.000000 | mm.          |           |           |
| Outside Gain:   | 0.000000 | mm.          | Adhesive  |           |
| Rounding Value: | 0.000000 | mm.          | Weight:   |           |
| Basis Weight:   | 0.000    | g./sq.m      | 0.000 9.  | g./sq.m.  |
| Basis Cost:     | 0.000    | \$/1000 sq.m | Cost:     |           |
| Board Flute:    |          |              | 0.000 \$/ | 1000 sq.m |
| Test Value:     | 0.000000 | -            |           |           |
| Test Code:      |          | -            |           |           |

\_\_\_\_\_Refresh \_\_\_\_\_Edit

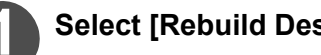

### Select [Rebuild Design...] in the [Design] menu.

♦ If you edit the design in [Rebuild Design...], you NOTE! cannot restore the original state by using [Undo]. Be careful.

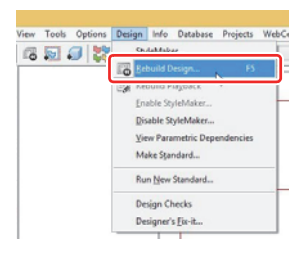

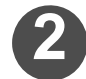

### Change dimensional values.

- (1) Change and set again the values entered when selecting a standard pattern.
- (2) When the setting operation is all completed, click OK.
- · The box created from a standard pattern has been edited completely.

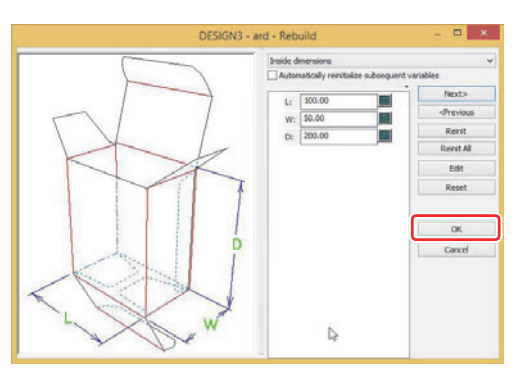

- ♦ For details about the Input window, refer to P.1-4 "Explanations of the Standard Pattern Dimensions Input window".
- When the [Automatically reinitialize subsequent variables] checkbox is selected, all the values related to the items for which values have been re-entered will be automatically changed. The [Rebuild Conflicts] window does not appear.

| NOTEL   | If the [Rebuild Conflicts] window appears                                                                                                    |                                                                                                    | Rebuild Con                                                                                                    | flicts |                        |
|---------|----------------------------------------------------------------------------------------------------|----------------------------------------------------------------------------------------------------|----------------------------------------------------------------------------------------------------|--------|------------------------|
| (NOTE!) | ♦ It is indicated that for the displayed variable, the [Current Value](currently set value) is different from the [Default Value] (value calculated from another value (recommended value)). Click OK, and the value for the selected item will be changed to the default. Click Ignore AII to keep all the displayed values as [Current Value] regardless of whether any of their check boxes is selected. | The following up<br>Please select th<br>Up variable<br>CheckUnd<br>Variable<br>CheckUnd<br>Care<br>U (C)<br>CC | Network Out<br>minkles dir net nuch Schweiden<br>wundles nicht schweiden.<br>die nuch default, currently des<br>die nuch default, currently des<br>die nuch default, currently des<br>heck All<br>Description | Net5   | Default Value<br>13.00 |
|         |                                                                                                    |                                                                                                    |                                                                                                    |        |                        |

### **Creating a Box by Using a Geometry Macro**

A geometry macro is a tool that makes it possible to use data of a frequently used shape in an arbitrary size. You can use such data by selecting the shape you want to use and entering dimensions for it.

### **Placing a Geometry Macro**

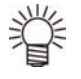

When drafting by using ArtiosCAD DS, operation guide information is displayed at the bottom left of the window as reference.

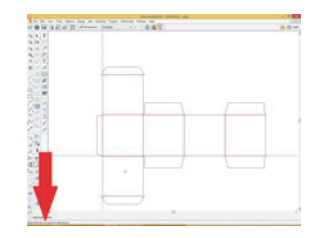

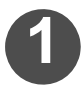

Select [Geometry Macros...] in the [Tools] menu to open the [Geometry Macros Catalog] window.

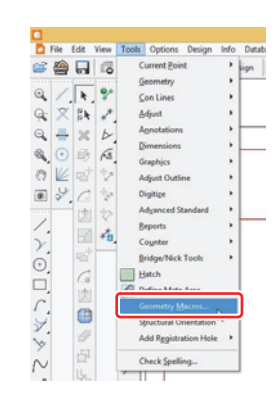

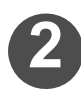

### Select a geometry macro.

• Select a geometry macro you want to place and click OK.

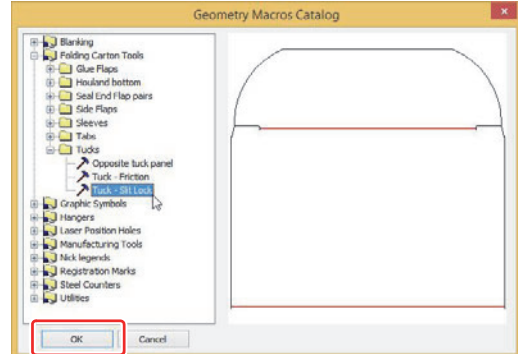

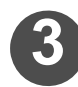

### Enter dimensions for the geometry macro.

- (1) Enter a value for each of the items indicated by the arrows in the figure.
  - Depending on the type of geometry macro, you can enter a value further by pressing the [Next>] button.
- (2) Check that all the values have been entered completely, and click or.

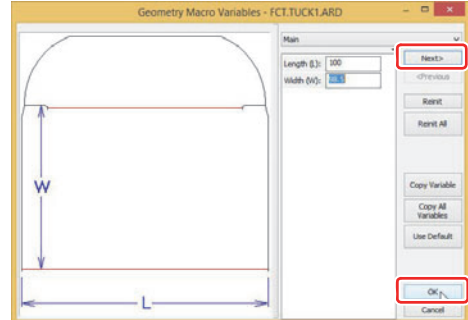

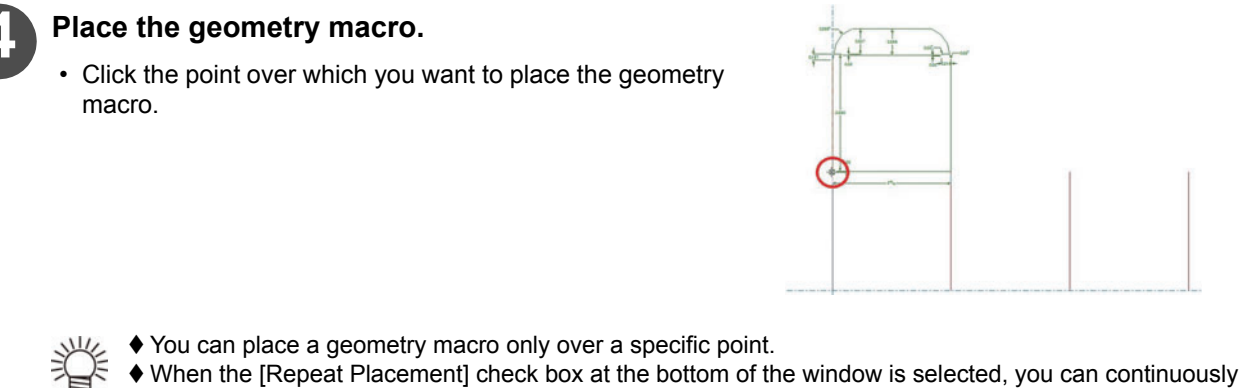

When the [Repeat Placement] check box at the bottom of the window is selected, you can continuously place a geometry macro with the same dimensional values.

Geometry Macro Placement Options: 📉 🔣 🔣 👿 🛒 Η 🔟 🗆 Repeat Placement

### If you want to place a geometry macro in a location other than over a specific point

| To place in an arbitrary location.                                     | 1. Click 🔣 to place a geometry macro in an arbitrary location.                                                                                                    |
|------------------------------------------------------------------------|----------------------------------------------------------------------------------------------------|
| To place in a position perpendicular to or in parallel with two lines. | <ol> <li>Click .</li> <li>Select two straight lines by clicking.</li> <li>Place a geometry macro in a position perpendicular to or in parallel with the straight lines.</li> </ol> |
| To place on a specific line.                                           | 1. Click 述 to place a geometry macro on a specific line.                                                                                                    |

### **Registering a Self-made Geometry Macro**

If you want to use the same design on multiple places, register the design as a geometry macro to readily work on the design.

This section describes how to register a geometry macro.

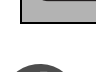

NOTE!

You cannot change the size of the registered geometry macro by entering the dimensions in placing, unlike the geometry macro provided in ArtiosCAD DS.

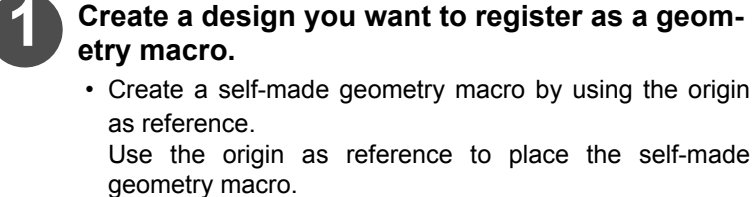

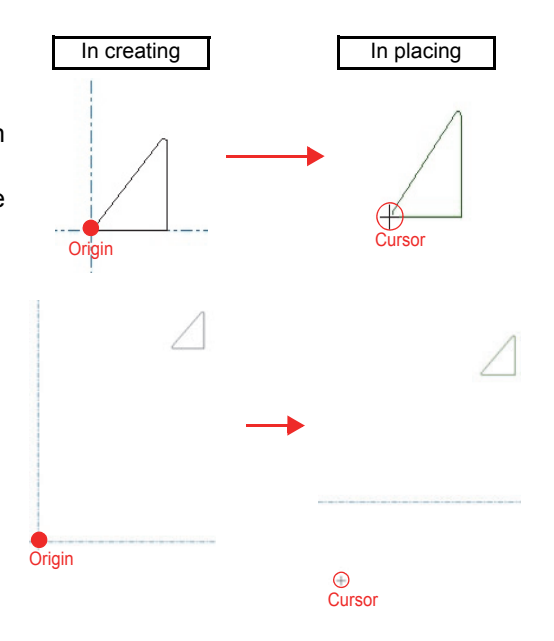

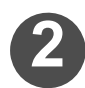

## Select the [File] menu and then [Save As...] to save the created design.

• When saving the design, select [Artios Design (\*.ARD)] format.

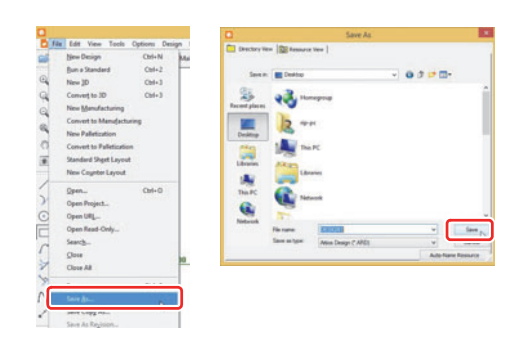

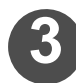

## Start the Explorer and copy the file saved in step 2, in the clientlib folder or the serverlib folder.

- The CliantLib folder or the ServerLib is located in the directory below.
- ArtiosCAD DS installation folder\ArtiosCAD version\ClientLib

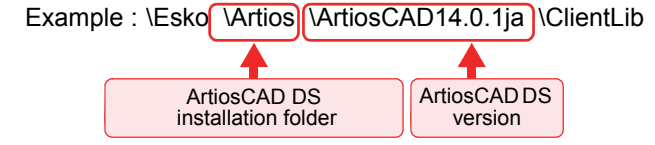

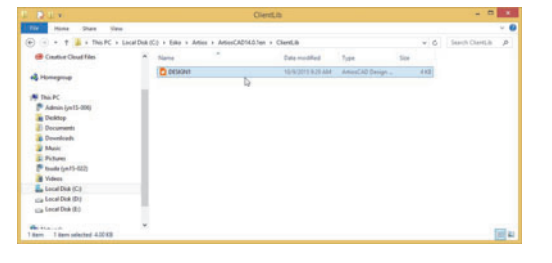

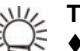

### The CliantLib folder

♦ cannot be shared with other users. If you want to use the data locally, copy the data in a file in this folder.

### The ServerLib folder

♦ can be shared with other users. Files in the folder can be taken over when upgrading ArtiosCAD DS.

### Select [Defaults...] in the [Options] menu.

• The [Defaults] window opens.

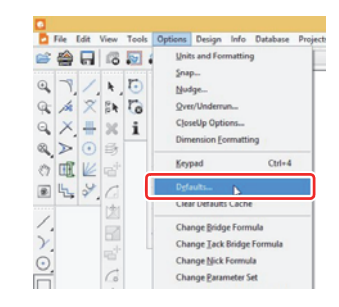

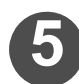

## Right-click [Geometry Macros Catalog], and select [New] and [Data].

• You can save the file of the created data under an arbitrary name.

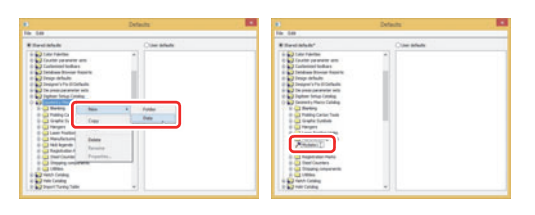

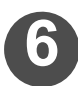

## Double-click the file of the created data to open the window.

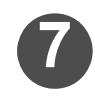

### Set as following and click OK.

### Entering File name:

- Click .... on the right side of the input field and select the file copied in step 3.
- **Specifying Placement option:**
- Specify positions for placing the geometry macro or other options.

### **Setting Repeated Placement:**

- Select this option to repeatedly place the geometry macro after placing it once.
- Setting Move lines to layers:
- Allows you to always write the geometry macro in the "Main Design]" layer.

### Setting Shortcut:

- You can register any shortcut key. Use a shortcut to place the geometry macro without opening [Geometry Macros] from the [Geometry Macros] in the [Tools] menu.
  - Follow the procedure below to register a shortcut key.
  - (1) Click the shortcut entry field to confirm that the cursor appears.
  - (2) Entry the shortcut key(s) you want to use.
    - For example, if you want to use [Ctrl] key + [Shift] key + [M] key as a shortcut, press the [M] key while holding down the [Ctrl] key and the [Shift] key.

### Currently assigned to:

• This lists the shortcut key(s) you have set and already used for other functions.

## Select [Save] in the [File] menu to save the default setting.

- The self-made geometry macro has been registered.
- For details about the placement, refer to P.1-11 "Placing a Geometry Macro".

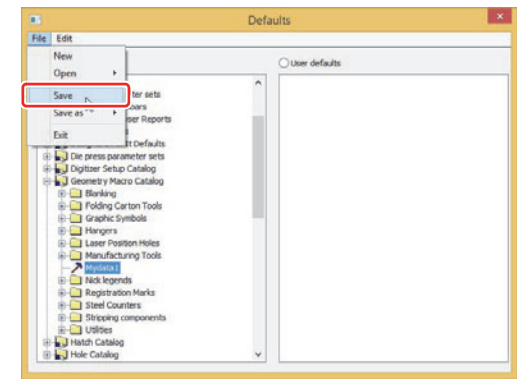

|                                       | Mydata1                |  |
|---------------------------------------|------------------------|--|
| Mydata1                               |                        |  |
| File Name:                            |                        |  |
| DESIGN1.ARD                           |                        |  |
| Placement option:                     |                        |  |
| Place the geometry center             | ered on a point        |  |
| Repeat Placement Move lines to layers | Shortout               |  |
|                                       | Currently assigned to: |  |
|                                       |                        |  |
| <b>☑</b> Use in design                |                        |  |
| Use in manufacturing                  |                        |  |
| Icon for custom toobar                |                        |  |
| Custom_button.b                       | mp                     |  |
|                                       |                        |  |

### **Editing a Design**

You can select and edit (copy / flip / move) an already created box design.

### Moving a Design

背

When drafting by using ArtiosCAD DS, operation guide information is displayed at the bottom left of the window as reference.

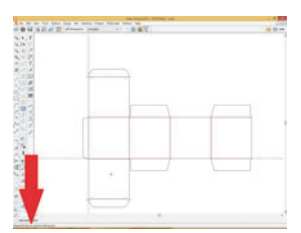

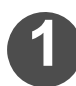

### Click the [Select] icon in the toolbar.

· You can also select by clicking the [Edit] menu, [Select].

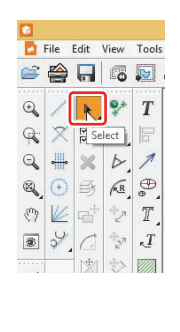

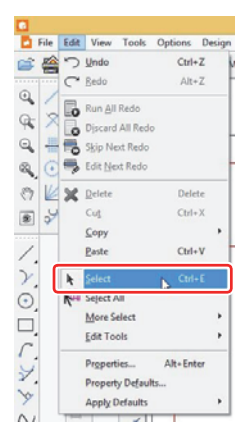

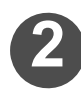

### Select the design you want to move.

- · Select the design you want to move by using the mouse.
- 省
  - To collectively edit data, select multiple line segments by either specifying a range using a selection tool or clicking line segments while holding down the [Shift] key.

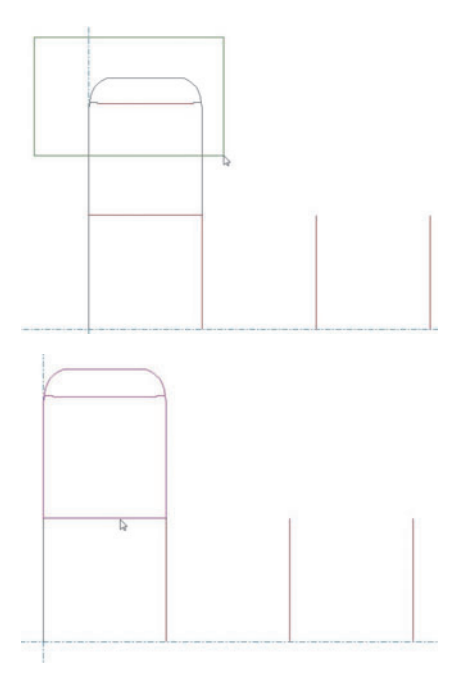

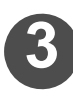

### Click the [Move] icon in the toolbar.

• Alternatively, click the [Edit] menu, [Edit Tools], and then [Move] .

Click the point to be used as reference for

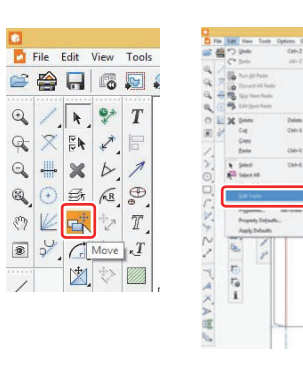

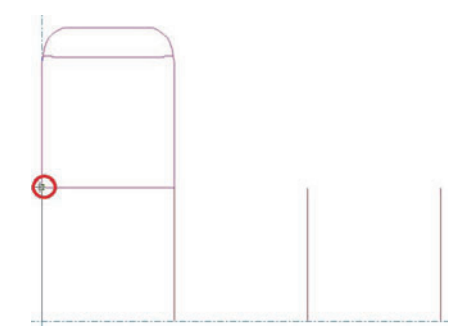

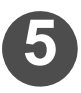

1-16

### Reposition the design.

placement (pickup point).

- The following two methods are available for repositioning. **Method 1**: Click the target point at the destination (where to place the pickup point).
- Method 2 : Move the design by entering values in the fields at the bottom of the window.
  - When two out of the four values Angle, Length, X-axis position, and Y-axis position are determined, the design moves.
  - To determine the definite values entered, after typing values, press the [Enter] key.
- The transfer of the design is completed.

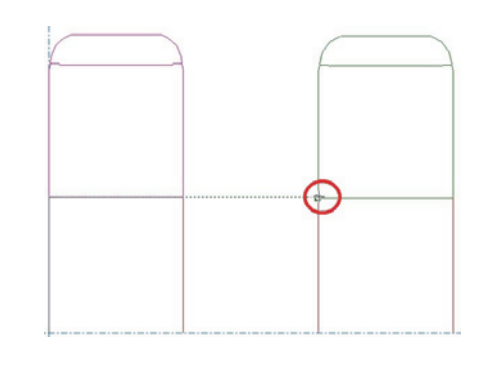

### **Copying a Design**

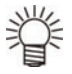

When drafting by using ArtiosCAD DS, operation guide information is displayed at the bottom left of the window as reference.

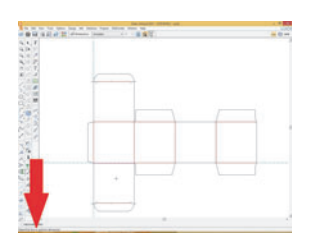

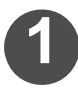

### Click the [Select] icon in the toolbar.

· You can also select by clicking the [Edit] menu, [Select].

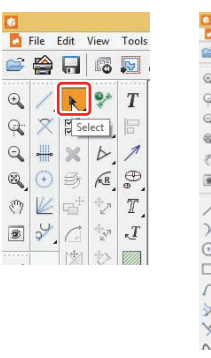

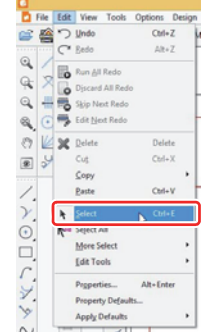

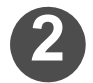

### Select the design you want to move.

· Select the design you want to move by using the mouse.

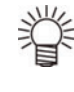

To collectively edit data, select multiple line segments by either specifying a range using a selection tool or clicking line segments while holding down the [Shift] key or [Ctrl] key.

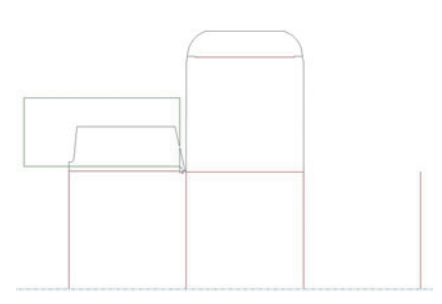

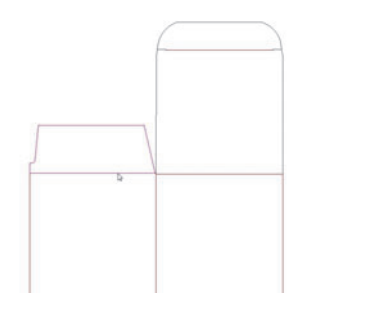

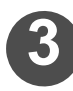

### Click the [Copy] icon in the toolbar.

• Alternatively, click the [Edit] menu, [Edit Tools], and then [Copy].

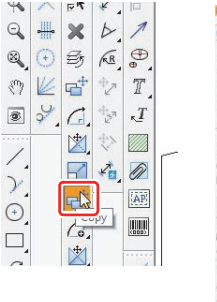

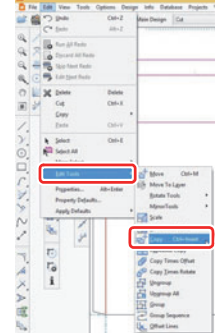

### Click the point to be used as reference for copying (pickup point).

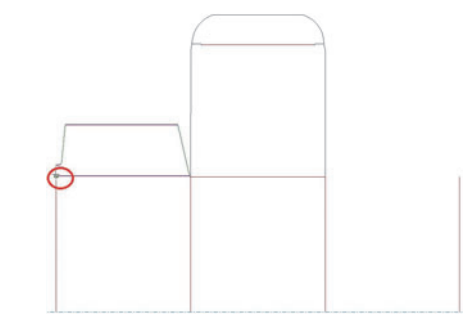

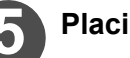

### Placing the Copied Design.

- · The Copied Design is placed on the woking layer.
- · If the [Distribute to layers] check box is checked, the design is placed to the layer where the original design is.
- The following two methods are available for placement. Method 1 : Click the point where you want to place the copied design (where to put the pickup point).
- Method 2 : Place the copied design by entering values in the fields at the bottom of the window.
  - When two out of the four values Angle, Length, X-axis position, and Y-axis position are determined, the copied design is placed.
  - · To determine the definite values entered, after typing values, press the [Enter] key.
- The copying of the design is completed.

### **Flipping a Design**

♦ When drafting by using ArtiosCAD DS, operation guide information is displayed at the bottom left of the window as reference.

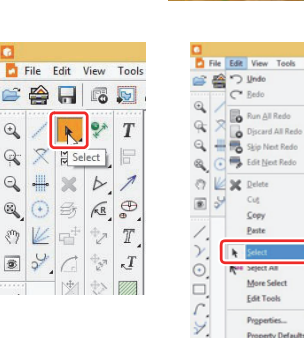

•

0 Q

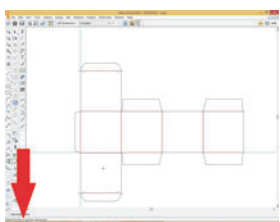

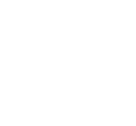

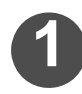

### Click the [Select] icon in the toolbar.

· You can also select by clicking the [Edit] menu, [Select].

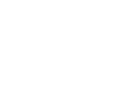

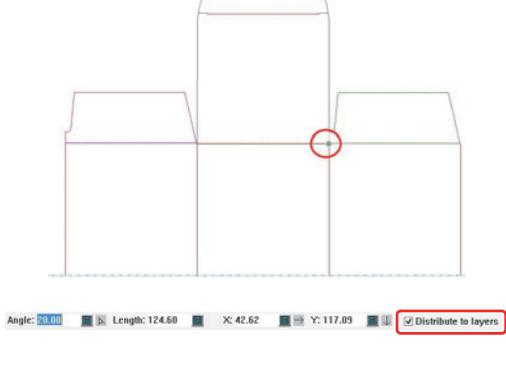

## 2

### Select the design you want to move.

· Select the design you want to move by using the mouse.

Click the [Mirror about Vertical] icon in the

Tools], and then [Mirror about Vertical].

rotate in various directions.

· Alternatively, click the [Edit] menu, [Edit Tools], [Mirror

alters the selected data itself.

Other tools alter copied data.

Besides [Mirror about Vertical], you can flip or

A tool that displays a red frame when selected

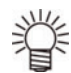

toolbar.

NOTE!

To collectively edit data, select multiple line segments by either specifying a range using a selection tool or clicking line segments while holding down the [Shift] key.

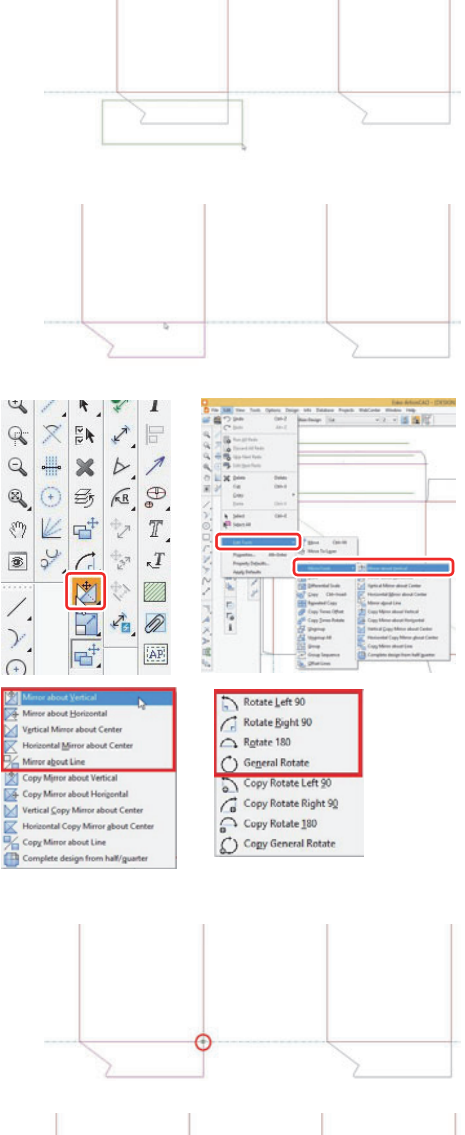

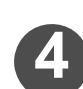

## Click the point to be used as reference for flipping (pickup point).

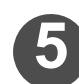

### Place the flipped design.

- The following two methods are available for placement.
   Method 1 : Click the point where you want to place the flipped design (where to put the pickup point).
- Method 2 : Place the flipped design by entering values in the fields at the bottom of the window.
  - When two out of the four values Angle, Length, X-axis position, and Y-axis position are determined, the flipped design is placed.
  - To determine the definite values entered, after typing values, press the [Enter] key.
- The flipping of the design is completed.

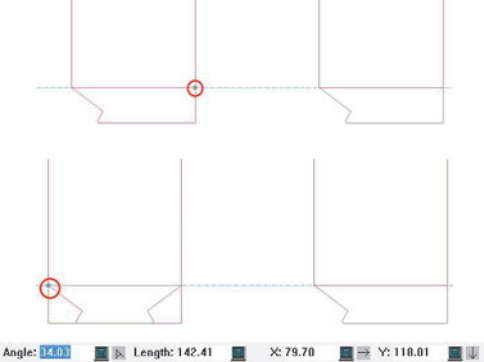

### **The Drawing Tool**

This section describes how to draw a straight line.

### **Creating a New Line**

掌

When drafting by using ArtiosCAD DS, operation guide information is displayed at the bottom left of the window as reference.

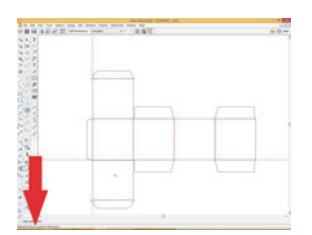

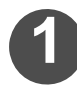

### Click the [Line] icon in the toolbar.

You can also select by clicking the [Tools] menu, [Geometry], and then [Line Angle / Offset].

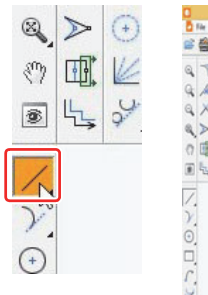

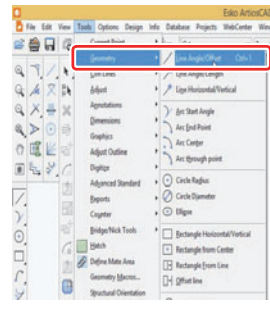

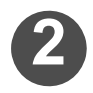

### Cancel the start point of the line.

• The start point of the line is automatically set to the end point of the last created line. Press the Ctrl + Q keys to cancel this setting.

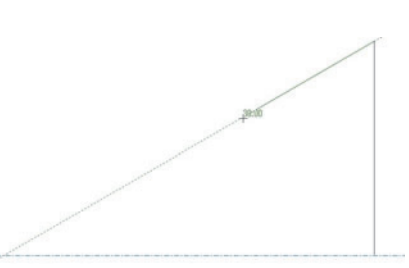

The reference point (The end point of the last time)

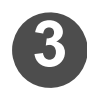

### Determine the start point of a new line.

• The end point of the last created line that cancelled in step 2 will be the reference point to determine the start point of the new line. The following two methods are available for determining the start point of the new line.

### Method 1

(1) Click to determine the angle from the reference point.

If you have determined the point that will be the start point (a square white dot displayed on the screen when you select the start point) at the first click, you do not have to determine the distance in step 2 because the angle and the distance are determined at the same time.

The point stands for a square white dot displayed when you put the mouse pointer on the screen as shown in the right figure.

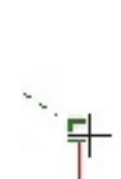

Angle

(2) Click to determine the distance from the reference point.

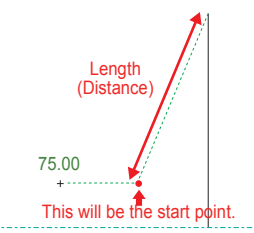

#### Method 2

- You can determine the start point by entering two out of the four values at the window's bottom ([Angle] from the reference point / [Length] of the distance from the reference point / the moved distance from the reference point to the start point along X-axis / the moved distance from the reference point to the start point along Y-axis).
- (1) Use an arrow key or the [Tab] key to select the item to be entered.
- (2) Press the [Enter] key to determine.

4

### Determine the end point of the line to create the straight line.

The start point determined in step 3 will be the reference point to determine the end point.

### <u>Method 1</u>

(1) Click to determine the angle from the reference point.

If you have determined the point that will be the end point (a square white dot displayed on the screen when you select the end point) at the first click, you do not have to determine the distance in step 2 because the angle and the distance are determined at the same time.

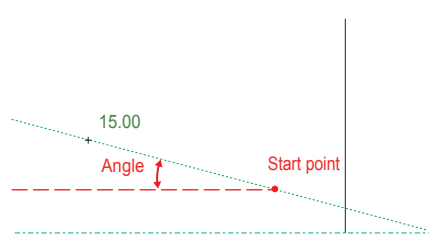

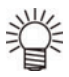

The point stands for a square white dot displayed when you put the mouse pointer on the screen as shown in the right figure.

(2) Click to determine the distance from the reference point.

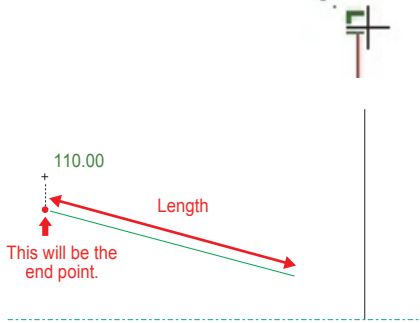

#### Method 2

- You can determine the start point by entering two out of the four values at the window's bottom ([Angle] from the reference point / [Length] of the line / the moved distance from the reference point to the end point along X-axis / the moved distance from the reference point to the end point along Y-axis).
- (1) Use an arrow key or the [Tab] key to select the item to be entered.
- Angle: 26.57 📓 🕅 Length: 0.00 📓 X: 0.00 📓 🖻 Y: 0.00 📓 🏝

(2) Press the [Enter] key to determine.

### Adjusting a Line

You can adjust the straight line you have created.

This section describes how to adjust the straight line by using the following four tools.

| [Trim / Extend]<br>[Trim Interior Section] | <ul><li>: The tool for lengthening or shortening the line up to the intersecting point.</li><li>: The tool for removing the selected line segment up to the point where the selected line seg-</li></ul>                           |
|--------------------------------------------|----------------------------------------------------------------------------------------------------|
| [Blend]<br>[Extend Line]                   | <ul><li>ment intersects another line segment.</li><li>The tool for converting the shape of the corner into the arc having the specified radius.</li><li>The tool for extending the selected line by the specified value.</li></ul> |

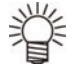

When drafting by using ArtiosCAD DS, operation guide information is displayed at the bottom left of the window as reference.

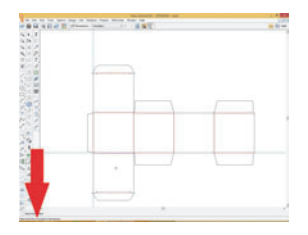

### Adjusting a line by using the [Trim / Extend] tool

The [Trim / Extend] tool lengthens or shortens the line up to the intersecting point as shown in the following figure.

Trim / Extend Two Lines : Lengthens or shortens both the selected two line segments.

Trim / Extend One Line : Lengthens or shortens only the first selected line segment.

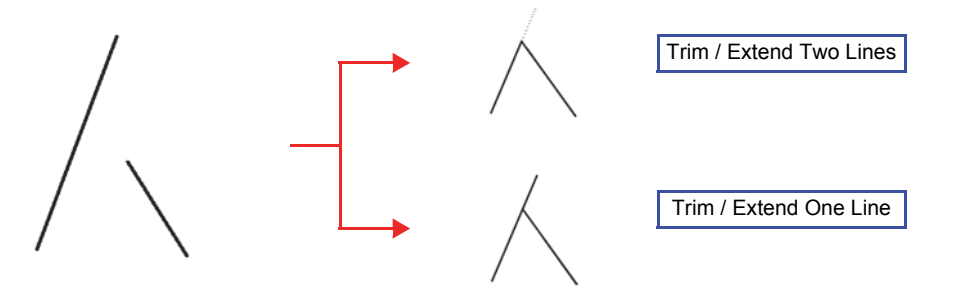

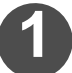

Click [Trim/Extend Two Lines] icon in the toolbar.

- Alternatively, select the [Tools] menu, [Adjust], and then [Trim / Extend Two Lines].
- To use [Trim / Extend One Line] tool, select the [Tools] menu, [Adjust], and [Trim / Extend One Line].

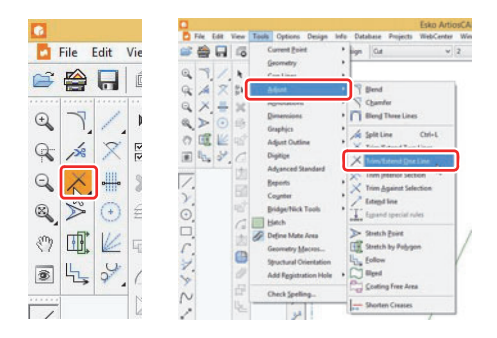

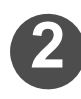

### Click the first line to select.

• Only the line segment selected here will be lengthened or shortened if you have selected the [Trim / Extend One Line] tool.

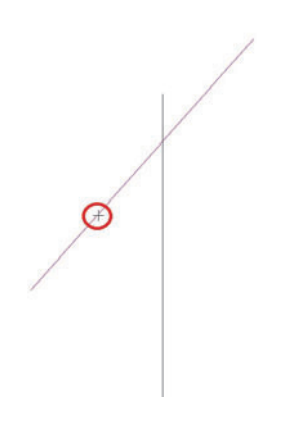

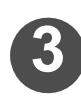

### Click the second line to select.

• Trim / Extend is completed.

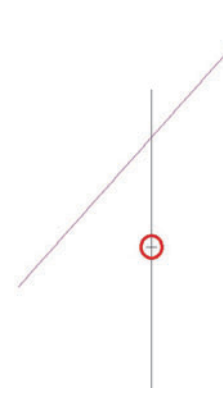

### Adjusting the line by using the [Trim Interior Section] tool.

Use the [Trim Interior Section] tool if you want to remove unnecessary line segment when the selected line segment intersects other line segments as shown below.

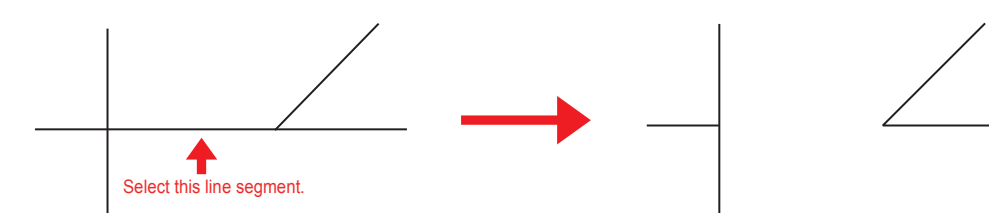

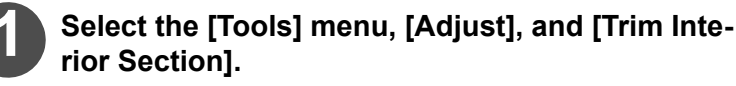

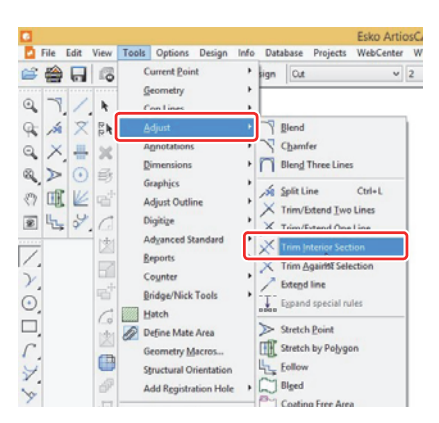

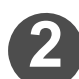

### Click the line segment you want to trim.

• Trim Inner Section is completed.

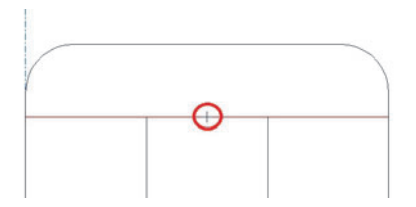

### • Adjusting a line by using the [Blend] tool

Use the [Blend] tool if you want to convert the corner of the line segment into the arc having the specified radius as shown below.

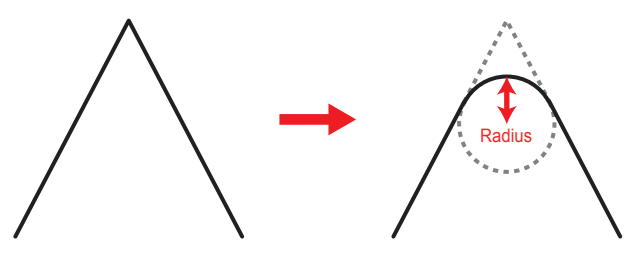

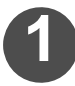

### Click the [Blend] icon in the toolbar.

• Alternatively, select the [Tools] menu, [Adjust], and then [Blend].

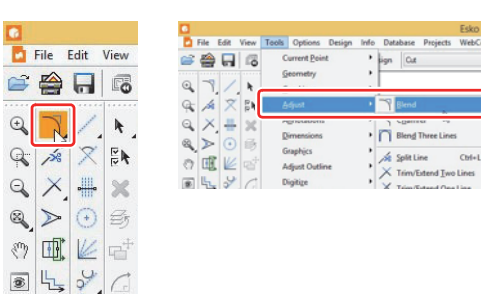

Radius of blend 20 🍸

For Help, press F1

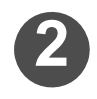

### Set the radius used for Blend.

• Enter an appropriate value in [Radius of blend] at the window's bottom.

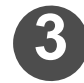

## Click the two lines constituting the corner you want to create (by blending the lines) to select.

· Blend is completed.

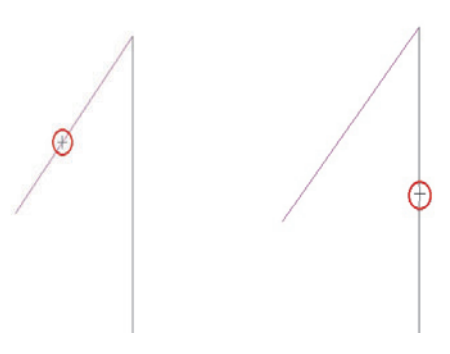

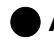

• Adjusting a line by using the [Extend line] tool You can extend the selected line by the specified value.

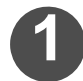

Select the [Tools] menu, [Adjust], and [Extend line].

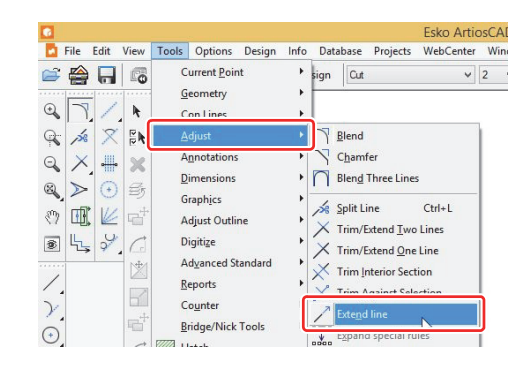

€ XTY ○ Length Extend distance: 10.00 ]

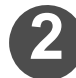

### Specify the amount for extending the line.

If the straight-line distance to the point is apparent up to which you want to extend the line segment

· Select the [Length] check box and enter the straight-line distance.

If the straight-line distance to the point is not apparent up to which you want to extend the line segment,

· Select the [X|Y] check box and enter the distance in Xdirection or the distance in Y-direction.

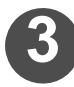

### Click the line you want to extend.

• The end closer to the clicked position is extended.

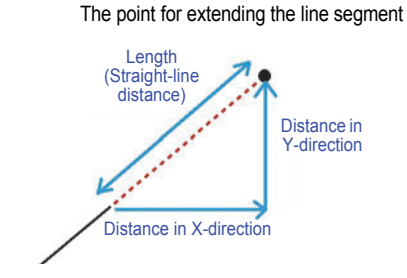

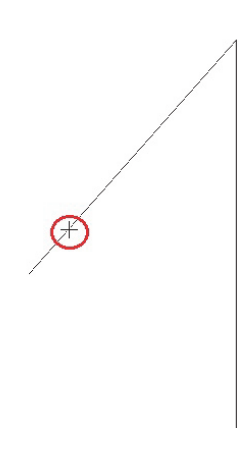

### **Creating a New Window or Plane**

You can create a new plane or a new window through which the inside of the box is visible from the outside.

To create a new plane or a new window, use the following three tools.

**[Rectangle]** : The tool for creating a quadrangle. Also used for rounding a corner.

[Offset line] : The tool for creating a parallel line with the selected line, or a parallel arc with the selected arc.

[Rectangle From Line] : The tool for creating a quadrangle by selecting a straight line that will serve as a side of the quadrangle.

When drafting by using ArtiosCAD DS, operation guide information is displayed at the bottom left of the window as reference.

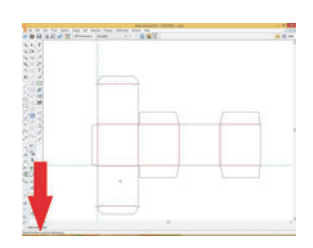

### Using the [Rectangle] tool

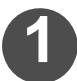

### Click the [Rectangle] icon in the toolbar.

You can also select by clicking the [Tools] menu, [Geometry], and then [Rectangle Horizontal / Vertical].

The start position of a quadrangle is automatically set to

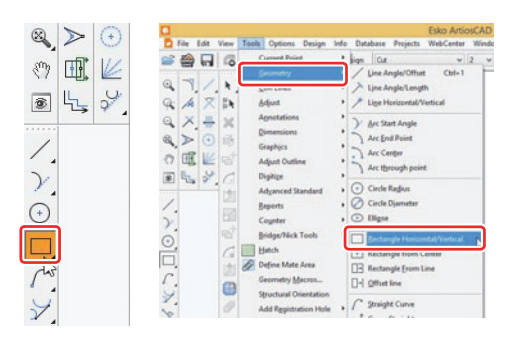

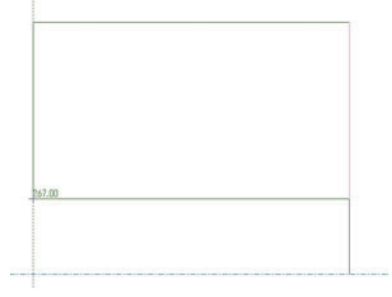

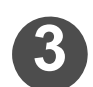

### Determine a vertex of a new quadrangle.

Cancel the start position of a quadrangle.

the end point of the last created quadrangle. Press the Ctrl + Q keys to cancel this setting.

• The end point of the last created quadrangle that cancelled in step 2 will be the reference point to determine the start point of the new quadrangle. The following two methods are available for determining the start point of the new quadrangle.

### Method 1

- (1) Click to determine the angle from the reference point.
  - If you have determined the point that will be the start point (a square white dot displayed on the screen when you select the start point) at the first click, you do not have to determine the distance in step 2 because the angle and the distance are determined at the same time.

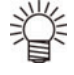

The point stands for a square white dot displayed when you put the mouse pointer on the screen as shown in the right figure.

(2) Click to determine the distance from the reference point.

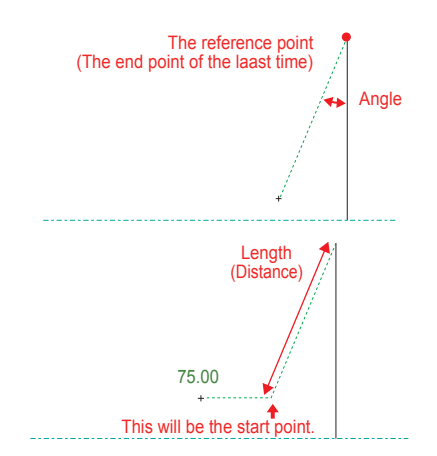

### Method 2

- · You can determine the start point by entering two out of the four values at the window's bottom ([Angle] from the
- reference point / [Length] of the distance from the reference point / the moved distance from the reference point to the start point along X-axis / the moved distance from the reference point to the start point along Y-axis).
- (1) Use an arrow key or the [Tab] key to select the item to be entered.
- (2) Press the [Enter] key to determine.
  - Once you have determined one of the vertexes, you can draw a quadran
    - gle having rounded corners. If you want to draw a quadrangle having rounded corners, enter the radius of the arc in [Blend] at the window's read with the window's read with the windo bottom and press the [Enter] key.
    - ♦ If the Blend value is set to "0", the corners of the quadrangle are not rounded.

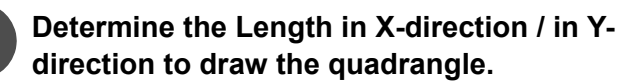

- (1) Click the position where the length is determined in Xdirection.
- (2) Click the position where the length is determined in Ydirection.
- · You can also determine the lengths by entering appropriate values in [X] and [Y] at the window's bottom.

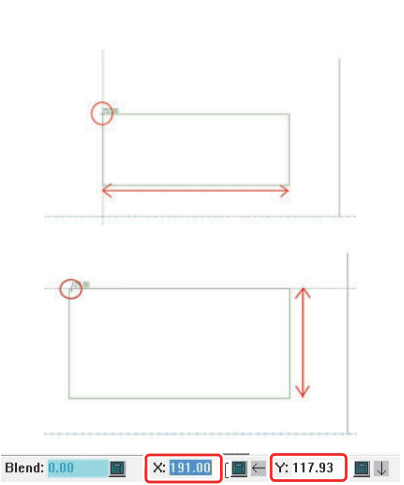

### Using the [Offset line] tool

The [Offset line] tool allows you to create a parallel line with the selected line, or a parallel arc with the selected arc.

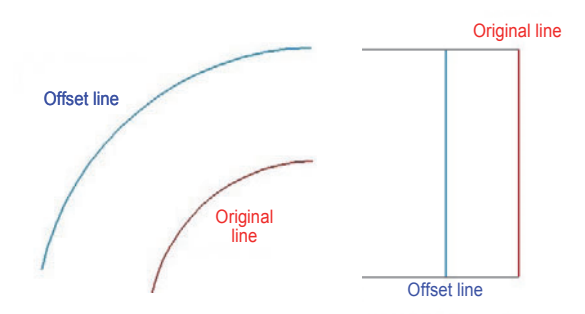

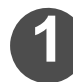

Select the [Tools] menu, [Geometry], and then [Offset line].

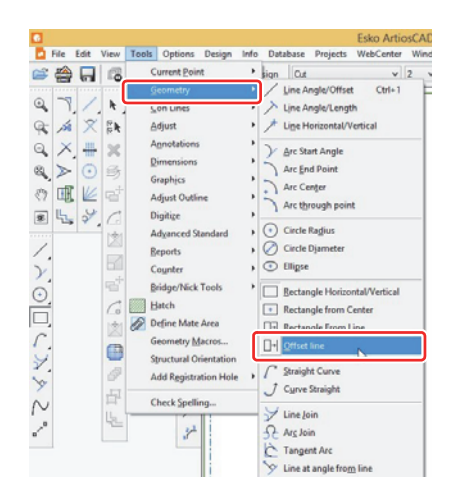

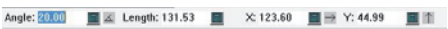

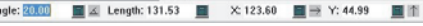

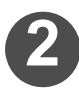

Click the line for which you want to create an Offset Line.

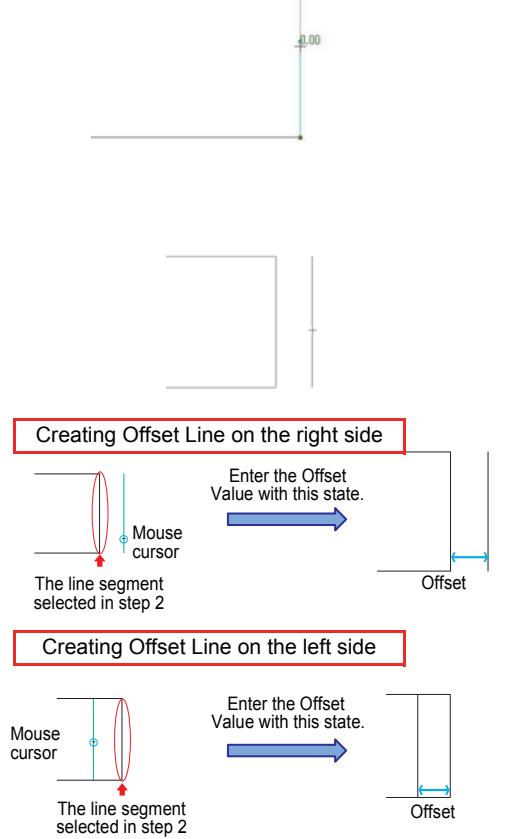

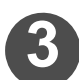

## Click the position where you want to place a new line segment to create an Offset Line.

- You can also create an Offset Line by entering the [Offset] value at the window's bottom.
   If you want to create an Offset Line by entering the [Offset] value, follow the procedure below.
- Move the mouse cursor in the direction where you want to create an Offset Line from the line selected in step 2.
- (2) Enter the [Offset] value at the window's bottom while pointing the mouse cursor there.Press the [Enter] key to determine.

### Using the [Rectangle From Line] tool

The [Rectangle From Line] tool allows you to create a quadrangle including the selected straight line that will serve as a side of the quadrangle.

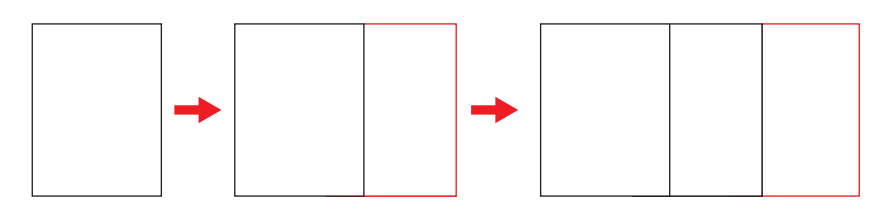

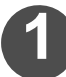

Select the [Tools] menu, [Geometry], and then [Rectangle From Line].

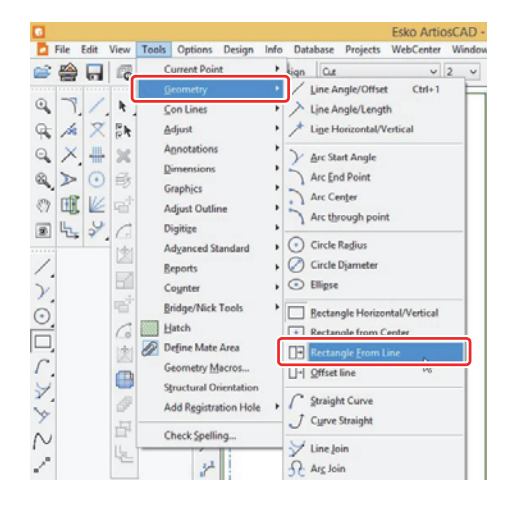

Click the straight line serving as a side and set the items at the window's bottom.

#### [Prevent double lines]:

Select this check box to prevent the quadrangle from being created with Double Line (P.1-48).

### [Use crease type]:

Select this check box to automatically convert the line type of the line segment inside the drawing as shown on the right. **[Type]:** 

If you have selected the [Use crease type] check box, you can click [Type] to set a line type other than the Ruled Line.

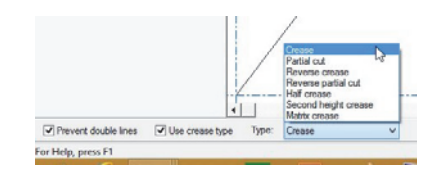

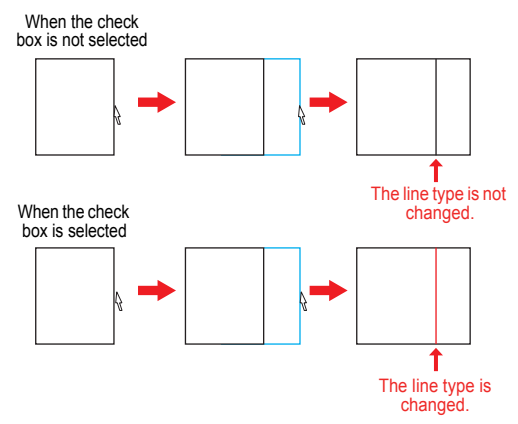

## Determine the size of the quadrangle by clicking.

- A quadrangle is created from the selected line.
- You can also create a quadrangle by entering the distance from the selected line in the [Offset] value at the window's bottom.

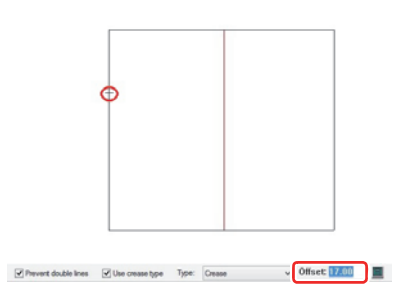

### **Creating an Auxiliary Line**

You can create an auxiliary line by using the following two tools.

| [Conline Offset / Angle]    | : The tool for drawing an auxiliary line based on the selected line or point.                |
|-----------------------------|----------------------------------------------------------------------------------------------|
| [Conline Divide / Midpoint] | : The tool for creating an auxiliary line that divides the line segment by an arbitrary num- |
|                             | ber.                                                                                         |

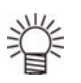

- Although the created auxiliary line is written in the layer where you are working on, but it is not output.
- When drafting by using ArtiosCAD DS, operation guide information is displayed at the bottom left of the window as reference.

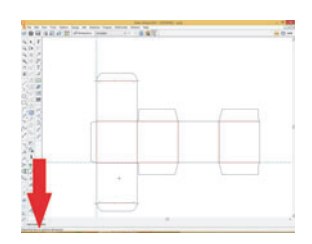

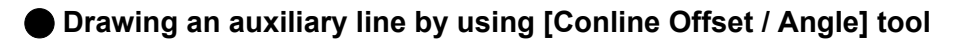

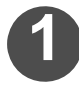

## Click the [Conline Offset / Angle] icon in the toolbar.

• You can also select by selecting the [Tools] menu, [Con Lines], and [Conline Coordinates / Angle].

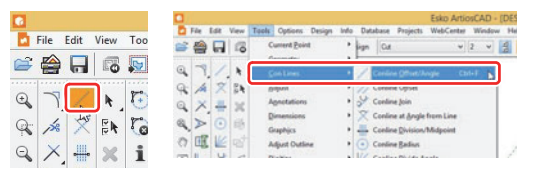

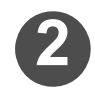

### Click the line or point to be the reference.

#### If the line is selected

Draw an auxiliary line parallel with the selected line. If the point is selected

Draw an angled auxiliary line passing through the selected point.

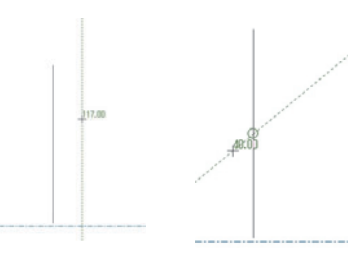

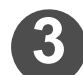

### Create an auxiliary line.

#### If the line is selected in step 2

Click the position where the auxiliary line is displayed or enter the [Offset] value at the window's bottom to create an auxiliary line.

#### If the point is selected in step 2

Click to determine the angle of the auxiliary line or enter the [Angle] value at the window's bottom to create an auxiliary line.

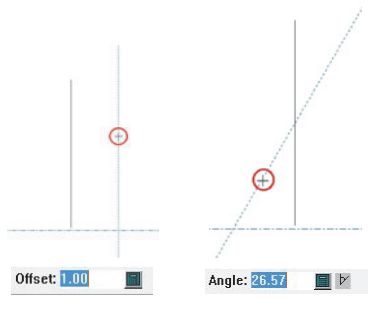

### Drawing an auxiliary line by using [Conline Divide / Midpoint] tool

This tool allows you to create an auxiliary line that divides the line segment by an arbitrary number.

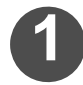

## Click the [Conline Divide / Midpoint] icon in the toolbar.

• You can also select by selecting the [Tools] menu, [Con Lines], and [Conline Line Divide / Midpoint].

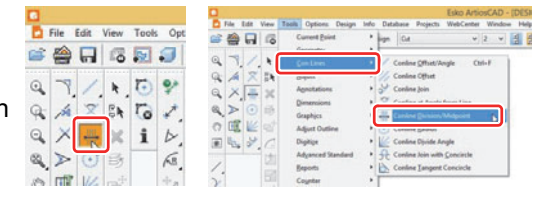

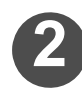

### Set the division number.

• Enter an appropriate value in [Number of Divisions] at the window's bottom. (If you enter "4", the line segment is divided into four segments and three auxiliary lines are created.)

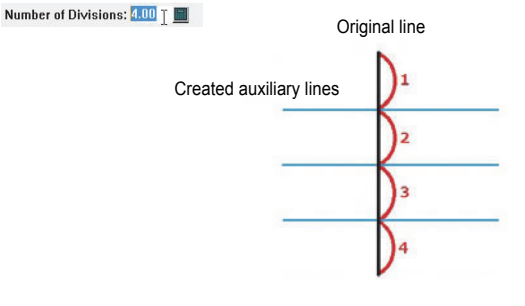

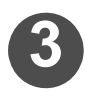

### Click the line segment you want to divide.

• The divided auxiliary lines are created.

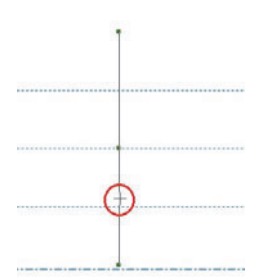

### Layer Operation

This section describes how to remove a layer, and how to move selected data to another layer.

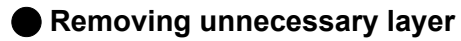

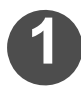

Click the [Layers] icon to open the [Layers] window.

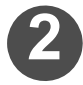

Select the layer you want to remove in the list on the left in the window and click the [Properties...] button.

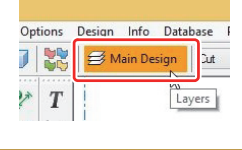

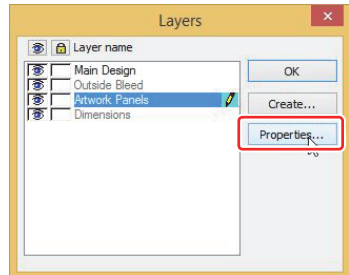

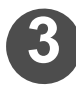

Confirm that an appropriate layer is selected and click Delete.

| Main Design    | ОК          |
|----------------|-------------|
| Artwork Panels | Delete      |
|                | Layers      |
|                | -           |
| Name:          |             |
| Artwork Panels | Show Delete |
### Moving the selected design to another layer

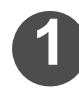

### Click the [Select] icon in the toolbar.

 You can also select by clicking the [Edit] menu and [Select].

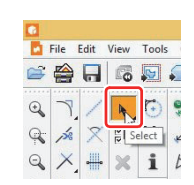

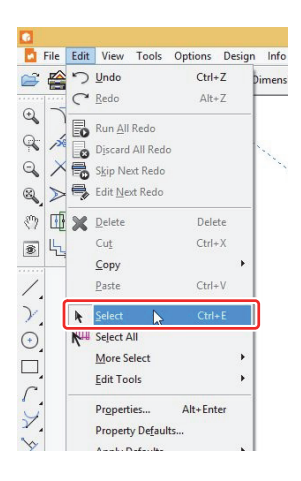

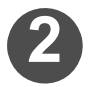

# Select the design you want to move to another layer.

• You can select multiple designs by clicking while holding down the [Shift] key.

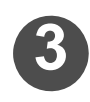

### Click the [Move To Layer] icon in the toolbar.

• You can also select by clicking the [Edit] menu, [Edit Tools], and then [Move To Layer].

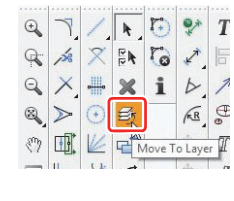

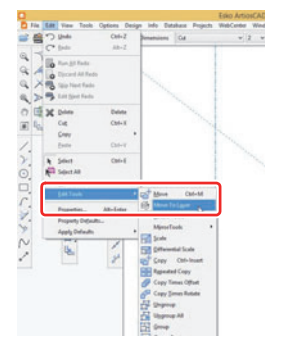

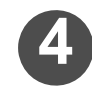

### Select the layer and the line type at the destination.

- (1) Select the layer at the destination out of the layers listed on the left.
  - You can create a new layer by clicking the [Create...] button.
- (2) Set the line type at the destination.
  - Select the line type on the destination layer.
- (3) Click **OK**.
- If the [Destination layer visible] check box is selected, the selected layer can be displayed even if it is in Hide state.

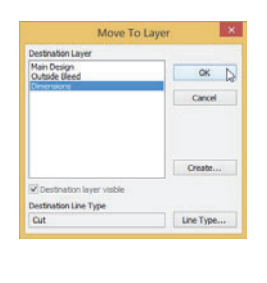

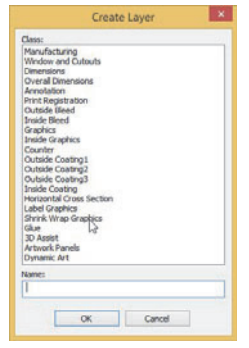

### • How to use the layer window

The following explains the icons and buttons displayed in the layer window.

| 🐒 🛅 Layer name                |             |
|-------------------------------|-------------|
| Main Design     Outside Bleed | ОК          |
| Artwork Panels     Dimensions | Create      |
|                               | Properties. |
|                               |             |
|                               |             |
|                               |             |
|                               |             |

| Icon / Button                                               | Description                                                                                                    |
|-------------------------------------------------------------|----------------------------------------------------------------------------------------------------|
| B A Layer r     B A Ann D     B Outside                     | Switches Show / Hide of all the layers.<br>If 💿 mark is displayed, the layers are displayed.                                                                                                    |
| 意 魚 Layer r  意 斎 Main D  意 Outside                          | Switches Show / Hide for the selected layer.<br>If 🔊 mark is displayed, the layer is displayed.                                                                                                    |
| Bayer r      Bayer r      Bayer r      Bayer r      Dutaide | Switches Lock / Unlock for all the layers.<br>If 👩 mark is displayed, you cannot edit the layers.                                                                                                    |
| Auger r      Solution D      Solution                       | Switches Lock / Unlock for the selected layer.<br>If 🙆 mark is displayed, you cannot edit the layer.                                                                                                    |
| 0                                                           | Indicates that you are working on this layer.                                                                                                    |
| ОК                                                          | Click this button when you close the window.                                                                                                    |
| Create                                                      | <ul> <li>Click this button when you create a new layer. The layer creation window will be displayed. Follow the procedure below.</li> <li><b>1.</b> Select the class (the layer type) and name the layer.</li> <li><b>2.</b> Click OK.</li> </ul> |
| Properties                                                  | Click this button when you display the layer Properties window.                                                                                                    |

### • How to use the layer Properties window

The following explains the icons and indications displayed in the layer Properties window.

| Main Design<br>Outside Bleed |   | ОК          |
|------------------------------|---|-------------|
| Artwork Panels<br>Dimensions | • | Delete      |
|                              | _ | Layers      |
|                              | - |             |
| Name:                        |   |             |
| Artwork Panels               |   | Show Delete |
| Liass:                       |   |             |

| Indication / Button     | Description                                                                                                    |
|-------------------------|----------------------------------------------------------------------------------------------------|
| Name:<br>Artwork Panels | Displays the name of the layer.                                                                                   |
| Class:<br>Atwork Panels | Displays the type of the layer.                                                                                   |
| ОК                      | Click this button when you close the window.                                                                      |
| Delete                  | Click this button when you remove the selected layer.                                                             |
| Layers                  | Click this button when you display the layer window.                                                              |
| Show Deleted            | Select this box to display the removed layer in the layer list.                                                   |
| Reuse                   | Click this button to reuse (restore) the removed layer.<br>Select the removed layer and click the [Reuse] button. |
| •                       | Moves the selected layer by one level up.                                                                         |
| •                       | Moves the selected layer by one level down.                                                                       |

### **Creating a Special Cutline**

### **Creating a Special Cutline**

This section describes how to create a special cutline such as a zipper and dotted line.

Cutline example

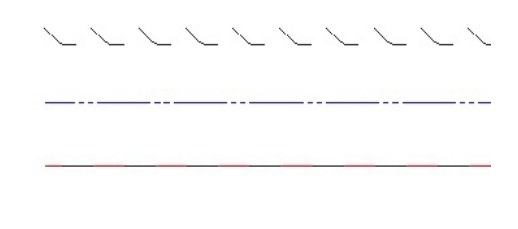

1

Click the Line Type drop-down list box at the window's top and select [Others...].

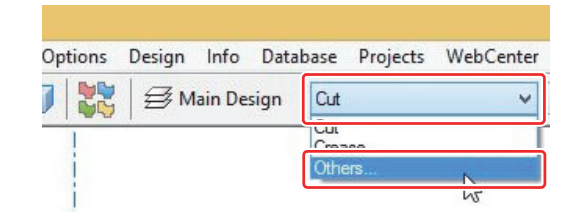

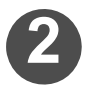

#### Select the cutline you want to use.

 Select the line type you want to use from [Generic Types] or [Rule Types] and click OK.

| Click to select a | urrent line type |   |          |                |   |
|-------------------|------------------|---|----------|----------------|---|
| Generic Types:    |                  |   | Rule Typ | es:            |   |
| Cut               |                  | ^ | Ξ        | Special sinner |   |
| Crease            |                  |   |          | Tear edge 11   |   |
| Partial cut       |                  |   |          | Tear edge 12   | 1 |
| Reverse p         | artial cut       |   |          | Tear edge 13   |   |
| Reverse o         | rease            |   |          | Tear edge 14   |   |
| Second he         | ight crease      |   |          | Tear edge 14   | 1 |
| Matrix crea       | ase              |   |          | Tear edge 15   |   |
| Half crease       | e                |   |          | Tear edge 16   |   |
| Unknifed d        | liecut           |   |          | Tear edge 18   |   |
| Die etch          |                  |   |          | Tear edge 19   |   |
| Print regis       | tration          |   |          | Tear edge 2    |   |
| Outside bl        | eed              |   |          | Tear edge 3    |   |
| Outside co        | ating            |   |          | Tear edge 4L   |   |
| Glue              |                  |   |          | Tear edge 4R   |   |
| Glue-to           |                  |   |          | Tear edge 5    |   |
| Tocida blas       | d                | ~ | <        |                | > |

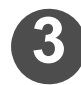

### Draw a line by using the [Line Angle/Offset] tool.

• A line of the selected line type is drawn.

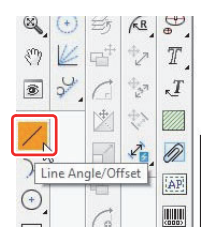

### **Detailed Settings for a Special Cutline**

You can change the shape of a cutline previously prepared.

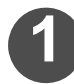

### Click [Options] and [Defaults], and then open the [Defaults] window.

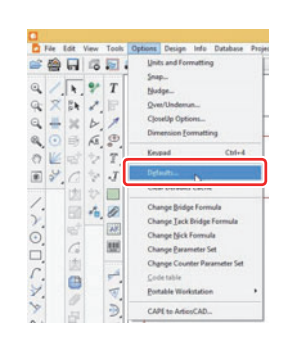

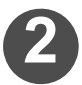

#### Open the Special rule types Setting window.

• Select the name of the line type whose settings you want to change from [Special rule types] in [Shared defaults], and double-click the mouse.

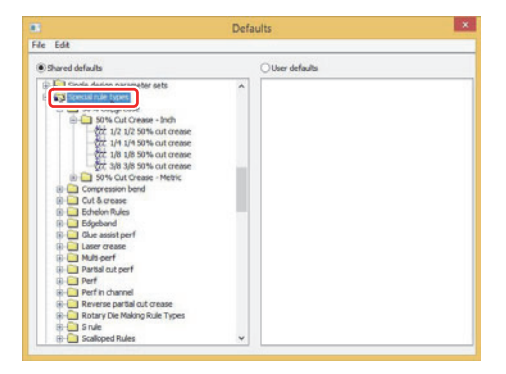

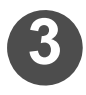

#### Check the shape of the cutline.

• You can check the shape of the cutline by clicking the [Special rule] tab.

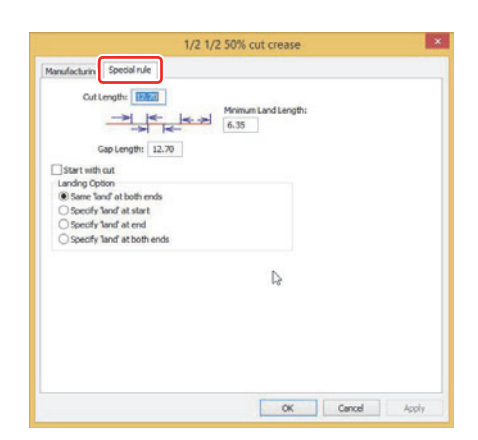

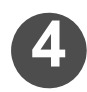

#### Configure settings.

• When the setting operation is completed, click or.

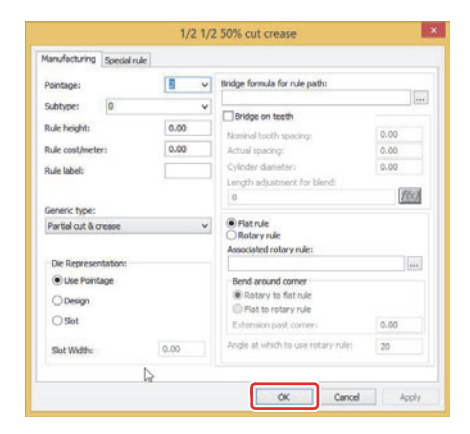

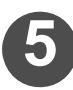

### Save the configured settings for the cutline.

• Select [Save] in the [File] menu to save the settings, and close the [Defaults] window.

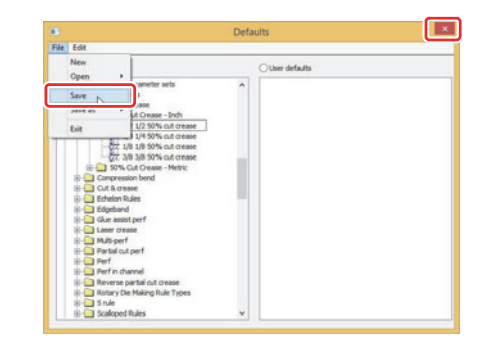

### Changing the Shape of an Already Drawn Cutline

You can change the shape of a cutline that was already drawn.

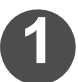

### Click the [Select] icon in the toolbar.

• You can also select by clicking the [Edit] menu, [Select].

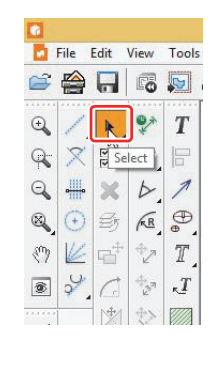

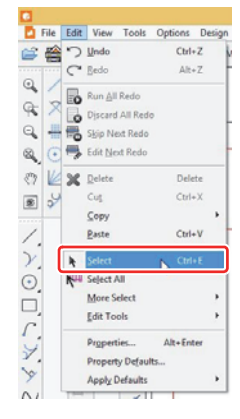

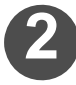

# Double-click the cutline whose shape you want to change.

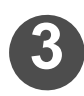

### Configure settings.

• When the setting operation is completed, click **OK**.

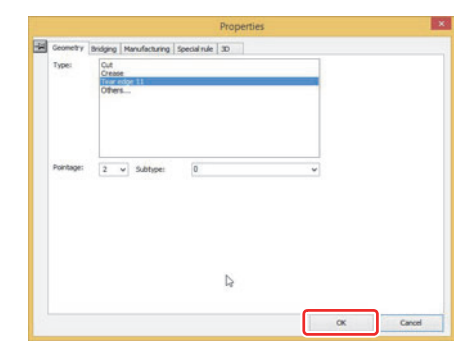

### Changing to a WYSIWYG Cutline

This operation converts a cutline drafted by the special rule types setting into a WYSIWYG cutline.

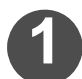

### Select the cutline you want to change.

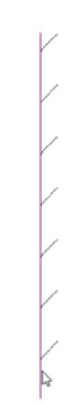

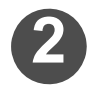

# Select the [Tools] menu, [Adjust], and then [Expand special rules].

• It is converted to a WYSIWYG cutline.

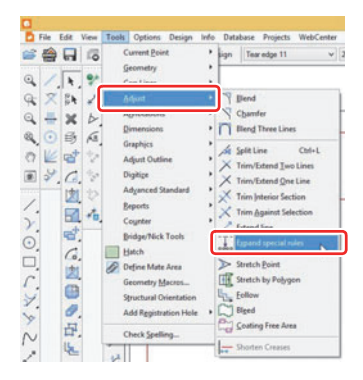

### **Editing Subtype List**

Even if the same line type, you can tell one from the other by setting subtype. Also, you can name the subtypes as you wish, so that you won't miss when selecting the subtype you want to choose.

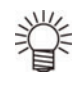

Only when the output type is CAM, you can output by subtype. Manage your tool or output order by subtype using CAM Tooling Setup Catalog.

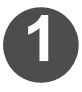

### Select [Defaults...] in the [Options] menu.

• The [Defaults] window opens.

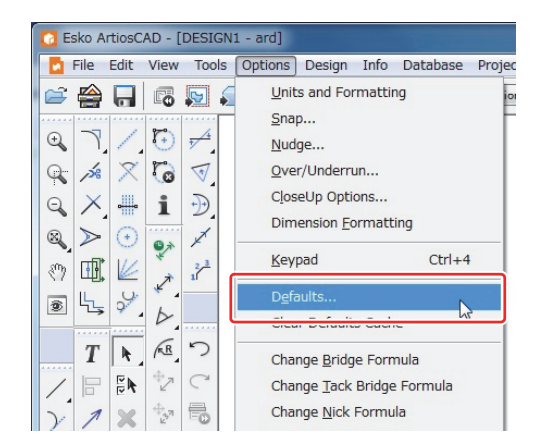

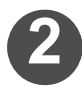

### Click the [+] on the left of [Subtype Mapping Catalog] folder icon on the Shared default.

• The contents of the [Subtype Mapping Catalog] folder is displayed.

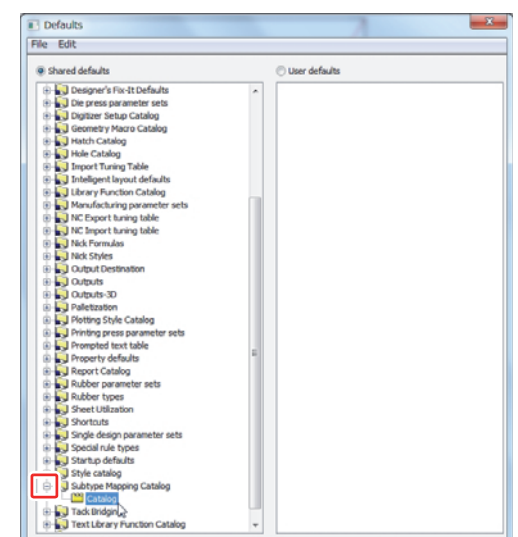

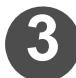

### Double-click the [Catalog].

| e eur                          |   |                 |  |
|--------------------------------|---|-----------------|--|
| Shared defaults                |   | C User defaults |  |
| 🗄 🜄 Designer's Fix-It Defaults | ~ |                 |  |
| 🖲 🙀 Die press parameter sets   |   |                 |  |
| E Digitizer Setup Catalog      |   |                 |  |
| Geometry Macro Catalog         |   |                 |  |
| 🛛 🜄 Hatch Catalog              |   |                 |  |
| 🗄 🜄 Hole Catalog               |   |                 |  |
| Import Tuning Table            |   |                 |  |
| Inteligent layout defaults     |   |                 |  |
| - Library Function Catalog     |   |                 |  |
| Manufacturing parameter sets   |   |                 |  |
| NC Export tuning table         |   |                 |  |
| NC Import tuning table         |   |                 |  |
| Nick Formulas                  |   |                 |  |
| Nick Styles                    |   |                 |  |
| Qutput Destination             |   |                 |  |
| Outputs                        |   |                 |  |
| Outputs-3D                     |   |                 |  |
| Palletization                  |   |                 |  |
| Plotting Style Catalog         |   |                 |  |
| Printing press parameter sets  |   |                 |  |
| Prompted text table            |   |                 |  |
| Property defaults              |   |                 |  |
| Report Catalog                 |   |                 |  |
| Rubber parameter sets          |   |                 |  |
| Rubber types                   |   |                 |  |
| - 🔂 Sheet Utilization          |   |                 |  |
| - 🔂 Shortcuts                  |   |                 |  |
| Single design parameter sets   |   |                 |  |
| Special rule types             |   |                 |  |
| Startup defaults               |   |                 |  |
| 🗄 🜄 Style catalog              |   |                 |  |
| - Catalog                      |   |                 |  |
| Tackunoginue                   |   |                 |  |

#### **Chapter 1 Drafting**

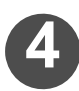

### Set the name of the selected subtype.

• This is the name displayed when setting the subtype for the line type of design data. Make sure that name it clearly.

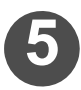

6

### Click OK.

Click [File] - [Save].

ing Setup Catalog is complete.

• Closing the window by clicking [x] button cancels the settings you made so far.

· The shared default is saved and the setting of CAM Tool-

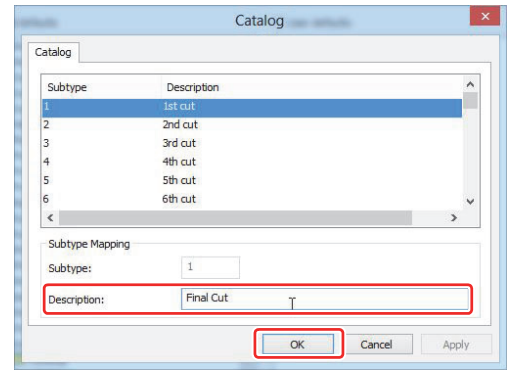

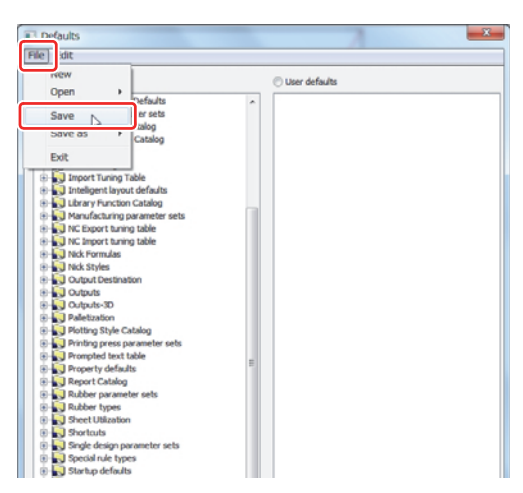

### Setting the subtype for a line

You can distinguish a line type from the other one by setting subtype to the line type. Use this function to change the cutting order or cutting count even if for the same line type by using CAM Tooling Setup Catalog.

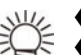

NOTE!

♦ You can manage the tool or output order for each subtype by using CAM Tooling Setup Catalog.

♦ Subtype can be set and confirmed while designing process.

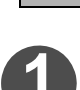

#### Click the [Select] icon in the toolbar.

· You can also select by clicking the [Edit] menu, [Select].

♦ Only when the output type is CAM, you can output by subtype.

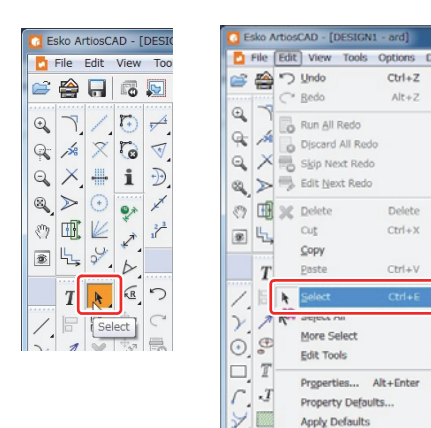

| 2 |
|---|
|---|

Double-click the line you want to chage the subtype.

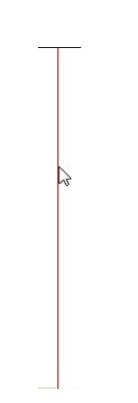

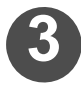

Δ

Select a subtype from the list.

Click OK when the setting is complete.

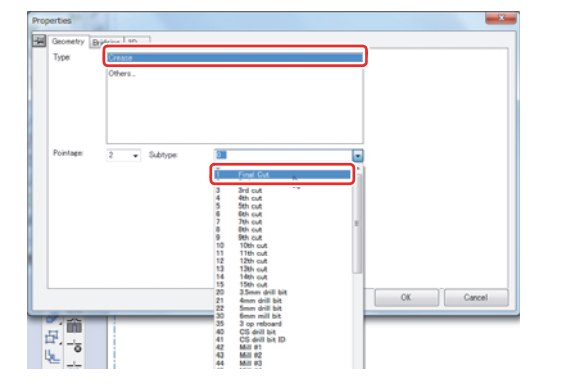

### Creating the special line type

You can create and register a new line type, such as a lead crease line specified the length of crease and cut line. The registration procedure is described below, taking an example from the line type used as the cut line printed at the last of the process.

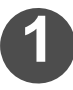

### Select [Defaults...] in the [Options] menu.

• The [Defaults] window opens.

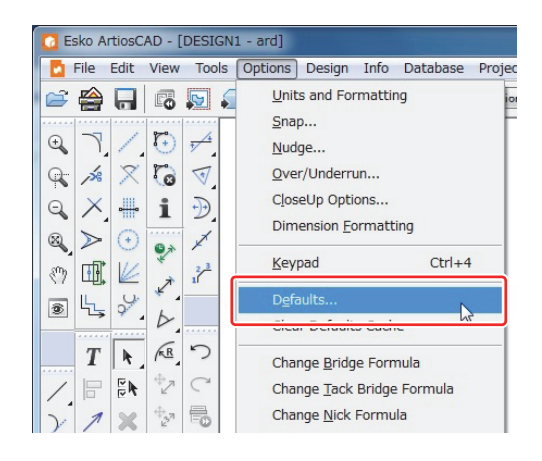

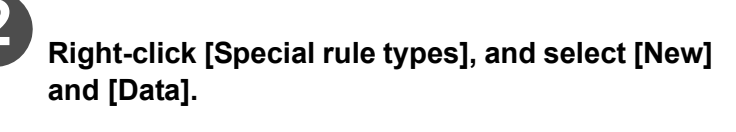

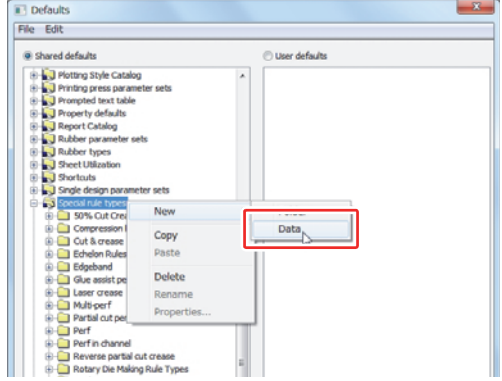

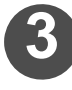

Enter the name for the newly-created special rule type.

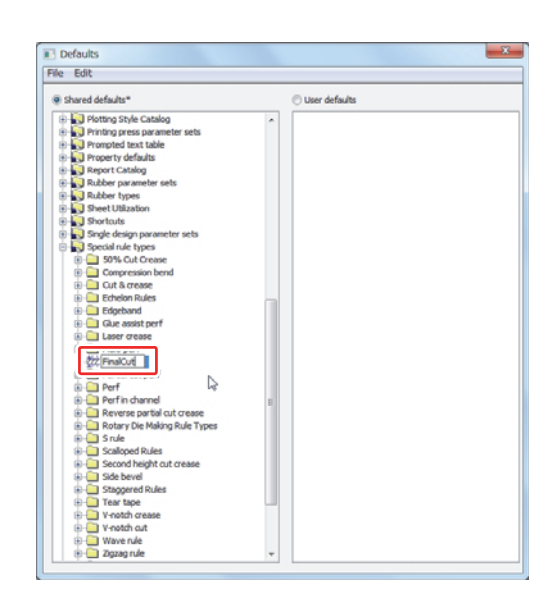

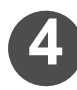

Double-click the special rule type and open the property window.

| 1anufacturing       |      |                                    |          |
|---------------------|------|------------------------------------|----------|
| Pointage:           |      | Bridge formula for rule path:      |          |
| Subtype: 0          | ~    |                                    |          |
| Rule height:        | 0    | Bridge on teeth                    | ō.       |
| Rule cost/inch:     | 0.00 | Actual spacing:                    | 0        |
| Rule label:         |      | Cylinder diameter:                 | 0        |
|                     | L    | Length adjustment for blend:       | Constant |
| Generic type:       |      | 0                                  | T(x)     |
| Cut                 | v    | Flat rule     Retary puls          |          |
|                     |      | Associated rotary rule:            |          |
| Die Representation: |      |                                    |          |
| Use Pointage        |      | Bend around corner                 |          |
| ODesign             |      | Rotary to flat rule                |          |
| ⊖ Slot              |      | Flat to rotary rule                |          |
| 0.000               |      | Extension past corner:             | U        |
| Slot Width:         | 0    | Angle at which to use rotary rule: | 20       |
|                     |      |                                    |          |

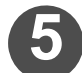

Make settings for "Subtype" and "Generic type".

- Click "Subtype" and "Generic type" and select the line type you want to create.
- In this case, you'll set the cut line output at the last. Select "15" for subtype and [Cut] for generic type.

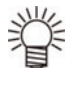

 ♦ The list displayed by clicking "Subtype" is defined in the [Default] - [Subtype Mapping Catalog] -[Catalog]. (→ P.1-40)

| Subtype        | Description | ^ |
|----------------|-------------|---|
|                |             |   |
| 2              | 2nd out     |   |
| 3              | 3rd cut     |   |
| 4              | 4th cut     |   |
| s              | 5th cut     |   |
| 6              | 6th cut     | ~ |
| Column Managin | 201         |   |
| subtype mappin |             |   |
| Subtype:       | 1           |   |
| Description:   | Final Cut   |   |

| Pointage:           |      | Bridge formula for rule path:      |       |
|---------------------|------|------------------------------------|-------|
| Subtype: 0          | Ŷ    |                                    |       |
| Rule height:        | 0    | Bridge on teeth                    |       |
| D. Ja anat Analy    | 0.00 | - Nominal tooth spacing:           | 0     |
| Rule cost/inch:     | 0.00 | Actual spacing:                    | 0     |
| Rule label:         |      | Longth adjustment for blonds       | 0     |
|                     |      | cengur autoschenic for biend:      | F(Sc) |
| Generic type:       |      |                                    | -     |
| Perf                | ~    | Flat rule                          |       |
|                     |      | Rotary rule                        |       |
| Die Representation: |      | Associated rotary rule:            |       |
| Use Pointage        |      | Bend around corper                 |       |
| On                  |      | Rotary to flat rule                |       |
| Obesign             |      | Flat to rotary rule                |       |
| Slot                |      | Extension past corner:             | 0     |
| el inter la         | 0    | Angle at which to use rotary rule: | 20    |

If [Lead Crease] is selected in the generic type, the [Special rule] tab is displayed. In this tab, you can make the settings concerning the selected generic type shape, such as the length of the crease line and cut line.

|                                                                                                    | Final Cut    |         |        |       |
|----------------------------------------------------------------------------------------------------|--------------|---------|--------|-------|
| Hendeschang Speech rule<br>Cot Length D<br>Gap Length: UA<br>Gap Length: UA<br>Start with out<br>Landrig Oton<br>R Same Hund at both ends<br>Society Hand at both ends<br>Society Hand at both ends<br>Society Hand at both ends | Minimum Land | Length: |        |       |
|                                                                                                    |              | OK      | Cancel | Apply |

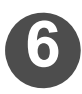

### Click OK when the setting is complete.

• Closing the window by clicking [x] button cancels the settings you made so far.

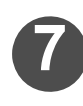

### Click the [File] - [Save].

• The shared default is saved and the setting for the special rule is complete.

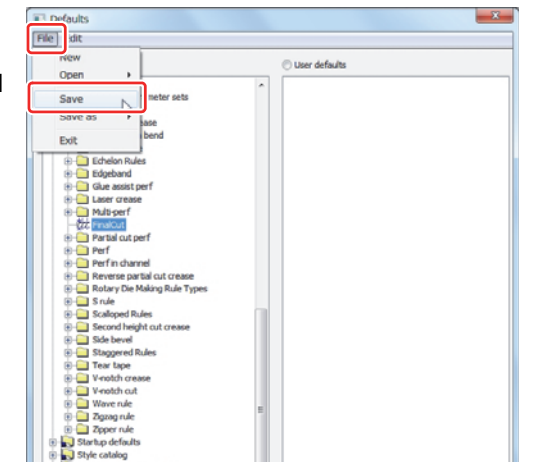

### Changing the display of the design screen

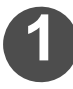

Select [Defaults...] in the [Options] menu.

• The [Defaults] window opens.

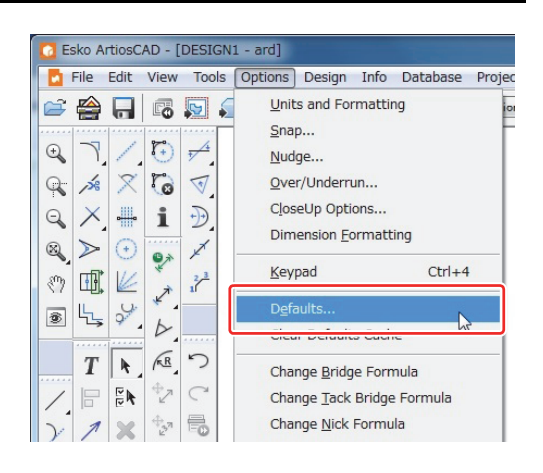

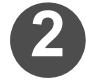

Click the [+] on the left of [Design defaults] folder icon.

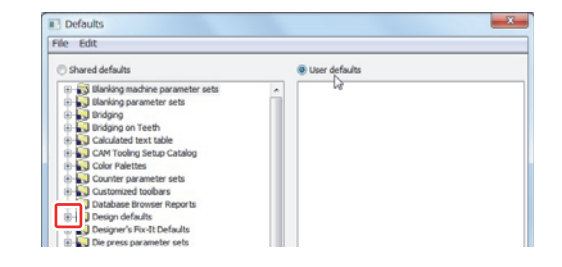

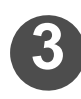

### Double-click the [Default View Mode] folder icon.

• The Default View Mode window is displayed.

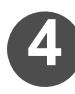

### Select "Plotting style".

• Refer to P.2-17 "Configuring a Plotting Style Catalog" for setting the plot style catalog.

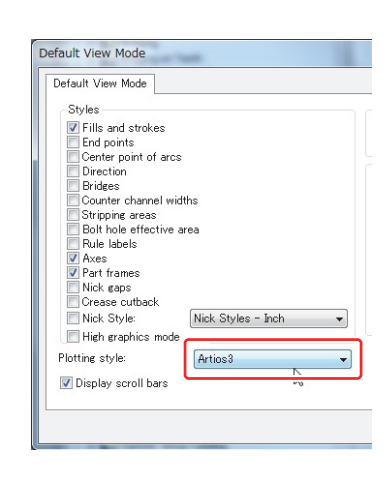

### **Checking the Created Data**

Even if the created data appears to be flawless on screen, any of the following problems might have developed (an example).

- Lines that appear to be joined are actually separated from each other.
- A line that looks like one line is actually composed of two lines, one on top of the other.

The following explains how to identify and correct a problem hidden in a created drawing.

#### Identifying Where a Problem Occurred

This section describes how to identify a problem in a drawing.

### Select [Designer's Fix-it...] in the [Design] menu.

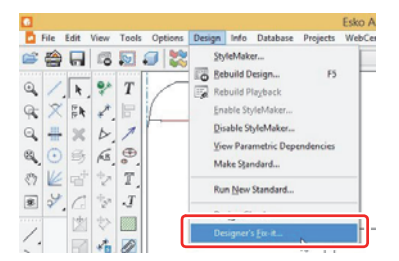

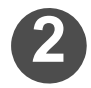

#### Detect problems from a drawing.

- Click the [Find All] button from the menu displayed at the right corner of the window.
- Click the problem you want to detect, and you can search for that problem only.
- · The problems below can be detected.

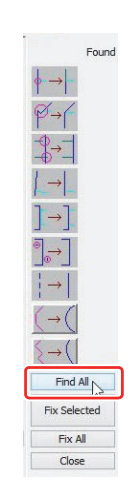

#### Problems that can be detected

You can specify a value that can be set regarding each problem at the bottom of the window.

| lcon       | Problem name                                         | Settable<br>value(s)     | Description                                                                                                    | Correction                                                                                                    |
|------------|------------------------------------------------------|--------------------------|----------------------------------------------------------------------------------------------------|----------------------------------------------------------------------------------------------------|
| <b>∲</b> → | Intersecting point<br>on lines<br>Intersecting point | None                     | Lines intersect.                                                                                                    | The portion where the lines over-<br>lap each other is deleted and the<br>remaining portion is divided into<br>two line segments at the inter-<br>secting point. |
| ₽→ſ        | Confluence point                                     | Size                     | Multiple lines do not converge at<br>one point.<br>If the deviation of the end point of<br>each line is equal to or smaller<br>than [Size], it is detected as a<br>problem.                                       | Lines will converge at one point.                                                                                                    |
|            | Overrun <sup>*1</sup><br>Underrun <sup>*2</sup>      | Size<br>Minimum<br>angle | An overrun or underrun occurred.<br>If the distance between end points<br>is equal to or smaller than [Size],<br>and lines intersect at an angle<br>greater than [Minimum angle], it is<br>detected as a problem. | The lines lengthen or shorten up<br>to a position in which they con-<br>tact each other without going<br>beyond the intersecting point.                          |

|     | Nearly horizontal<br>Nearly vertical | Size<br>Maximum<br>angle   | Nearly horizontal (vertical), but<br>slightly not horizontal (vertical).<br>If the line length is equal to or<br>greater than [Size], and the angle<br>deviated from the horizontal (verti-<br>cal) is equal to or smaller than<br>[Maximum angle], it is detected as<br>a problem.                                                                 | Correction of this problem can-<br>not be performed through<br>Designer Adjustment. Correct<br>the problem manually.<br>Select the [Tools] menu, [Adjust<br>Outline], and [Make Line Hori-<br>zontal / Vertical], and click the<br>line you want to correct.                 |
|-----|--------------------------------------|----------------------------|----------------------------------------------------------------------------------------------------|----------------------------------------------------------------------------------------------------|
| ]→] | Double line                          | Size<br>Maximum<br>angle   | Two lines overlap each other com-<br>pletely. Alternatively, two lines are<br>nearly in parallel with each other<br>and only slightly apart from each<br>other.<br>If the line length is equal to or<br>greater than [Size], and the angle<br>between the two lines is equal to<br>or smaller than [Maximum angle],<br>it is detected as a problem. | Delete either of the overlapping lines.                                                                                                    |
| ⊕→  | Short line Size                      | Size                       | A very small line not related to the<br>design is drawn.<br>If the length of one line is equal to<br>or smaller than [Size], and the line<br>is not joined to another line, it is<br>detected as a problem.                                                                                                    | Delete small lines.                                                                                                    |
| (→( | From line to arc                     | Size                       | An arc-like line seems to be<br>drawn, but it is actually a group of<br>straight lines.<br>If a group of straight lines that<br>looks similar to an arc is com-<br>posed of straight lines, each equal<br>to or smaller than [Size], it is<br>detected as a problem.                                                                                | Redraw the relevant group of straight lines as one arc.                                                                                                    |
| {→( | Smooth line                          | Size<br>Smoothing<br>limit | Formed by many straight lines, a<br>straight line or arc is not smooth.<br>If each of the very small lines con-<br>stituting some line is equal to or<br>smaller than [Size], it is detected<br>as a problem.                                                                                                    | Redraw a straight line or arc<br>formed by a group of very small<br>straight lines as a smooth curved<br>line or smooth straight line.<br>There might be a deviation<br>within the range of [Smoothing<br>limit] between the original line<br>and the line redrawn smoothly. |

\*1. Some line slightly extends beyond an intersecting point with another line.

\*2. The end of some line slightly fails to reach the location where that line intersects with another line.

### The problem detection operation is completed.

- When the problem detection operation is completed, the number of problems that occurred is displayed at the right side of each icon.
- · Click the icon to check where the problems occurred.

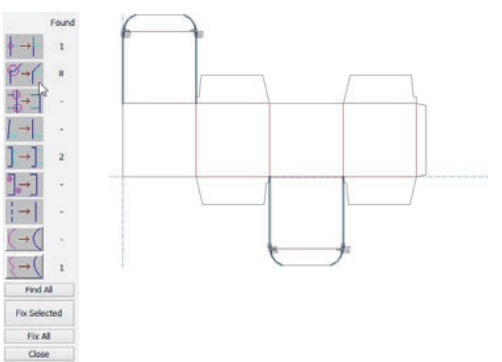

### **Correcting Where a Problem Occurred**

This section describes how to correct a problem that occurred in a drawing.

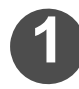

Click the icon for the problem you want to correct, and show where the problem occurred.

• Identify where the problem exists by referring to P.1-47 "Identifying Where a Problem Occurred".

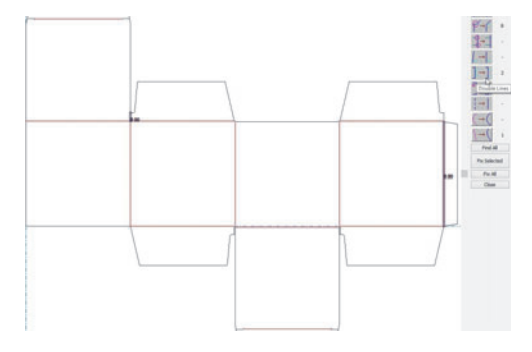

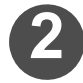

### Select the problem you want to correct by clicking.

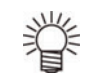

 You can select multiple problems by clicking while holding down the [Shift] key.

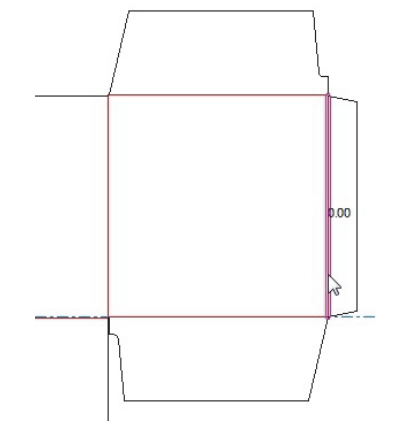

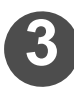

### Click [Fix Selected] button.

• The [Disable Rebuild] window appears.

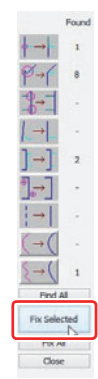

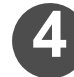

# Select [Disable rebuild and proceed without saving] and click OK.

• The problem correction operation is completed.

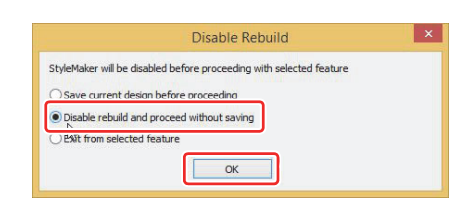

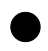

• To collectively correct problems

Click the icons for the problems you want to 1 correct, and show where the problems occurred.

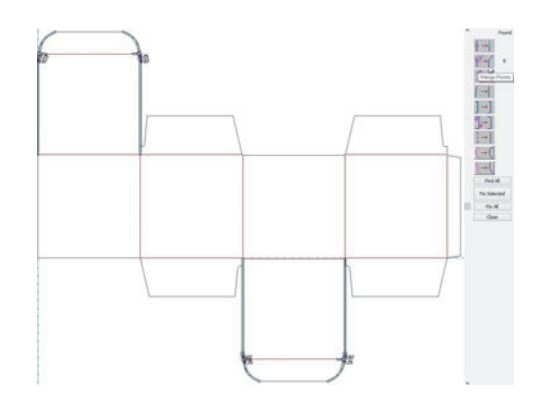

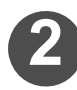

### 2 Click [Fix All] button.

• The displayed problems have all been corrected.

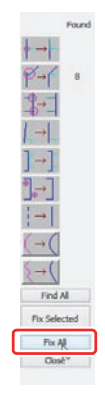

### **Display the Dimensional Values on a Design**

### Setting a Dimensional Data Environment

You can input a distance and angle in a drawing as dimensional data.

Here, set an environment for dimensional data such as the color of characters and the shape of an arrow on a drawing.

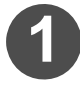

### Select [Defaults...] in the [Options] menu.

• The [Defaults] window opens.

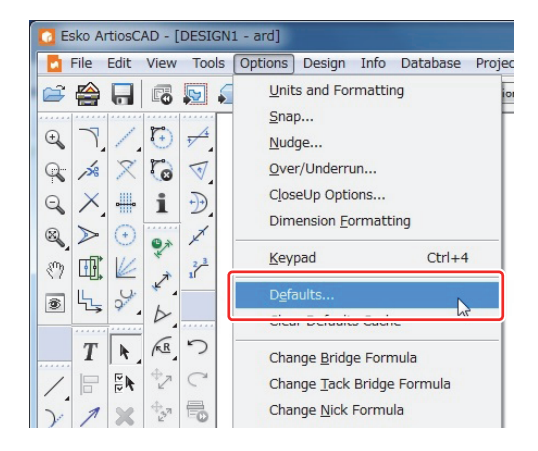

Select [Property defaults] in [Shared defaults] and click [+] on the left to display a list.

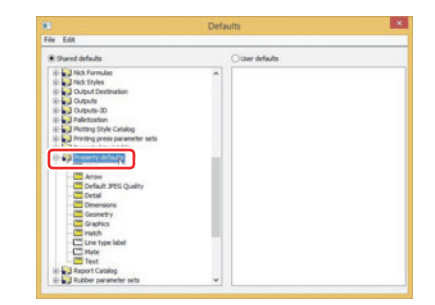

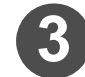

### Double-click [Dimensions].

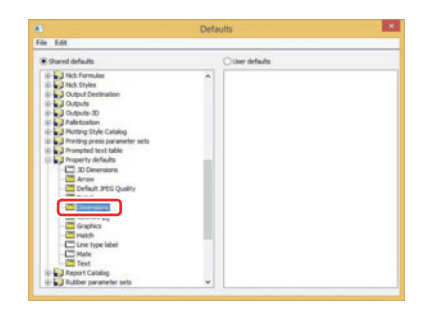

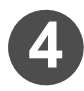

### Set the dimension display style.

• When the setting operation is completed, click **OK** to close the window.

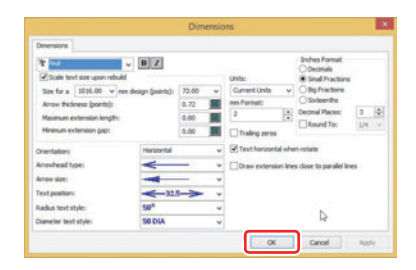

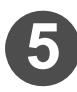

### Save the dimensional display style set.

• Select [Save] in the [File] menu to save the data and close the [Defaults] window.

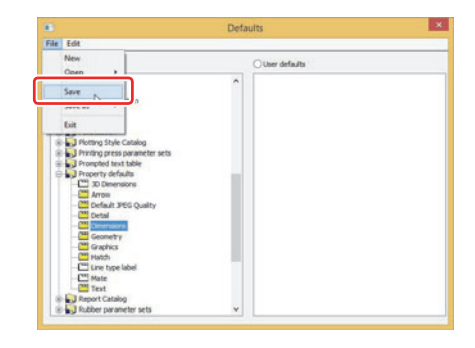

### **Before Starting Dimension Measurement**

This section describes the items to be checked before starting dimension measurement and how to respond when a message appears.

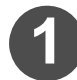

#### Click the [Layers] icon at the window's top.

• Displayed next to the [Layers] icon is the name of the layer you are currently writing data to.

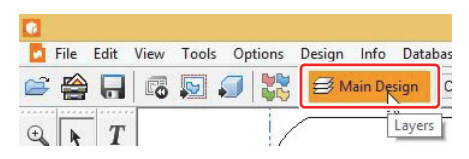

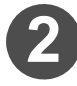

### Select the layer you want to check the information of and click the Properties... button.

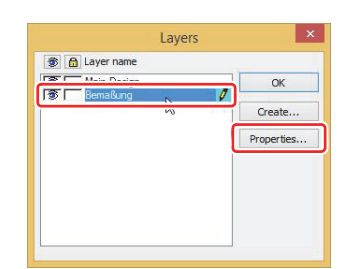

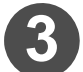

### Check the [Class] item.

- If [Dimensions] is displayed, you can write dimensional data into the selected layer.
- When the checking operation is completed, click **OK** to close the [Layer Properties] window.

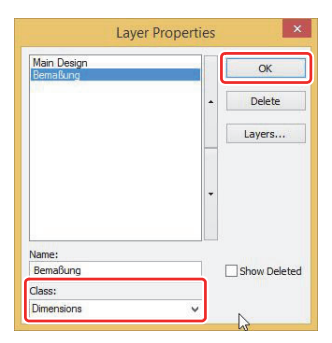

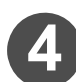

#### Select a dimension measuring tool.

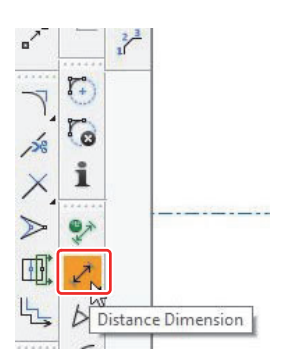

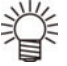

♦ If a message appears when a dimension measuring tool is selected.

When the current layer is a dimension layer.

 $\rightarrow$  Proceed to step 7.

When the current layer is not a dimensional layer, but a dimension layer exists.  $\rightarrow$  Proceed to step 6.

- When no dimension layer exists.  $\rightarrow$  Proceed to step 5.
- ♦ For details about how to check a dimension layer, check steps from 1 to 3.

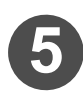

### Create a dimension layer.

• Click the Yes button, create a layer, and then proceed to step 7.

| Make Dimensions Layer?                                                                    | ×  |
|-------------------------------------------------------------------------------------------|----|
| Your current layer is not of type Dimensions. Would you like to create a layer this type? | of |
| Ves N                                                                                     | 10 |

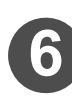

### Select a dimension layer.

- (1) Click the Yes button.
- (2) Select the layer you want to write dimensional data to and click OK.

| our current layer is n<br>imensions to be draw | ot appropriate for dimensions. Would you like the<br>wn in the appropriate layer?                               |
|------------------------------------------------|----------------------------------------------------------------------------------------------------|
|                                                |                                                                                                    |
|                                                | Yes No                                                                                                    |
|                                                |                                                                                                    |
|                                                |                                                                                                    |
| 1                                              | Use Dimensions Layer?                                                                                           |
| Select Dimensions                              | layer                                                                                                    |
| Descenario                                     | Create New                                                                                                    |
|                                                | provide the second second second second second second second second second second second second second second s |
|                                                | Delete items                                                                                                    |
|                                                | Delete items                                                                                                    |
|                                                | Delete items                                                                                                    |

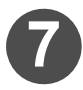

### Check that the [Dimensions] layer is selected.

• The layer name might be different from the above.

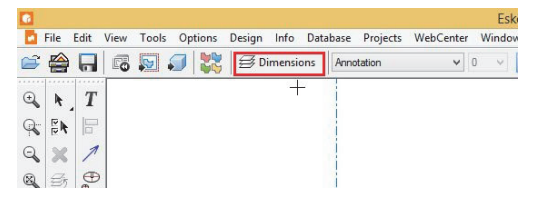

### Measuring a Dimension between Straight Lines

The following distances are measured here.

- Straight-line distance from one point to another.
- Distance from one line segment to another.

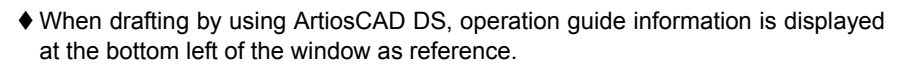

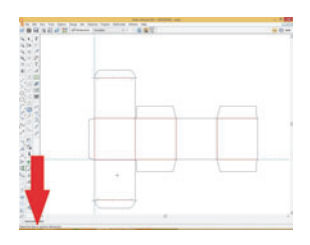

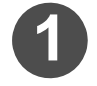

#### Click the [Distance Dimension] icon in the toolbar.

• You can also select by clicking the [Tools] menu, [Dimensions], and then [Distance].

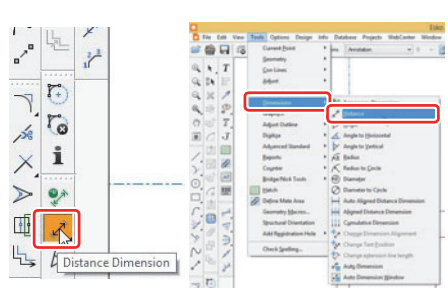

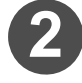

Click the start point or line of the area you want to measure the dimension of.

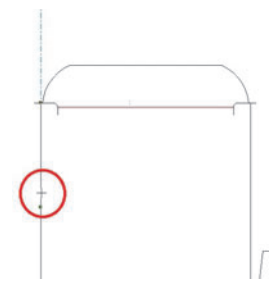

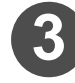

### Click the end point or line of the area you want to measure the dimension of.

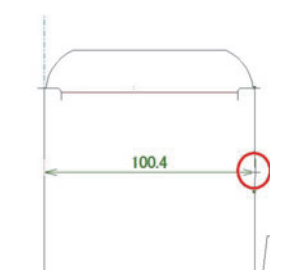

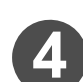

### Click the position in which you want to display the measured dimensional data value.

- If the [Adjust text position] checkbox in the bottom left is selected, the display position for the number portion of the dimensional data value can be determined together.
- The dimensional data is displayed in the clicked position.

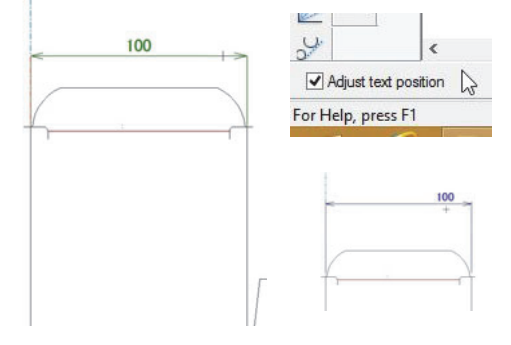

### Measuring Dimensions between Straight Lines Arranged in Line

This section describes how to measure several distances between straight lines at one time as shown in the figure.

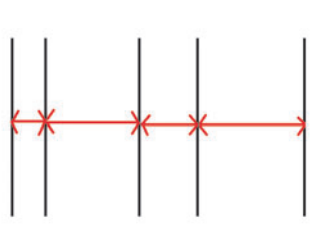

When drafting by using ArtiosCAD DS, operation guide information is displayed at the bottom left of the window as reference.

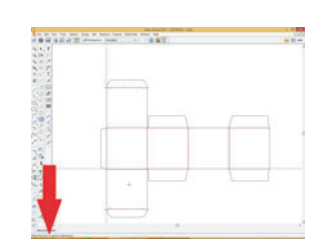

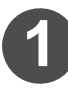

Click the [Tools] menu, [Dimensions], and then [Auto Aligned Distance Dimension].

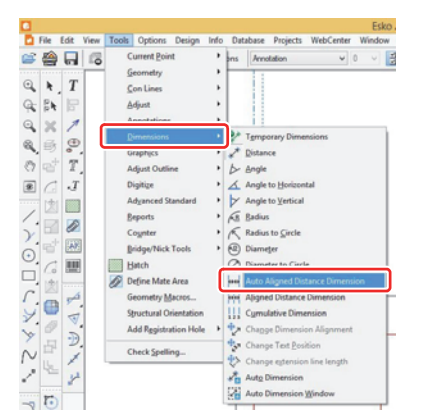

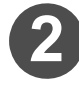

Click the start point or line of the area you want to measure the dimension of.

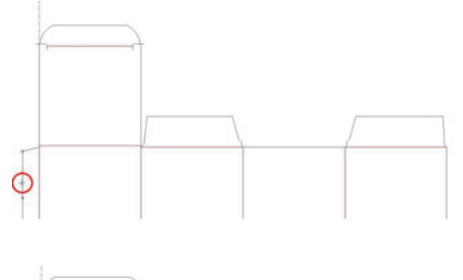

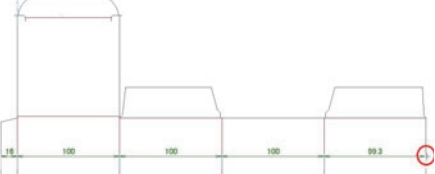

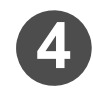

Click the position in which you want to display the dimensional data value.

Click the end point or line of the area you want

to measure the dimension of.

• The dimensional data is displayed in the clicked position.

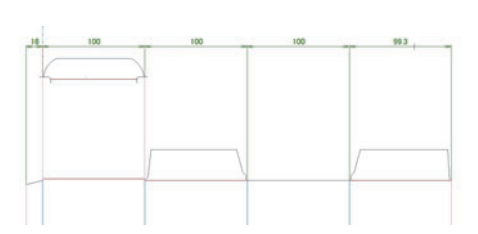

# Measuring the Dimension of Angle between Two Straight Lines

This section describes how to measure the angle between two straight lines.

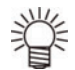

When drafting by using ArtiosCAD DS, operation guide information is displayed at the bottom left of the window as reference.

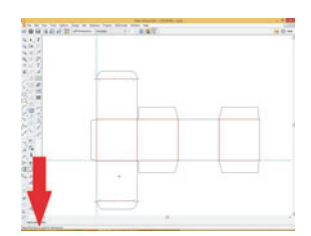

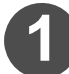

Click the [Angle Dimension] icon in the toolbar.
you can also select by clicking the [Tools] menu, [Dimensions], and then [Angle].

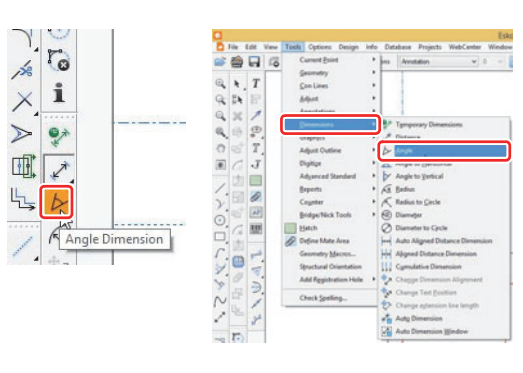

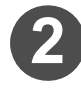

Click the initial side of the area you want to measure the dimension of.

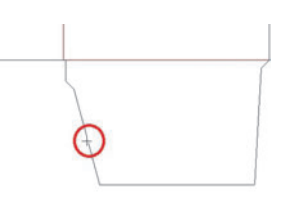

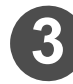

Click the terminal side of the area you want to measure the dimension of.

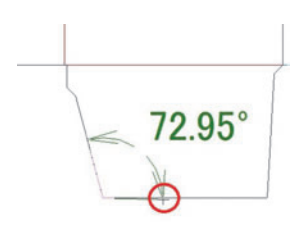

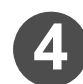

### Click the position in which you want to display the dimensional data value.

• The dimensional data is displayed in the clicked position.

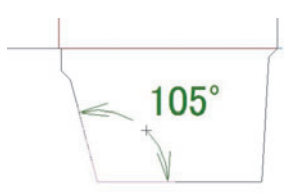

### Measuring the Radius Dimension of an Arc

This section describes how to measure the radius of an arc or circle.

- 省
- When drafting by using ArtiosCAD DS, operation guide information is displayed at the bottom left of the window as reference.

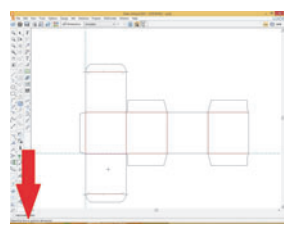

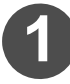

### Click the [Radius Dimension] icon in the toolbar. • You can also select by clicking the [Tools] menu, [Dimen-

sions], and then [Radius].

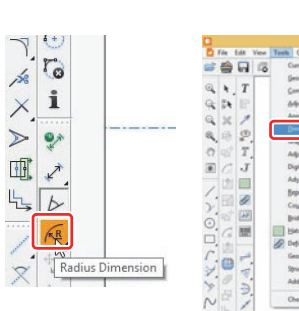

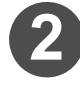

### Click the arc you want to measure the dimension of.

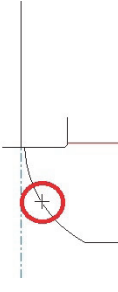

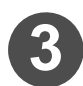

### Click the position in which you want to display the dimensional data value.

• The dimensional data is displayed in the clicked position.

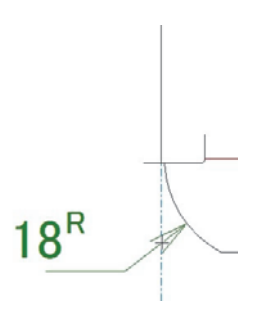

### **Creating a Bleed Line**

If you want to place a design on a box, you must create [bleed line], which indicates the range in which a design can be placed.

By opening ArtiosCAD DS data (.ard format) on Illustrator and using a bleed line, you can clip design data placed on that data, too. ( $\rightarrow$ P.1-59)

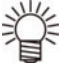

When drafting by using ArtiosCAD, operation guide information is displayed at the bottom left of the window as reference.

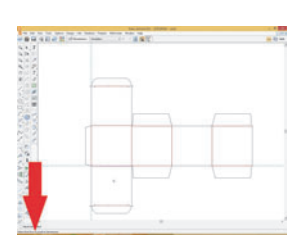

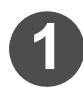

### Select the [Tools] menu, [Adjust], and [Bleed].

Alternatively, click the [Bleed] icon in the [Prepare Manufacturing] toolbar.

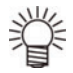

### If the [Prepare Manufacturing] toolbar is not displayed

1. Click the [ArtiosCAD Toolbars dialog] icon at the window's top.

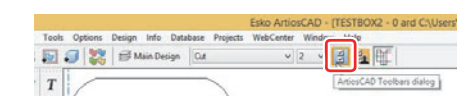

- 2. Click the [Prepare Manufacturing] icon.
  - Displays the [Prepare Manufacturing] toolbar.
- **3.** Click **OK** to close the [Prepare Manufacturing] window.

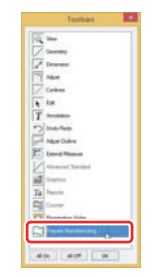

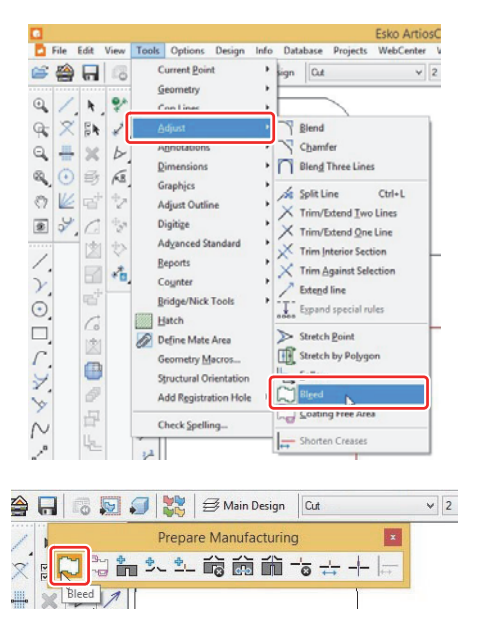

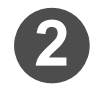

# Select [Create Outside Bleed layer] and click

- When the current layer class is either [Inside Bleed] or [Outside Bleed], this window does not appear. How to check the layer class
  - →P.1-52"Before Starting Dimension Measurement"

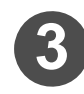

### Set the bleed line range.

• Set the [Offset] value at the bottom left of the window.

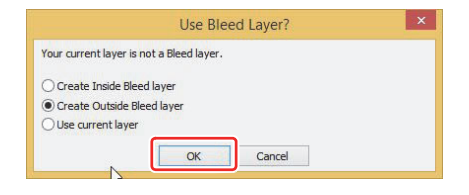

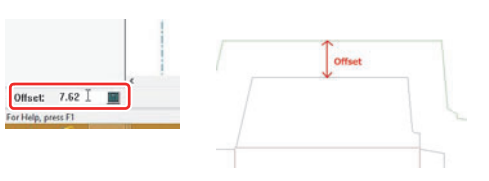

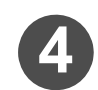

# Remove the unneeded area from the bleed line range.

- (1) Click where you do not place any design.
- (2) The bleed line range will be changed.

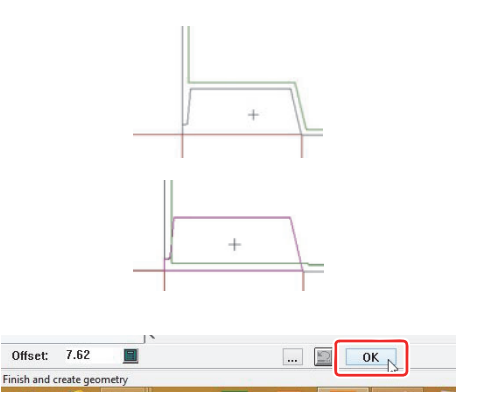

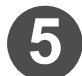

When the range setting operation is completed, click OK at the window's bottom.

· A bleed line is created.

### Using a Bleed Line on Illustrator

This section describes preparations for opening and editing ArtiosCAD DS data on Illustrator.

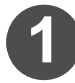

# Select the [File] menu and then [Save As...] to save the drawing in which a bleed line has been created.

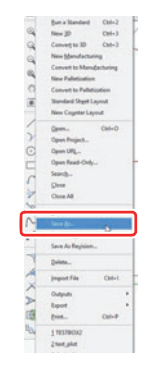

# Save by specifying the save destination and file name.

- Before saving, check that [Save as type] is set to "Artios Design (\*.ARD)".
- When the setting operation is completed, click the [Save] button to save the data.

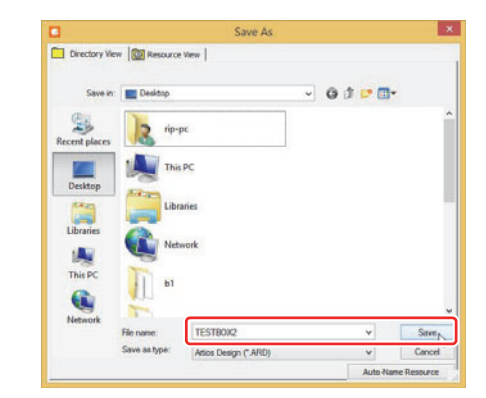

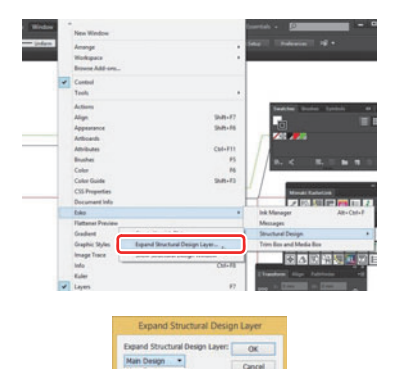

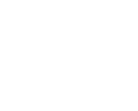

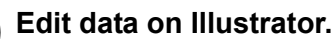

- A created bleed line is stored in a bleed line layer.
- To read data onto Illustrator and work on it, expand a bleed line layer in the [Expand Structural Design Layer] menu.
- Through expansion, you can perform such operation as embedding design data.
- For details about the expansion procedure, refer to page 14 in [CONNECTION GUIDE].

### Chapter 2 Plotting

| The Flow of Creating a Box<br>Managing Defaults | . 2-2<br>. 2-3 |
|-------------------------------------------------|----------------|
| Saving the settings of the defaults             | 2-3            |
| Importing the defaults                          | 2-4            |
| Copying the defaults settings                   | 2-6            |
| CAM Tooling Setup Catalog                       | . 2-7          |
| Configuring a CAM tooling setup catalog         | 2-7            |
| NC Output Tuning Table                          | 2-11           |
| Configuring an NC Output Tuning Table           | 2-11           |
| Plotting Style Catalog                          | 2-14           |
| [Plotting Style Catalog] Window                 | 2-16           |
| Configuring a Plotting Style Catalog            | 2-17           |
| Output type: Selecting Plot                     | 2-24           |
| Output type: Selecting Plot                     | 2-24           |
| Output type: Selecting CAM                      |                |
| Output type: Selecting Sample                   |                |
| Selecting the Driver Type                       | 2-27           |
| Setting the cutting conditions by using the     |                |
| Windows driver                                  |                |
| Setting the cutting conditions by using the     |                |
| CAM driver                                      | 2-28           |
|                                                 |                |

| Output                                  | . 2-29 |
|-----------------------------------------|--------|
| Before Configuring the Output Settings  | 2-29   |
| Output Configuration                    | 2-29   |
| Output in ArtiosCAD DS                  | 2-34   |
| Changing the Output Settings before the | -      |
| Output Process                          | 2-37   |
| Configuring Special Output Methods      | . 2-40 |
| Text Output                             | 2-40   |
| Special Cutline Output                  | 2-43   |
| Configuring the Line Processing Options | 2-44   |
| Configuring the Sample Line Type        | 2-46   |
| Using Double Pass Creases               | 2-50   |
| Creating a Simple Counter Plate         | 2-53   |
| Output Adjustment in the                |        |
| [Sample Sequencing] Tab                 | 2-57   |
| Appendix                                | 2-60   |
| Tips for Effectively Using CAM Tooling  |        |
| Setup Catalogs                          | 2-60   |
| List of Line Types                      | 2-62   |
| Sample Making Tool List                 | 2_64   |
| Detailed settings for special rules     | 2-04   |
| (For output type: Sample)               | 2_66   |
| (i or output type. Gample)              |        |

#### Configure the Environment

You can select to use one of three printing types in ArtiosCAD DS (CAM, plot and sample) to design and output a box.

Check the separate "Connection Guide" beforehand and perform "Default file management". P.2-3 Setting "Default file management" allows you to select any of the printing types.

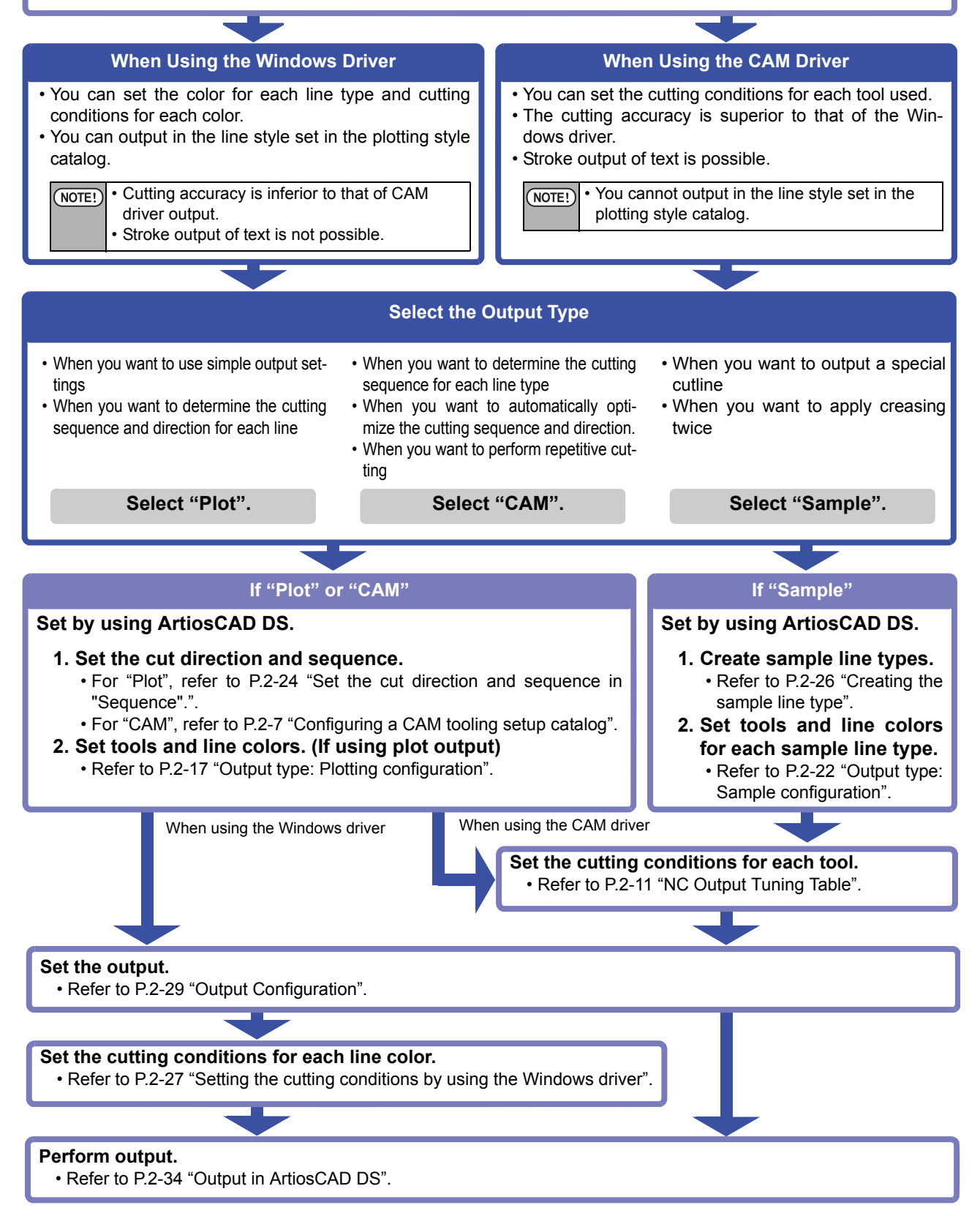

### **Managing Defaults**

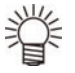

#### What is Defaults?

- The defaults includes the all settings for ArtiosCAD DS such as the display color of the screen and output settings.
- There are two types for the defaults; "Shared defaults" and "User defaults". Each defaults has the following functions.

Shared defaults : Shared by the users who uses the same ArtiosCAD DS.

User defaults

: Customized settings can be made for each user. The defaults file registered to the user defaults can be used by the user who set the default file.

NOTE! • If the defaults file exists both in the shared defaults pane and user defaults pane, and which file name is the same as the one you want to copy, the setting of "User defaults" is given priority over the one in the other pane.

#### You can confirm or change/add the contents of the defaults file.

- If you overwrite the defaults file which is changed/added, the change is reflected to the basic settings of the ArtiosCAD DS.
- ♦ A part of the settings can be selected and saved as a file.
- $(\rightarrow P.2-3$  "Saving the settings of the defaults")
- ♦ You can import the saved defaults file to apply the setting contents.
   (→ P.2-4 "Importing the defaults")
- ♦ If you want to change a part of the defaults settings, copy the file first, then edit it.
  - (  $\rightarrow$  P.2-3 "Saving the settings of the defaults")

#### Saving the settings of the defaults

Save the settings of the defaults file in the following cases;

- · If you want to backup the defaults file before updating the ArtiosCAD DS.
- If you want to send a message to our customer service concerning the settings when an error has occurred.

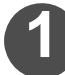

#### Select [Defaults...] in the [Options] menu.

· The [Defaults] window opens.

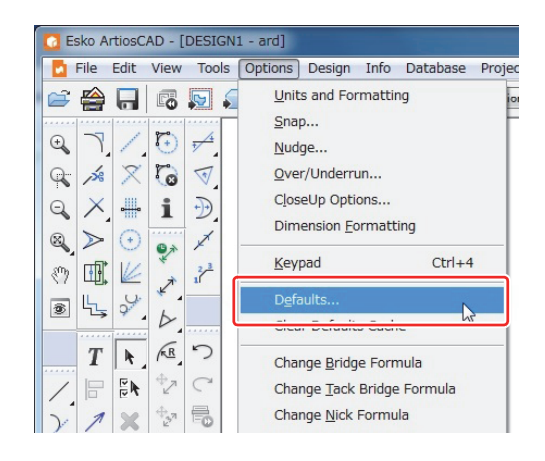

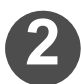

### Select the contents you want to save from [Shared defaults] pane and copy it to [User defaults] pane.

- (1) Click and open the settings folder icon you want to save in the [Shared defaults] list.
  - The settings defaults data in the folder is displayed.
- (2) Click the settings defaults data to save.
- (3) Drag and drop the file you selected in the step 2 to the [User defaults] pane.

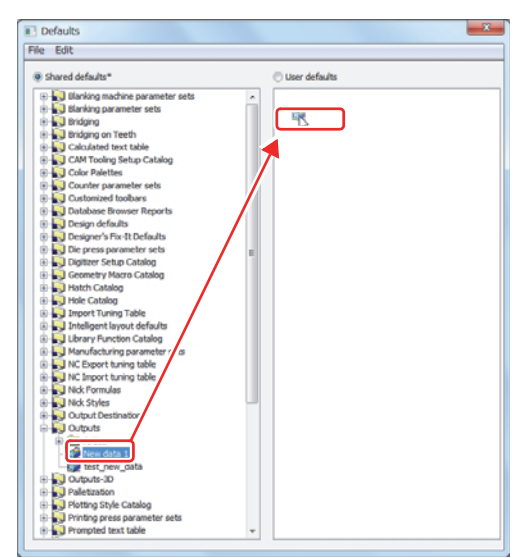

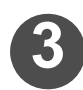

### Save the user defaults as an \*.adf file.

- (1) Make sure that the [User defaults] is selected, click [File] - [Save as] - [File].
- (2) Specify the file name and save.
  - This completes the defaults file saving.

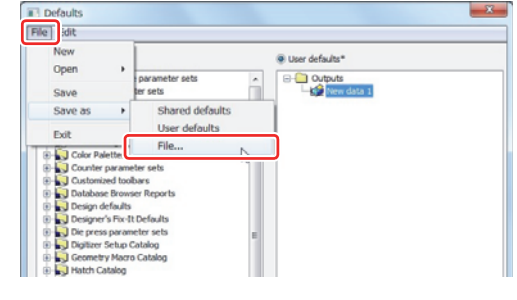

### Importing the defaults

Import and use the defaults file you saved beforehand in the following cases;

- If you want to use the defaults file set for the "Mimaki Plotter" released by Mimaki.
- If you want to use the backup defaults file before updating the ArtiosCAD DS.

NOTE!) 
Mimaki offers defaults files set for the Mimaki plotters.

Make sure to import and use the defaults files we offer if you output using the CAM driver.

Please contact our sales for availability of the defaults files.

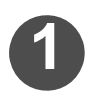

### Select [Defaults...] in the [Options] menu.

· The [Defaults] window opens.

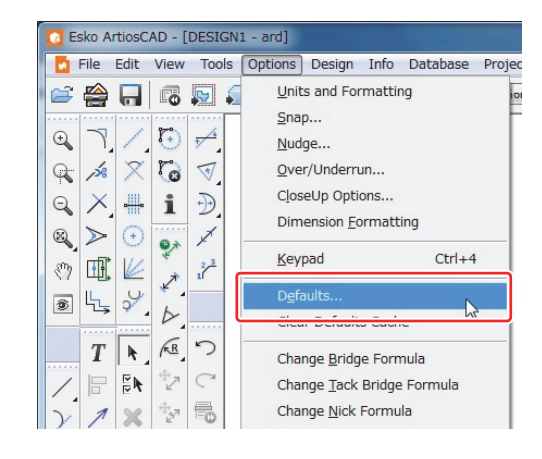

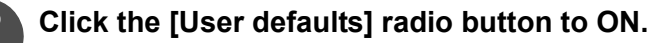

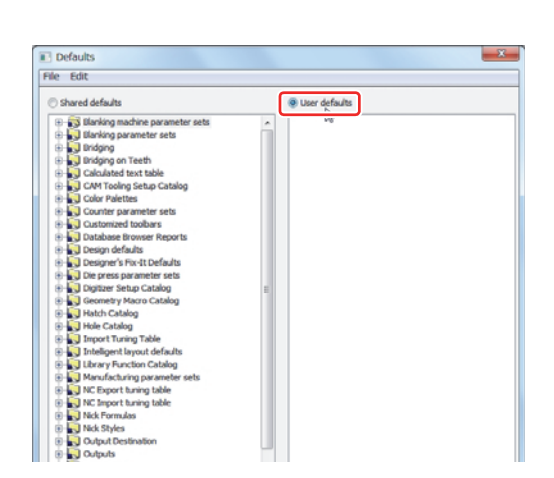

### Click [File] - [Open] - [File] and specify the defaults file (\*.adf) you want to import.

Open the file in the [User defaults] pane and

drag and drop the selected data to the folder. · The selected defaults data is copied.

shared defaults folder, the file is overwritten.

copy it to the [Shared defaults] pane.

(2) Select the defaults data to copy.

defaults data.

folder.

• The explored file is displayed in the [User defaults] pane.

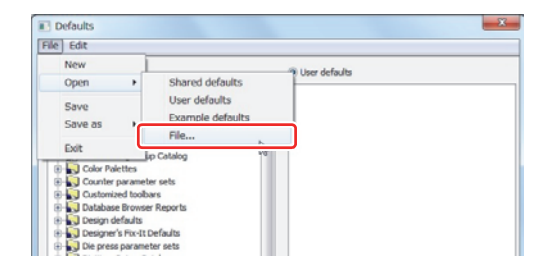

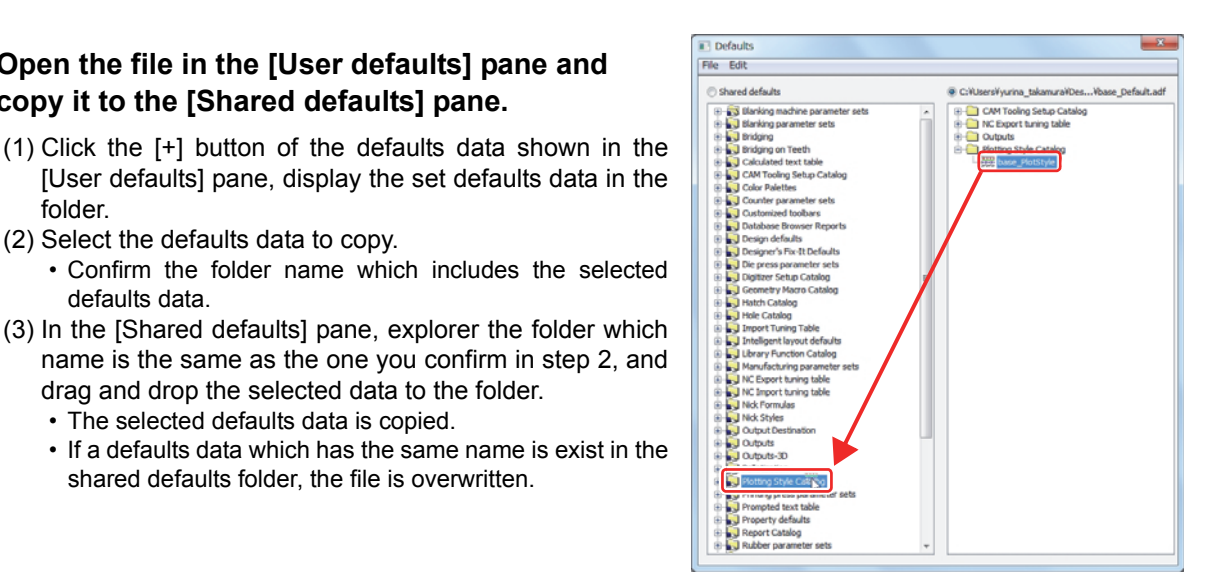

◆ If you do not want to overwrite the defaults data, change the file name in the [User defaults] NOTE! pane first, then copy it to the [Shared defaults] pane.

Please note that the software may not work properly as you set if the defaults data name has been changed.

- Changing the defaults data name in the [User defaults] pane
- 1. Right-click the defaults data which file name is to be changed.
- 2. Click [Rename].
- 3. Input the file name.
- (4) Repeat step 2 through step 3 and copy all the defaults data you want to import to [Shared defaults] pane.

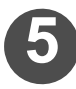

Click the [Shared defaults] radio button to ON and [File] - [Save].

• This completes importing the defaults file.

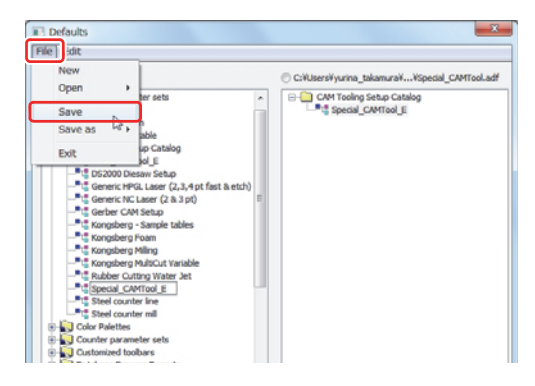

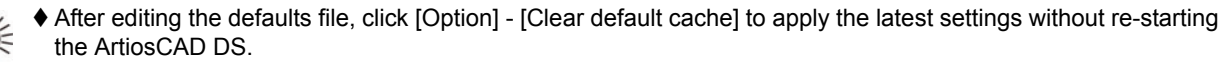

### Copying the defaults settings

If you edit the settings of a defaults file leaving the original settings, copy and save the defaults file. The procedure to copy the defaults file using the CAM Tooling Setup Catalog is described below.

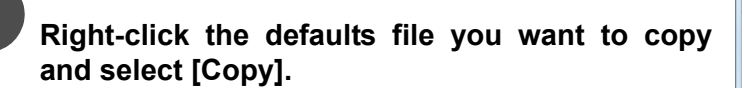

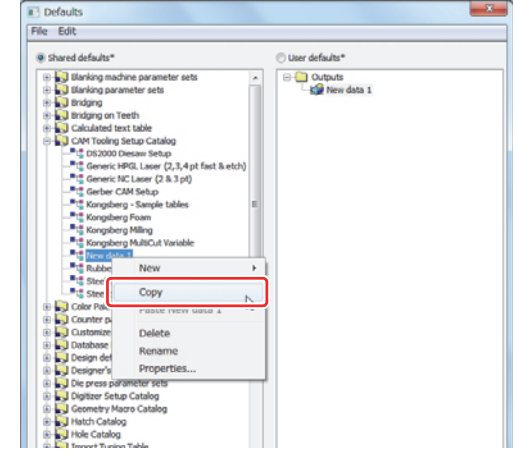

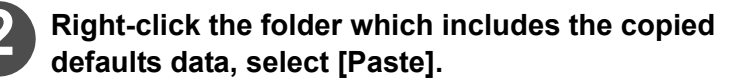

· The copied file is created.

| NOTE! | ♦ Paste                                        | the | selected | defaults | data | in | the | same |
|-------|------------------------------------------------|-----|----------|----------|------|----|-----|------|
|       | folder. You cannot paste it to another folder. |     |          |          |      |    |     |      |

- ♦ If you want to change the name of the copied defaults data.
  - 1. Right-click the copied defaults data.
  - 2. Select [Rename].
  - 3. Input the fine name.

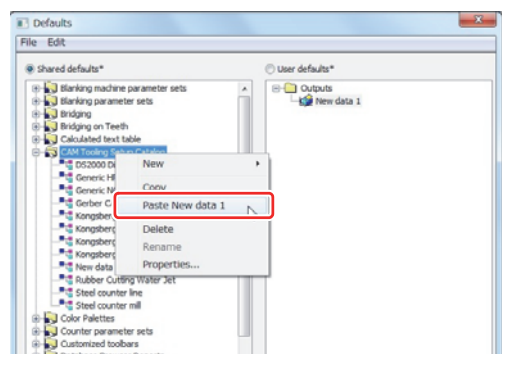

### **CAM Tooling Setup Catalog**

The CAM tooling setup catalog is the catalog that is always used when the output type is set to "CAM".

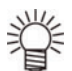

#### Settings configured by using the CAM tooling setup catalog

- Assign an operation tool used at output for each line type.
- Configure the output sequence for each line type.

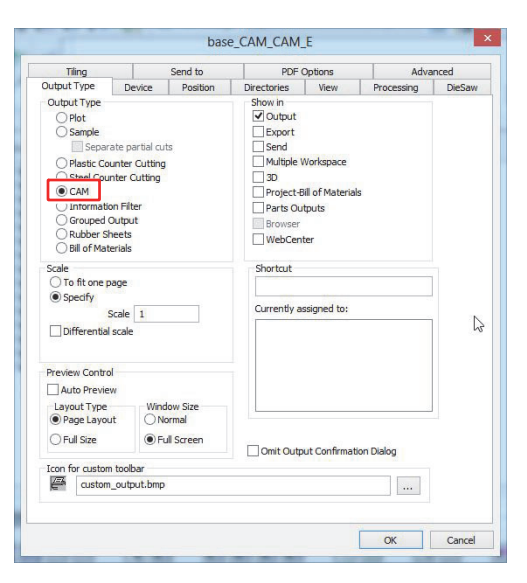

### Configuring a CAM tooling setup catalog

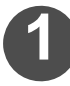

### Select [Defaults...] in the [Options] menu.

· The [Defaults] window opens.

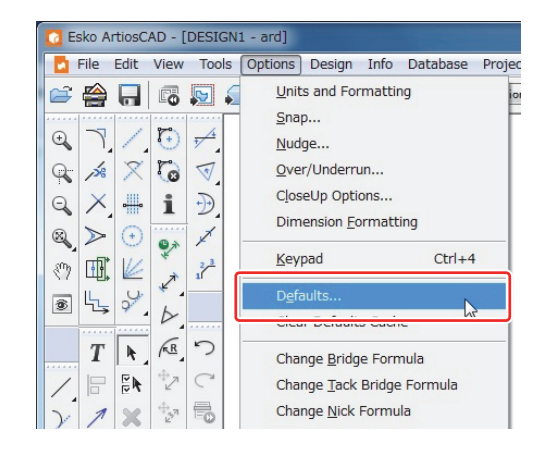

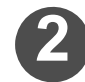

# Click the [+] symbol on the left side of the [CAM Tooling Setup Catalog] folder.

- The contents of the [CAM Tooling Setup Catalog] folder appear.
- If you do not want to create a new CAM tooling setup catalog, proceed to step 5.

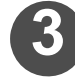

### Right-click the [CAM Tooling Setup Catalog] folder, and then select [New] and [Data].

• A new CAM tooling setup catalog is created.

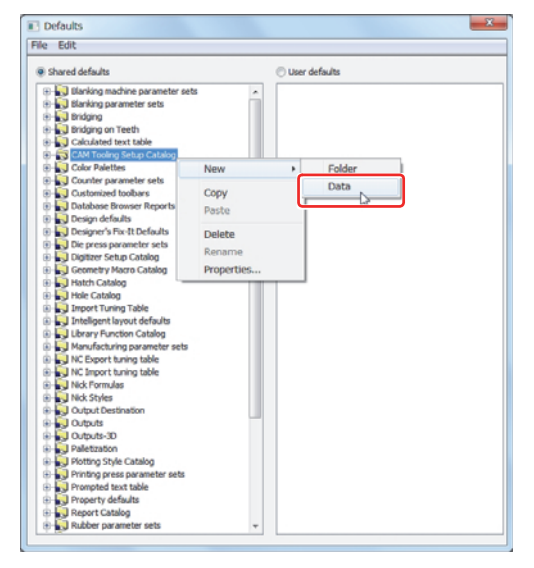

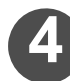

### Naming a CAM tooling setup catalog

• Use half-width alphanumeric characters for the name.

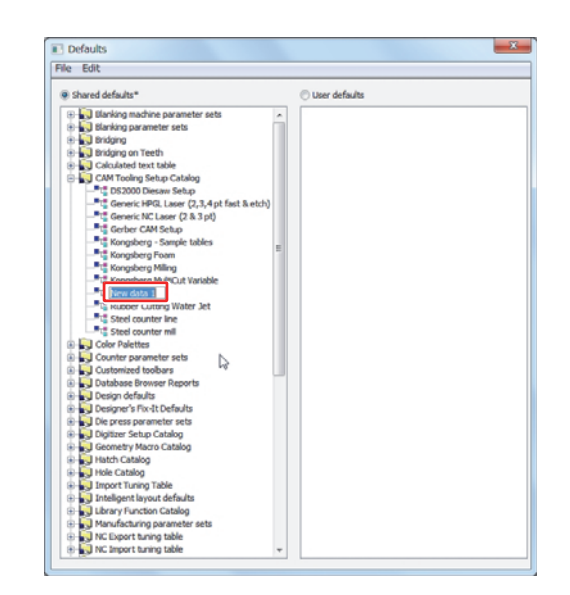

# Double-click the CAM tooling setup catalog that you want to edit.

- The settings window for the selected catalog opens.
- This window displays [Tool List], [Tool Selection] and [Optimization] tabs.

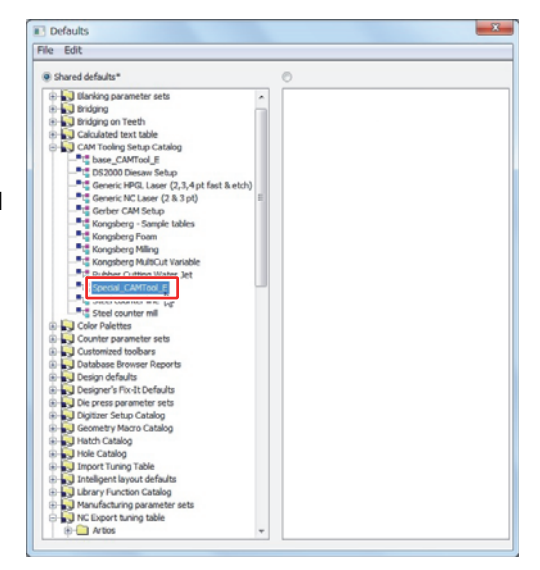

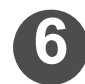

#### Editing a CAM tooling setup catalog

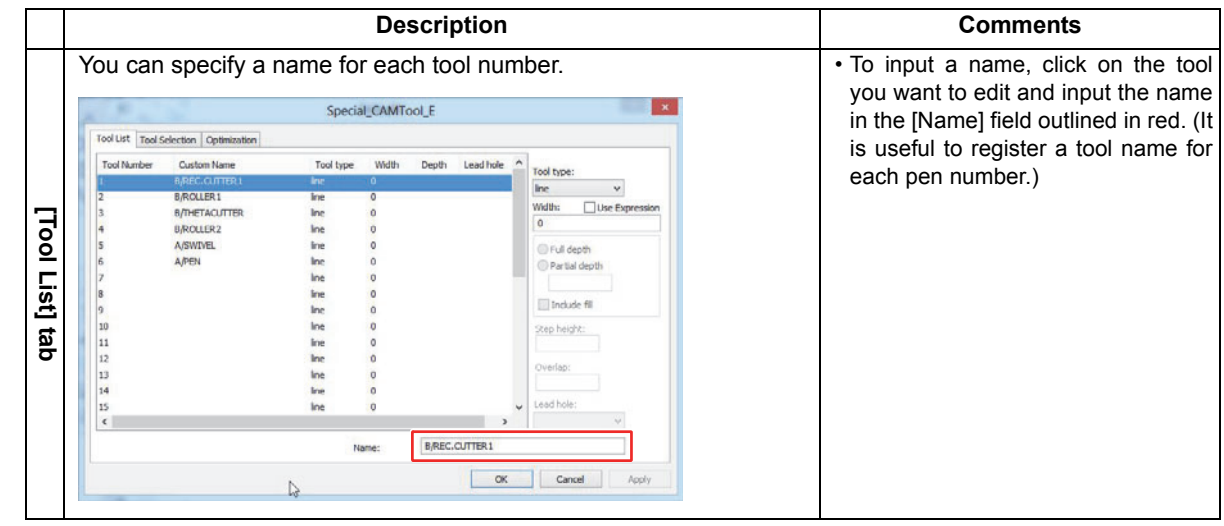
|           |   | You can set                                                                      | the tool us                          | ed during                                                                                                    | output t              | o the plotte         | r for e    | r each "Line type".                                                                                                    |
|-----------|---|----------------------------------------------------------------------------------|--------------------------------------|----------------------------------------------------------------------------------------------------|-----------------------|----------------------|------------|----------------------------------------------------------------------------------------------------|
|           |   | For moving t<br>The cutting s<br>moved. (1)                                      | the selected sequence is i           | setting up o<br>not affected                                                                                                    | r down.<br>if the dis | splay is             |            | — Click if you want to add a new setting.                                                                              |
|           |   | 19.5                                                                             |                                      | Special_CAMTool_E                                                                                                    |                       |                      | ×          |                                                                                                    |
|           |   | Tool List Tool Selection                                                         | Optimization                         |                                                                                                    |                       |                      |            | Deletes the summer the edge to depart the software this bill obtain the                                                |
|           |   | Name Line S                                                                      | election                             | Tool Number                                                                                                    | Group                 | Insert               |            | Deletes the currently selected setting (highlighted in blue)                                                           |
|           |   | to                                                                               | ol 2                                 | 5: A/SWIVEL                                                                                                    |                       | Delete               |            | blue).                                                                                                    |
| F         |   | Cut GENTH                                                                        | ol 3<br>PE 1                         | 5: A/SWIVEL 3<br>5: A/SWIVEL 3                                                                                                    |                       | Tool number:         |            | -Selects the tool operated for the line type. (2)                                                                      |
| ŏ         |   | Crease GENTY<br>Perf GENTY                                                       | PE 2<br>PE 3                         | 2: B/ROLLER1 2: S/SWIVEL 2: A/SWIVEL 2: A/ |                       | 5: A/SWIVEL          | ~          | Sats the group number (1 to 100)                                                                                       |
| Se        |   | 2pper, Wave GENTIN                                                               | PE 13                                | 5: A/SWIVEL 1                                                                                                    |                       | Width adjustment:    |            | • Cutting is performed starting from the smallest group num                                                            |
| ele       |   | Annotation GENTY                                                                 | PEO                                  | 6: A/PEN                                                                                                    |                       | Group number:        |            | ber.                                                                                                    |
| ction     | 1 | Annotation2 GENTH<br>Annotation3 GENTH<br>Annotation4 GENTH<br>Annotation5 GENTH | PE 207<br>PE 208<br>PE 209<br>PE 210 | 6: A/PEN :<br>6: A/PEN :<br>6: A/PEN :                                                                                                    |                       | Separate bridge tool | THE I      | <ul> <li>Set the same group number if you want to cut multiple line<br/>types in the same cutting sequence.</li> </ul> |
|           |   | (Remai                                                                           | inder)                               | Do not output                                                                                                    |                       |                      | ۳ <u>۲</u> | Use this setting if you want to make two or more cuts a                                                                |
| Ð,        |   | Selection: Typ                                                                   | es Subtypes                          | Pointages                                                                                                    | Slot Width            | Name:                | ר 🗌        | the same location.                                                                                                    |
| Ľ.        |   | GENTYPE 1 SUBTYPE 1                                                              |                                      |                                                                                                    |                       | Multi-pass Cut       |            | (You can specify a maximum of eight cuts for each line                                                                 |
|           |   |                                                                                  |                                      |                                                                                                    | ОК                    | Cancel               | pply       | type.) (3)                                                                                                    |
|           |   |                                                                                  |                                      |                                                                                                    |                       | You can sp           | ecify      | y a name for each line type.                                                                                           |
|           |   |                                                                                  |                                      |                                                                                                    |                       | Inputing lin         | e type     | be names makes it easier to understand the line types later                                                            |
|           |   |                                                                                  | Applied to                           | all line type                                                                                                    | as that a             | ro not cot           |            |                                                                                                    |
|           |   |                                                                                  | Cannot be                            | e deleted m                                                                                                    | oved or               | named and            | the lir    | line type cannot be selected                                                                                           |
|           |   |                                                                                  |                                      |                                                                                                    |                       |                      |            |                                                                                                    |
|           |   | Dis                                                                              | plays the [Ty                        | pe] window                                                                                                    | to perfo              | rm line type s       | select     | ction. (4)                                                                                                    |
|           | - | Ontimizes e                                                                      | ach aroun                            | specified                                                                                                    | by a "C               | Sroup num            | her" (     | on the ITool                                                                                                    |
|           |   | Selection1 ta                                                                    | ab and allow                         | vs vou to s                                                                                                    | et sub-               | routines.            |            |                                                                                                    |
|           |   | Set "Optimiz                                                                     | ze" to "Yes'                         | ' to optimiz                                                                                                    | ze the c              | output sequ          | ence       | e and cutting                                                                                                    |
|           |   | direction for                                                                    | the line typ                         | es in the s                                                                                                    | selected              | l group.             |            | -                                                                                                    |
|           |   |                                                                                  |                                      | Special CAMTool                                                                                                    | -                     |                      | ×          |                                                                                                    |
| _         |   | Tool List Tool Selection                                                         | Optimization                         |                                                                                                    |                       |                      |            |                                                                                                    |
| <u>io</u> |   | Group number Opt                                                                 | timize Subroutines                   |                                                                                                    |                       |                      |            |                                                                                                    |
| tin       |   | 2 Yes                                                                            | Separate<br>Separate                 | Optimize     Senavate subrouting                                                                                                    |                       |                      |            |                                                                                                    |
| niz       |   | 3 Yes                                                                            | Separate                             | To choose and and and                                                                                                    |                       |                      |            |                                                                                                    |
| ati       |   |                                                                                  |                                      |                                                                                                    |                       |                      |            |                                                                                                    |
| <u> </u>  |   |                                                                                  |                                      |                                                                                                    |                       |                      |            |                                                                                                    |
| ta        |   |                                                                                  |                                      |                                                                                                    |                       |                      |            |                                                                                                    |
| ō         |   | -                                                                                |                                      |                                                                                                    |                       |                      |            |                                                                                                    |
|           |   |                                                                                  |                                      |                                                                                                    |                       |                      |            |                                                                                                    |
|           |   |                                                                                  |                                      |                                                                                                    |                       |                      |            |                                                                                                    |
|           |   |                                                                                  |                                      |                                                                                                    | 6                     |                      |            |                                                                                                    |
|           |   |                                                                                  |                                      |                                                                                                    | OK                    | Cancel               | Apply      |                                                                                                    |
|           |   |                                                                                  |                                      |                                                                                                    |                       |                      | and the    |                                                                                                    |
|           | , | (1) If there a                                                                   | re two or more                       | line type set                                                                                                    | ings the              | sotting at the t     | on is o    | onabled and all other settings are disabled                                                                            |

(1) If there are two or more line type settings, the setting at the top is enabled and an other settings are disabled.
(2) If there is a line type that is not output, select either "Do not output" or "Size only" for the [Tool no.].
When "Do not output" is selected: Only the data of the cut positions (coordinates) for data of line types (other than those output) that is not output is moved to the origin side and output accordingly. When "Size only" is selected:

- The position of the data that is not output is blank. Data of other cut positions (coordinates) are not affected.
- (3) The number of cuts made is limited to the number set for the number of tools. You can change the number of cuts made by each tool. If the number of tools is set to "2" or more, items are automatically added under the currently selected item. Tool settings and similar
- settings can be specified for these items in the same manner as regular settings. If the group number of each tool is the same, all tools are output for each line segment. Additionally, the output sequence starts from the tool specified above.
- (4) Do not configure any other items except for line selection on the [Design] tab in the [Type] window.
  - The selected line type is displayed as "GENTYPE \*".

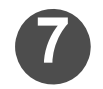

## Click OK when all settings for all tabs have been completed.

· Click on the [x] to close the window and cancel all settings specified until now.

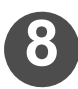

# Select [Save] in the [File] menu to save the shared defaults.

This completes configuration of the CAM tooling setup catalog.

NOTE! ♦ You need to configure the plotting style catalog when using Windows driver output. ( → P.2-26 "Output type: Selecting CAM")

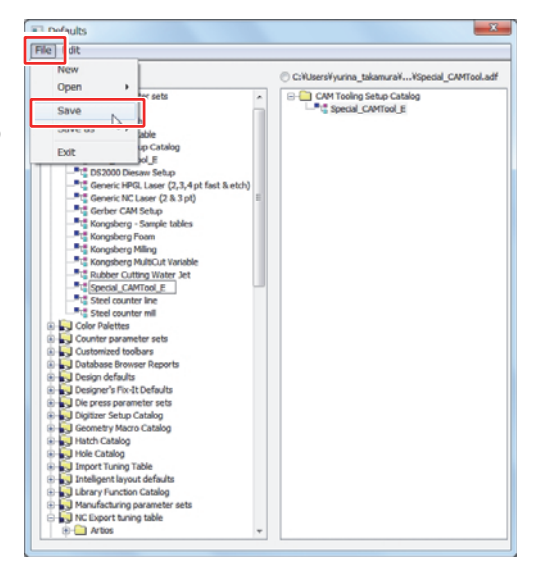

#### $\gtrsim$ Output sequence according to the settings of the CAM tooling setup catalog

The output sequence changes according to the settings of the CAM tooling setup catalog. The following are examples of changing the output sequence. Refer to these examples when configuring.

#### ♦ Group settings and output sequence

Output is performed in sequence from the smallest number if group numbers have been assigned to tools in the CAM Tooling Setup Catalog.

#### <<Example shown on right>>

Output is performed in the following sequence: Type B (Tool 2) ⊥ ↓ Type A (Tool 5)

#### • Different tools or groups are set for the same line type

Output is performed for the items set in the upper part of the [Tool Selection] tab.

(Setting items below these are disabled.)

#### <<Example shown on right>>

Output is performed in the following sequence: Type B (Tool 2)  $\table \$  Type A (Tool 5)

Settings of "Type A" (highlighted in gray) are disabled.

Multiple tools are assigned for a single line type and each tool group is the same

Items are output starting from the one set at the top if the same group is assigned to a single line type.

#### <<Example shown on right>>

Output is performed in the following sequence (output by each path): TypeA (Tool 2) J F Type A (Tool 5) J F Type A (Tool 6) ##No translation##

Multiple tools are assigned for a single line type and each tool group is different

Output is performed starting from the smallest group number if different groups are assigned to a single line type.

#### <<Example shown on right>>

Output is performed in the following sequence: TypeA (Tool 2) ↓ ↓ Type A (Tool 5) ↓ ↓ Type A (Tool 6)

#### If all line types have the same group number

Output is performed in the set cut order and direction for each line according to the sequence. For changing the sequence, refer to P.2-24 "Set the cut direction and sequence in "Sequence".". When changing the sequence, uncheck all group "Optimize" check boxes in the [Optimization] tab of the CAM tooling setup catalog.

| Line type     | Tool | Group |
|---------------|------|-------|
| be A (Tool 5) |      |       |
| турс в        | 2    | 1     |

Tool

5

2

Group

2

Line type

Type A

Typo P

| -      |   |   |
|--------|---|---|
| Туре А | 5 | 3 |
| Type A | 5 | 1 |
| Туре В | 2 | 2 |
|        |   |   |

| Line type | Tool | Group |
|-----------|------|-------|
| Туре А    | 2    | 1     |
| Tool 2    | 5    | 1     |
| Tool 3    | 6    | 1     |

| Line type | Tool | Group |
|-----------|------|-------|
| Туре А    | 2    | 3     |
| Tool 2    | 5    | 1     |
| Tool 3    | 6    | 2     |

## **NC Output Tuning Table**

The NC output tuning table is used for setting the tool output conditions (such as speed and pressure) used with CAM driver output.

Prepare multiple NC output tuning tables and change to these when performing output if changing the output conditions for each tool in accordance with the output type of media.

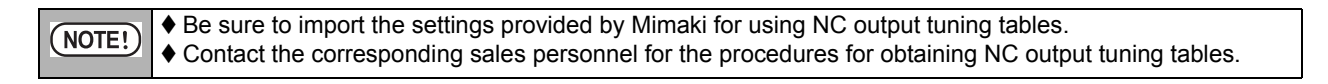

## **Configuring an NC Output Tuning Table**

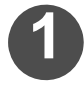

## Import an NC output tuning table provided by Mimaki.

• For importing an NC output tuning table, refer to P.2-4 "Importing the defaults".

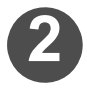

## Select [Defaults...] in the [Options] menu.

· The [Defaults] window opens.

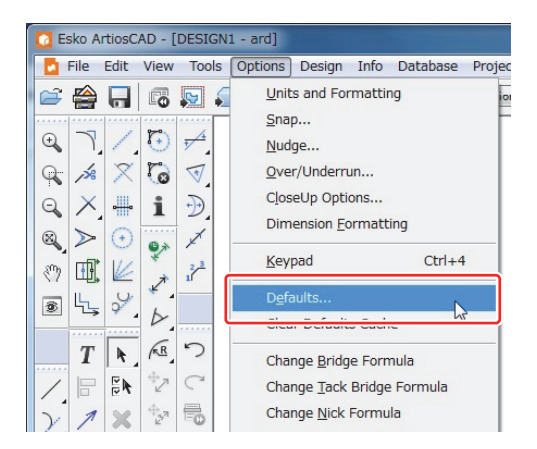

# Copy the NC output tuning table of the output condition that you want to control.

- (1) Click the [+] symbol on the left side of the "NC output tuning table" folder under "Shared defaults".
  - Check the folder contents.
- (2) Copy the NC output tuning table that you want to edit.Refer to P.2-3 "Saving the settings of the defaults" for the
  - copying procedures.
  - Be sure to copy an NC tuning table provided by Mimaki.
    Use half-width alphanumeric characters to name the
  - copied file.

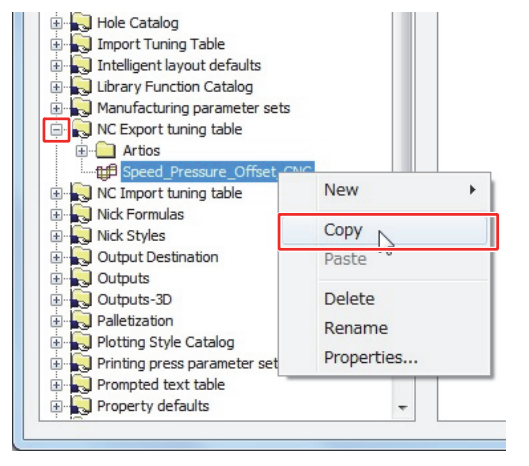

| NOTED | ♦ Copy an NC tuning table according to the item you want to control as shown below.    |
|-------|----------------------------------------------------------------------------------------|
|       | Control only the tool speed: Speed_GNC                                                 |
|       | Control only the tool pressure: Pressure_GNC                                           |
|       | Control only the tool offset: Offset_GNC                                               |
|       | Simultaneously control the tool speed and pressure: Speed_Pressure_GNC                 |
|       | Simultaneously control the tool speed and offset: Speed_Offset_GNC                     |
|       | Simultaneously control the tool pressure and offset: Pressure_Offset_GNC               |
|       | Simultaneously control the tool speed, pressure and offset : Speed_Pressure_Offset_GNC |
|       |                                                                                        |

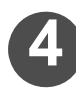

Double-click on the created NC output tuning table to open it.

| NC Import tuning table            | ~ |
|-----------------------------------|---|
|                                   |   |
| 🗄 💫 Output Destination            |   |
| 🕀 💫 Outputs                       |   |
| 🕀 💫 Outputs-3D                    |   |
| 🕀 🔜 Palletization                 |   |
| 🕀 🔜 Plotting Style Catalog        |   |
| 🗄 💫 Printing press parameter sets |   |
| 🗄 💫 Prompted text table           | - |
|                                   |   |

# Click on the [RunTimeData] tab and double-click on the value you want to edit.

• The settings for tool numbers 1 to 6 are displayed in the bottom half of the screen.

The tool numbers displayed here correspond to the pen numbers assigned by using [Pen No. Assignment] of the plotter.

| chomo.4                                      | -1914                                     |                                     |          |         | +18       |
|----------------------------------------------|-------------------------------------------|-------------------------------------|----------|---------|-----------|
| Edit KID Deh                                 | 0000                                      |                                     |          | Add     | Dataset   |
| ataset default vi                            | alues                                     | Tool_Setup                          |          | Delet   | e Dataset |
| ouble click to ed                            | it the default values.                    |                                     |          | Cop     | y Values  |
| Message                                      | Value                                     |                                     |          |         |           |
|                                              |                                           |                                     |          |         |           |
| To o                                         | change th                                 | e pressure                          | e of To  | ol 3, c | dou-      |
| ble                                          | click on th                               | ne value in                         | the "P   | ressi   | ire"      |
| 510                                          | onon on u                                 |                                     |          | 10000   |           |
| column to open the editing window.           |                                           |                                     |          |         |           |
| colu                                         | umn to ope                                | en the edi                          | ting wir | ndow.   |           |
| colu                                         | imn to ope                                | en the edi                          | ting wir | ndow.   |           |
| colu                                         | imn to ope                                | en the edi                          | ting wir | ndow.   |           |
|                                              | speed                                     | Pressure                            | ting wir | ndow.   |           |
| COL                                          | speed                                     | Pressure<br>45                      | offset   | ndow.   |           |
| COLU<br>Tool 1<br>Tool 3                     | speed<br>15<br>25                         | Pressure<br>45<br>600               | offset   | ndow.   |           |
| COLL<br>Tool 1<br>Tool 3                     | speed<br>15<br>25<br>30                   | Pressure<br>45<br>600<br>100<br>100 | ting wir | ndow.   |           |
| COLL<br>Tool 1<br>Tool 3<br>Tool 5<br>Tool 6 | speed<br>15<br>25<br>30<br>10             | Pressure<br>45<br>600<br>100<br>30  | offset   | ndow.   |           |
| COLU<br>Tool 1<br>Tool 3<br>Tool 5<br>Tool 6 | speed<br>55<br>25<br>25<br>25<br>25<br>25 | Pressure<br>45<br>600<br>110<br>30  | offset   | ndow.   |           |
| Colu<br>Tool 1<br>Tool 3<br>Tool 5<br>Tool 6 | speed<br>55<br>25<br>25<br>20<br>10       | Pressure<br>45<br>600<br>1100<br>30 | offset   | )       |           |
| Colu<br>Teol 1<br>Teol 3                     | Speed<br>15<br>25<br>20<br>10             | Pressure<br>45<br>600<br>100<br>30  | offset   | )       |           |
| Colu<br>Tool 1<br>Tool 3<br>Tool 5<br>Tool 6 | speed                                     | Pressure<br>45<br>600<br>110<br>30  | Confiset | )       |           |

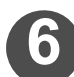

## Change the selected value and click OK.

- NOTE! 
  The threshold values for the speed and pressure of each tool vary for each plotter. Set values that are outside the range of the plotter being used are automatically changed to values within the setting range.
  - Clicking OK with no values input into the input field can result in unexpected problems during output. Be sure to always input a set value.

| Edit Default V                                      | Edit Default Value |  |  |  |  |  |
|-----------------------------------------------------|--------------------|--|--|--|--|--|
| Row                                                 | Tool 3             |  |  |  |  |  |
| Column                                              | Pressure           |  |  |  |  |  |
| Vau                                                 | ור גיתדם           |  |  |  |  |  |
| 900                                                 |                    |  |  |  |  |  |
| <ul> <li>Static vali</li> <li>Expression</li> </ul> | n                  |  |  |  |  |  |
|                                                     | OK Cancel          |  |  |  |  |  |

#### **Chapter 2 Plotting**

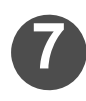

## Click OK.

• Check that the set value of the selected item has changed and then click OK.

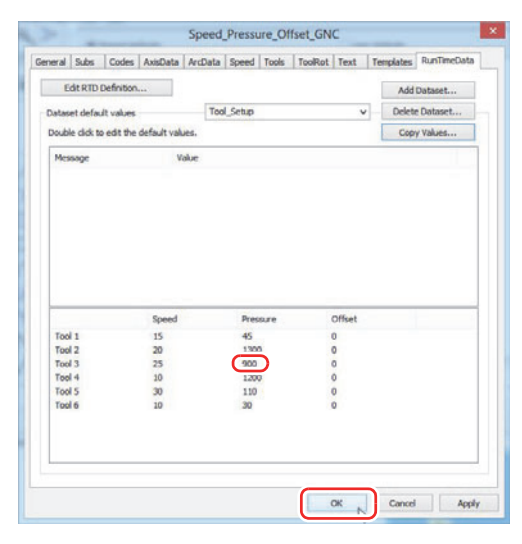

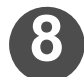

Select [Save] in the [File] menu to save the shared defaults.

| New                            | O User default | 5 |
|--------------------------------|----------------|---|
| upen parameter sets            | ·              |   |
| Save Er sets                   |                |   |
| Save as T                      |                |   |
| Lu.                            |                |   |
| Exit able                      |                |   |
| up Catalog                     |                |   |
| Coor Palettes                  |                |   |
| Customer parameter sed         |                |   |
| Database Resuses Reports       |                |   |
| Database browser Reports       |                |   |
| Designed's Exult Defaults      |                |   |
| Dia grass parameter sets       |                |   |
| Disting Set in Catalon         | E              |   |
| Germetry Marro Catalog         |                |   |
| Hatrb Cataloo                  |                |   |
| Hole Catalon                   |                |   |
| Import Tuning Table            |                |   |
| Inteligent layout defaults     |                |   |
| Library Function Catalog       |                |   |
| Manufacturing parameter sets   |                |   |
| NC Export tuning table         |                |   |
| Artios                         |                |   |
| - 05 Speed Pressure Offset GNC |                |   |
| Import tuning table            |                |   |
| Nick Formulas                  |                |   |
| In 1 North Charles             |                |   |

## **Plotting Style Catalog**

The plotting style catalog is used for configuring settings for each line type such as line color and style, and cutting tool.

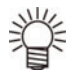

◆ The plotting style catalog includes "Design display-related settings" and "Output-related settings".

For settings related to design ( $\rightarrow$  Refer to P.1-46"Changing the display of the design screen".)

## For settings related to output

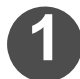

Select [Defaults...] in the [Options] menu.The [Defaults] window opens.

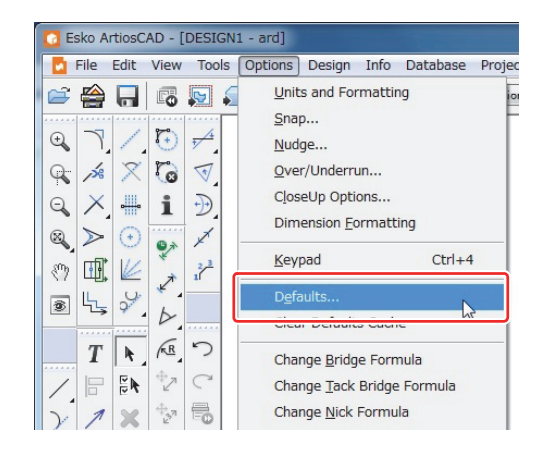

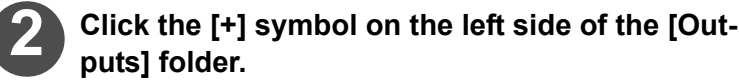

• The contents of the [Outputs] folder are displayed.

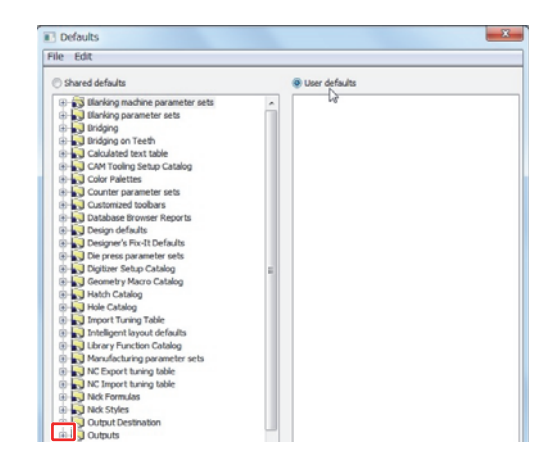

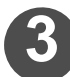

## Double-click the output file you wish to edit.

· The settings window for the selected output file appears.

#### **Chapter 2 Plotting**

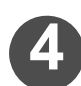

# Double-click the [View] tab and perform "Style Selection".

#### Output preview:

The line color, width and type (line style) set for each line type are displayed in the preview window.

Output tool:

[For CAM driver] Output according to the tool number set for each line type.

[For Windows driver] Tools are set by the Windows driver for the line colors set for each line type.

Output style:

[For CAM driver] Output in straight lines with no relation to each set line type.

[For CAM driver] Output according to the set line type (line style).

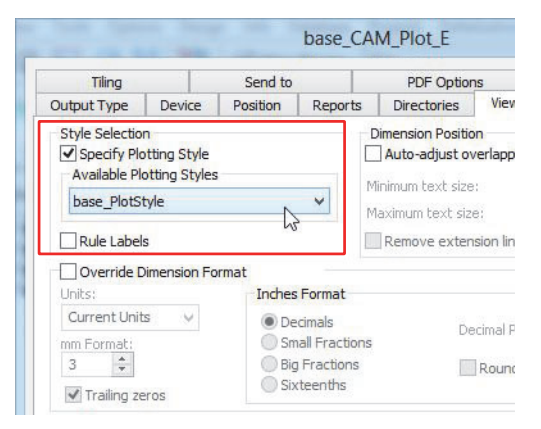

Line Style

- ♦ Output when the [Line Type (Line Style)] set in the "Plotting Style" window is anything other than a straight line
- ♦ For example, the preview and output are as shown below when the line type (line style) on the right is selected.

| Output pre- | Output result: CAM driver     |  |
|-------------|-------------------------------|--|
|             | Output result: Windows driver |  |
|             | <u></u>                       |  |

- ♦ Straight line output is not performed during CAM driver output in the following type of case.
- Straight line output is not performed during CAM driver output for line types included in [Rule type]-[Zipper rule].

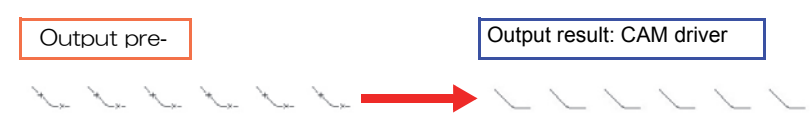

The line type for [Rule type] is output according to the style specified in the [Special rule] tab under [Options]-[Defaults]-[Special rule].

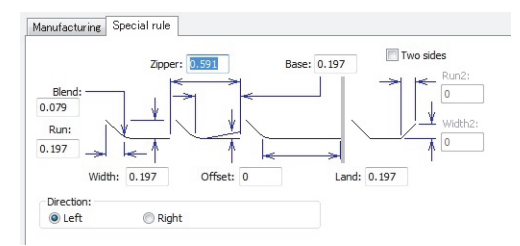

## [Plotting Style Catalog] Window

The types of setting tabs displayed in the plotting style catalog depend on the output type (plot, sample or CAM) used with ArtiosCAD DS. For details, refer to the setting pages for each output type.

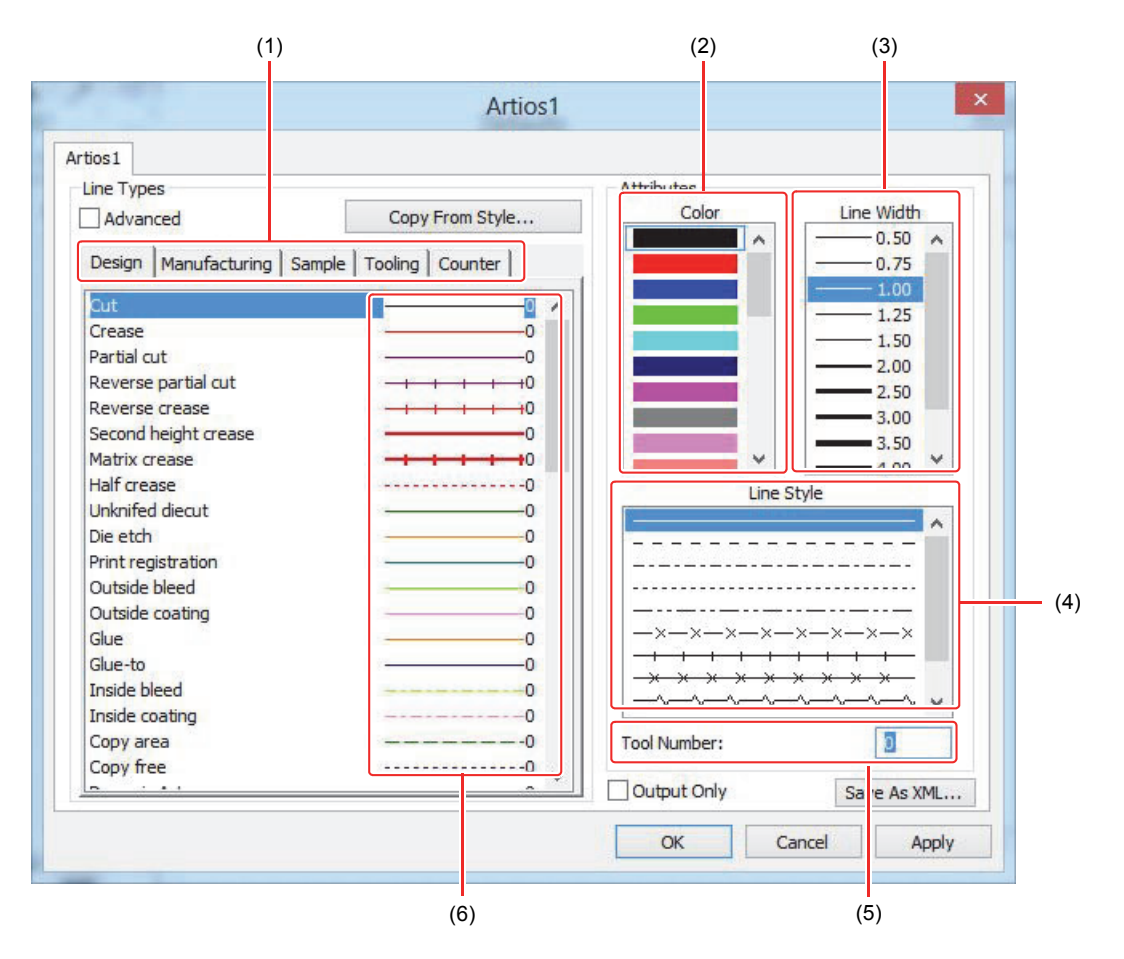

| No.  | Name                         | Description                                                                                                    |
|------|------------------------------|----------------------------------------------------------------------------------------------------|
| (1)  | Tab                          | The setting tabs differ depending on the output type.                                                                                                    |
| (2)  | Color                        | <ul> <li>Sets the displayed and output line color for each line type.</li> <li>Set the color for each line type if using the Windows cutting driver. Tools and cutting conditions for the set color are assigned in the driver.</li> <li>CAM driver output is not affected.</li> <li>The selected color is outlined by a blue rectangle.</li> </ul>                                                                  |
| (3)  | Line<br>Width                | <ul><li>Sets the line width for each line type.</li><li>The width is that displayed in ArtiosCAD DS and does not affect output.</li><li>The selected line width is outlined by a blue rectangle.</li></ul>                                                                                                    |
| (4)  | Line Type<br>(Style)         | <ul> <li>Sets the line type (line style) for each line type.</li> <li>Output is according to the set line type (line style) if using the Windows cutting driver.</li> <li>If using the CAM driver, this item allows you to know which tool number in the preview corresponds to the line type (style) selected here. Output is performed in all straight lines regardless of the line type selected here.</li> </ul> |
| (5)  | Tool<br>No.                  | <ul> <li>Sets the tool number output for each line type.</li> <li>The tool number (pen no.) set here is the number assigned by using [Pen No. Assignment] of the cutting plotter.</li> <li>Sets the tool number output for each line type if using the CAM driver.</li> </ul>                                                                                                    |
| (6)  | Current<br>setting<br>status | Displays the line type, color and tool number set for each line type. (Currently selected item is highlighted in blue.)                                                                                                    |
| NOTI | Settin<br>put.               | g items of the plotting style catalog vary depending on the driver and output type used during out-                                                                                                    |

## **Configuring a Plotting Style Catalog**

It is necessary to configure plotting style catalogs to correspond with the output types (plot, sample or CAM) used with ArtiosCAD DS.

## Output type: Plotting configuration

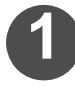

## Select [Defaults...] in the [Options] menu.

• The [Defaults] window opens.

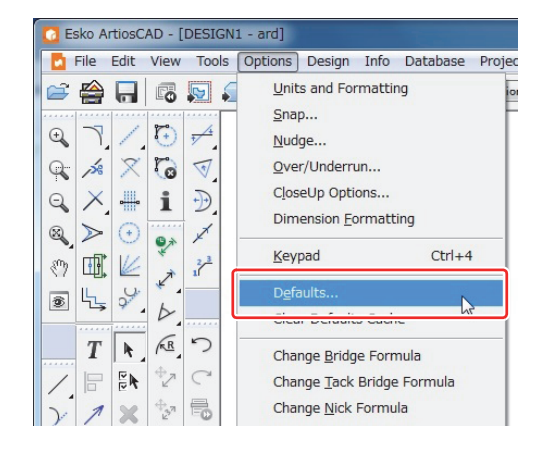

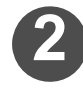

## Click the [+] symbol on the left side of the [Plotting Style Catalog] folder.

- The contents of the [Plotting Style Catalog] folder appear.
- If you do not want to create a new plotting style catalog, proceed to step 5.

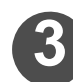

# Right-click the [Plotting Style Catalog] folder, and then select [New] and [Data].

• A new plotting style catalog is created.

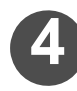

## Name the catalog.

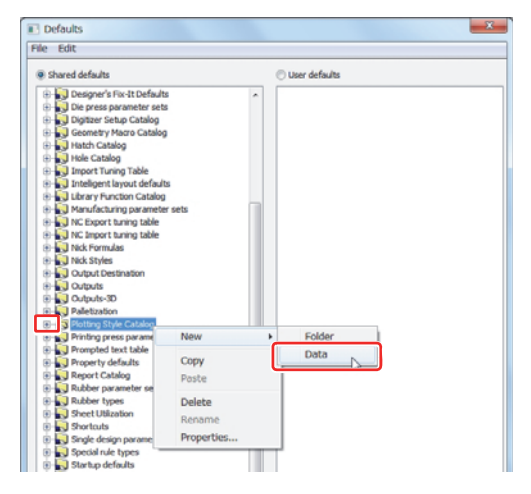

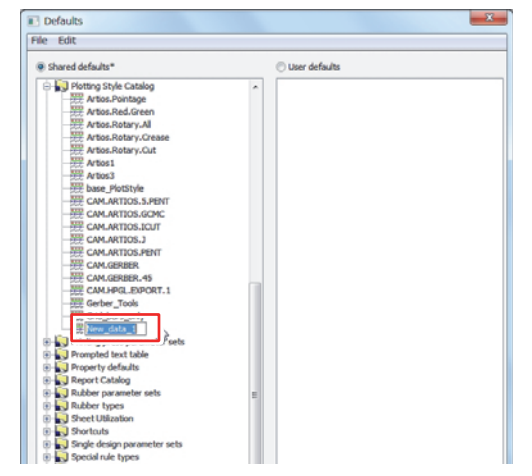

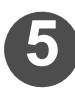

# Double-click the plotting style catalog that you want to edit.

• Check that the [Design] tab is selected.

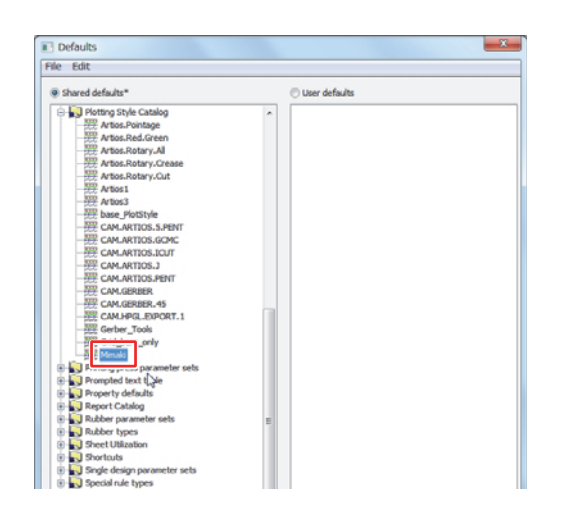

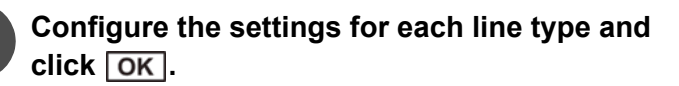

- For more detailed information regarding the line type settings, refer to P.2-16 "[Plotting Style Catalog] Window".
- OK Clicking Cancel instead of [OK] cancels the settings you have just specified.

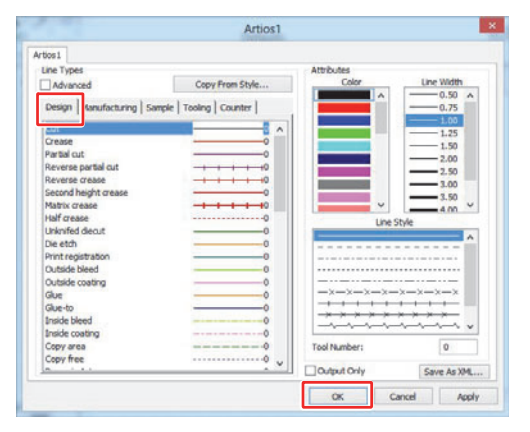

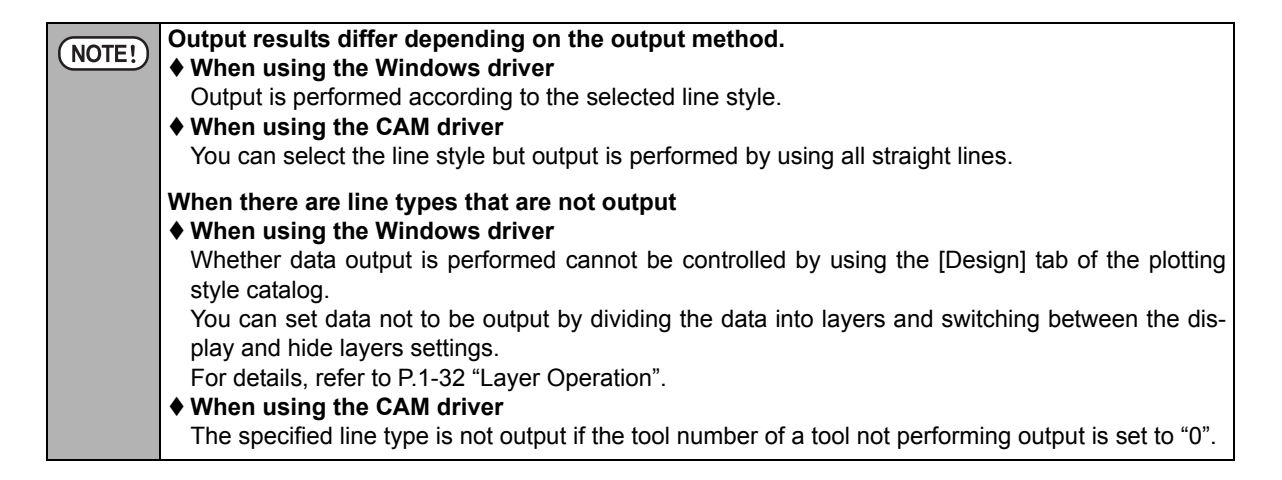

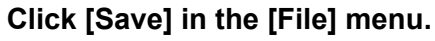

• The shared defaults are saved.

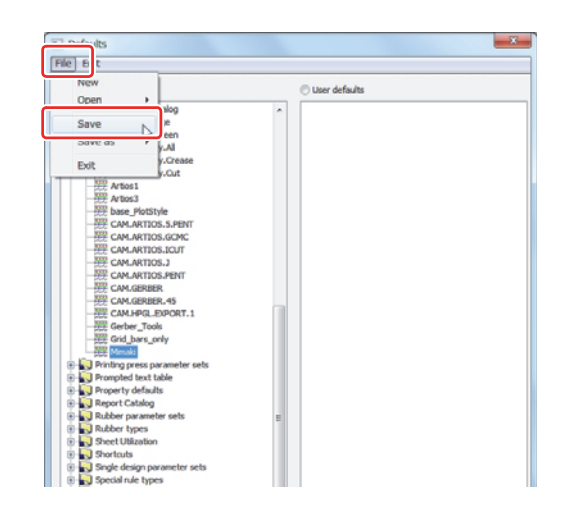

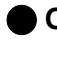

## Output type: CAM configuration

Select [Defaults...] in the [Options] menu.

· The [Defaults] window opens.

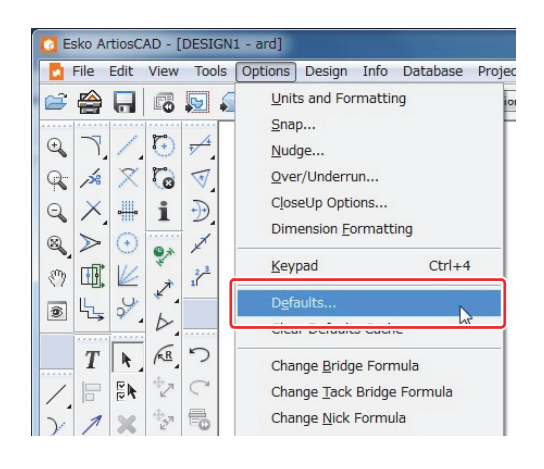

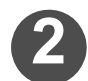

## Click the [+] symbol on the left side of the [Plotting Style Catalog] folder.

- The contents of the [Plotting Style Catalog] folder appear.
- If you do not want to create a new plotting style catalog, proceed to step 5.

## Right-click the [Plotting Style Catalog] folder, and then select [New] and [Data].

· A new plotting style catalog is created.

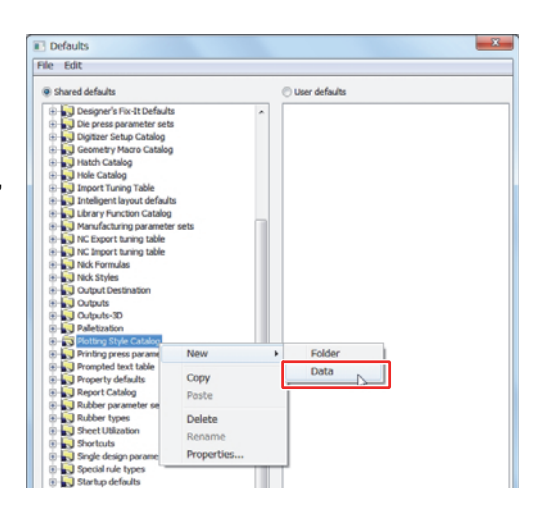

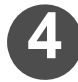

Name the catalog.

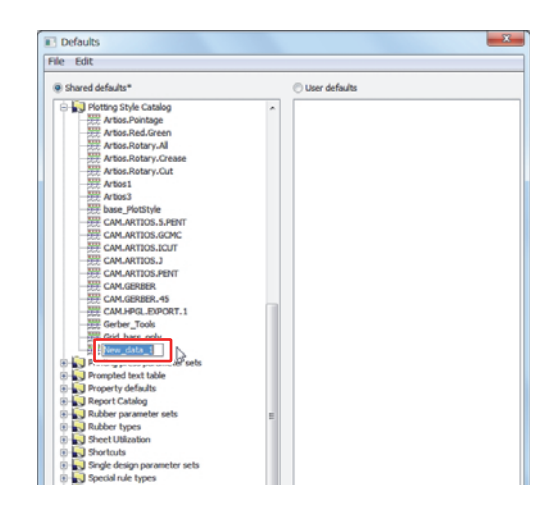

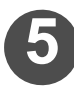

Double-click the plotting style catalog that you want to edit.

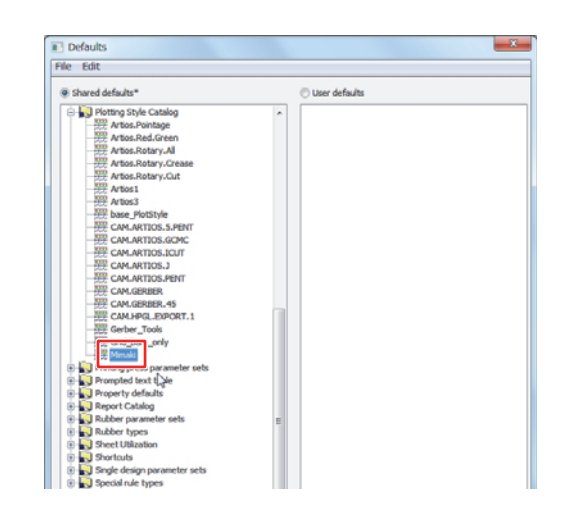

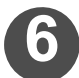

## Select the [Tooling] tab.

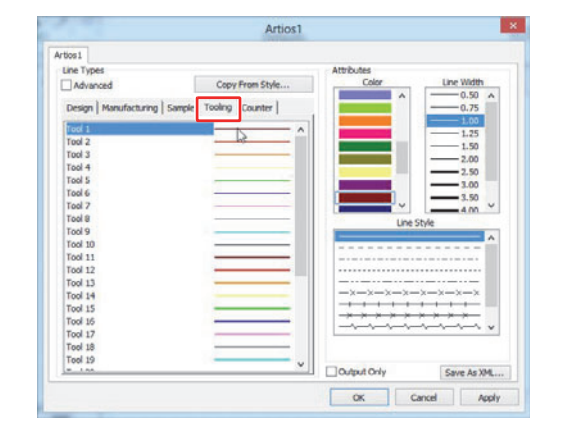

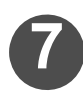

## Set the "Color" for each tool and click OK.

- Set a "Color" for each tool displayed under "Line Types"on the [Tooling] tab of the plotting style catalog. Procedures for selecting output tools vary depending on the driver used.
- For more detailed information regarding the line type settings, refer to P.2-16 "[Plotting Style Catalog] Window".

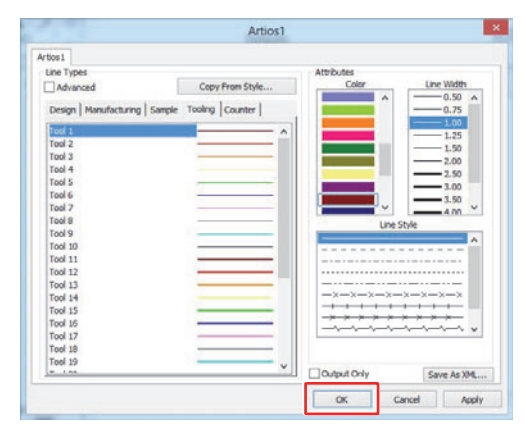

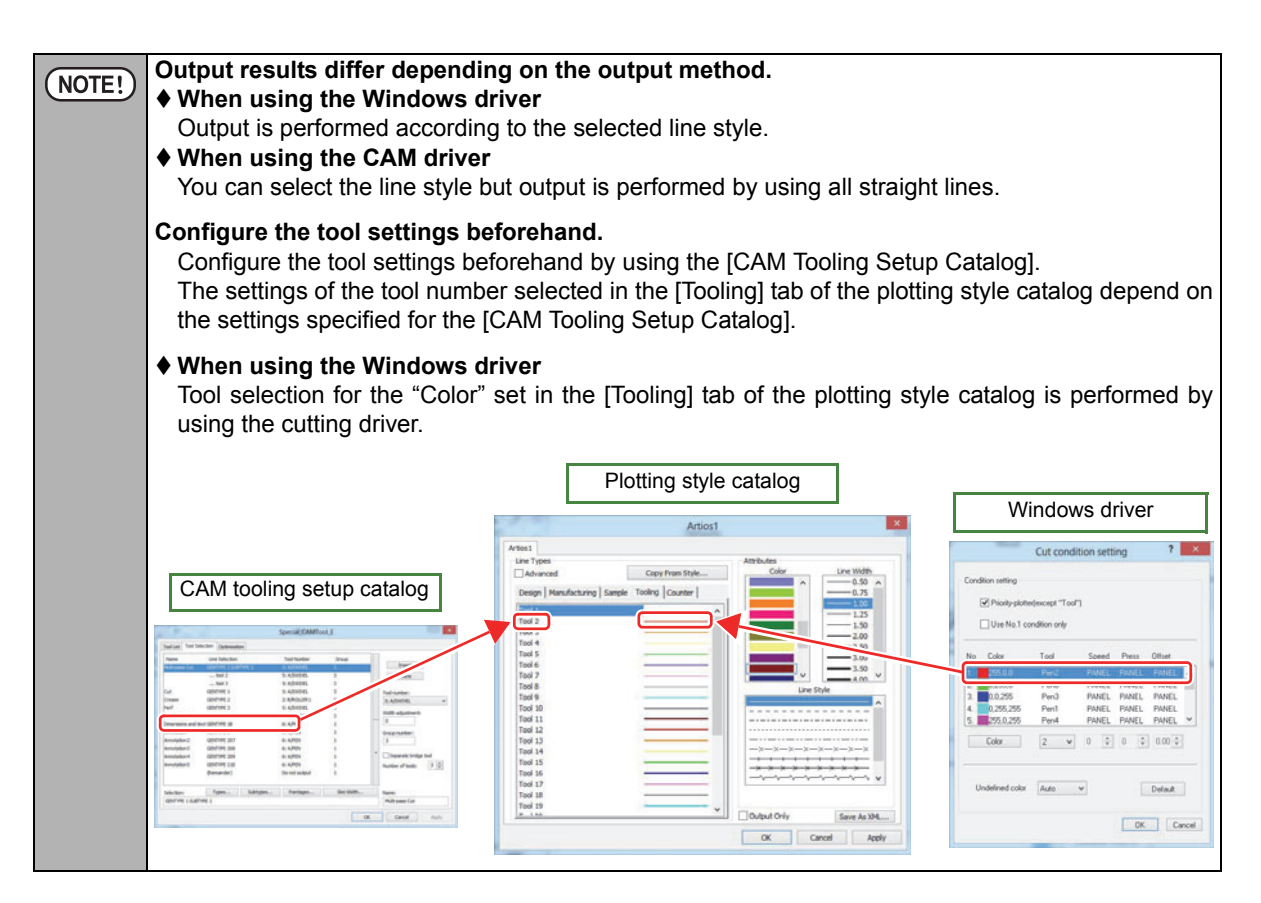

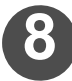

## Click [Save] in the [File] menu.

• The shared defaults are saved.

| Defaults             |               |           |          | × |
|----------------------|---------------|-----------|----------|---|
| File                 |               |           |          |   |
| New                  |               | C Liter d | of suite |   |
| Open >               |               |           | ciduna   |   |
| Savo                 | pole          | ^ I       |          |   |
| Dave N               | je            |           |          |   |
| 9046.00 .w           | reen          |           |          |   |
| Exit                 | y.Al          |           |          |   |
|                      | y.Crease      |           |          |   |
| Artios.Rotar         | y.Cut         |           |          |   |
| Arbosi Arbosi        |               |           |          |   |
| - NEP base PlotSt    | vie           |           |          |   |
| - 22 CAM.ARTIO       | S.S.PENT      |           |          |   |
| - CAM_ARTIO          | S.GCMC        |           |          |   |
| - 22 CAM_ARTIO       | S.ICUT        |           |          |   |
| - E CAM.ARTIO        | 5.J           |           |          |   |
| CAM_ARTIO            | S.PENT        |           |          |   |
| CAM.GERBE            | R.<br>D. 45   |           |          |   |
| STE CAM HPGL B       | DPORT 1       |           |          |   |
| Gerber_Too           | 8             |           |          |   |
| Grid_bars_o          | nly           |           |          |   |
| Mirruski             |               |           |          |   |
| Printing press page  | srameter sets |           |          |   |
| Prompted text t      | able          |           |          |   |
| Report Cataloo       | a.            |           |          |   |
| Rubber paramet       | er sets       | -         |          |   |
| Rubber types         |               |           |          |   |
| 🗉 🔛 Sheet Ublization |               |           |          |   |
| Shortcuts            |               |           |          |   |
| 🛞 🔛 Single design pa | rameter sets  |           |          |   |

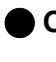

## Output type: Sample configuration

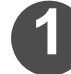

Select [Defaults...] in the [Options] menu.

• The [Defaults] window opens.

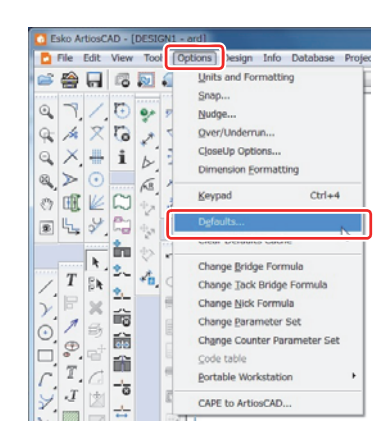

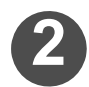

## Click the [+] symbol on the left side of the [Plotting Style Catalog] folder.

- The contents of the [Plotting Style Catalog] folder appear.
- · If you do not want to create a new plotting style catalog, proceed to step 5.

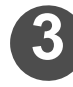

## Right-click the [Plotting Style Catalog] folder, and then select [New] and [Data].

· A new plotting style catalog is created.

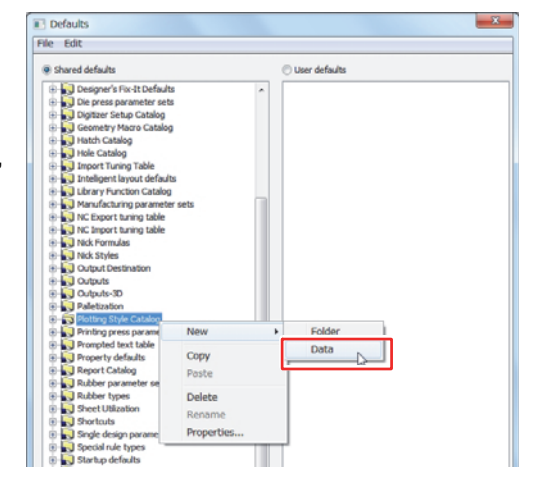

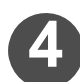

## Name the catalog.

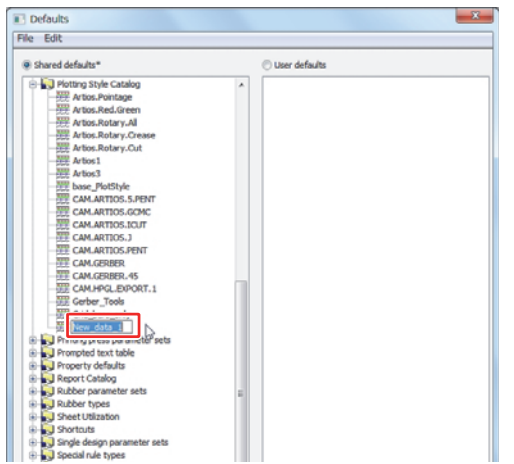

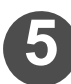

## Double-click the plotting style catalog that you want to edit.

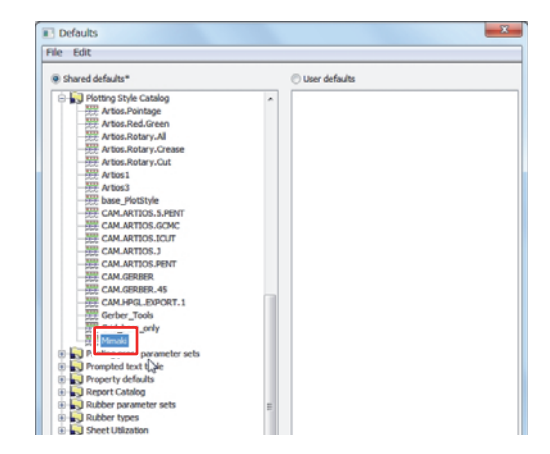

#### **Chapter 2 Plotting**

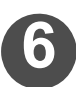

### Select the [Sample] tab.

and click OK .

you have just specified.

tings, refer to P.2-16 "[Plotting Style Catalog] Window".

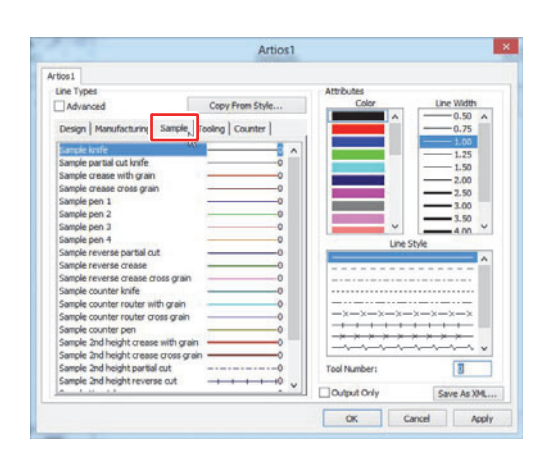

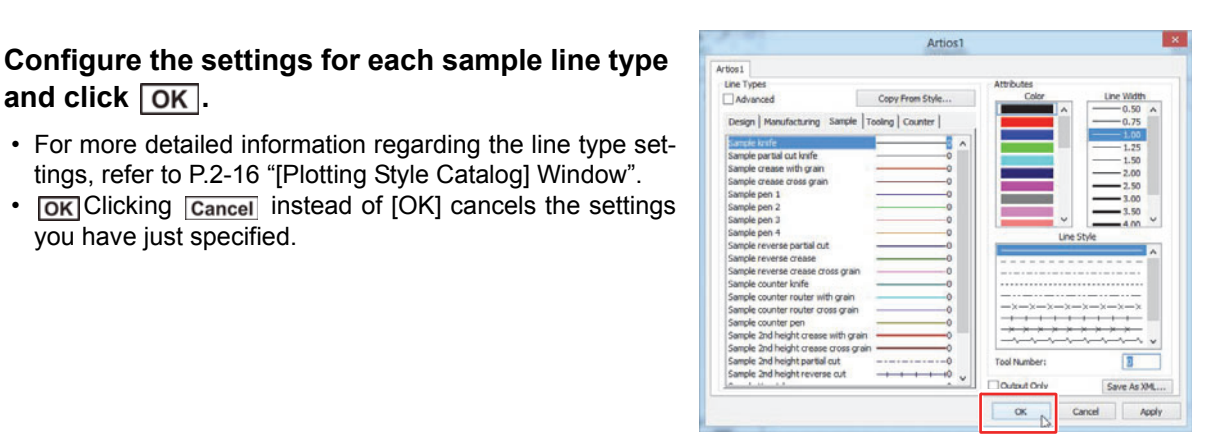

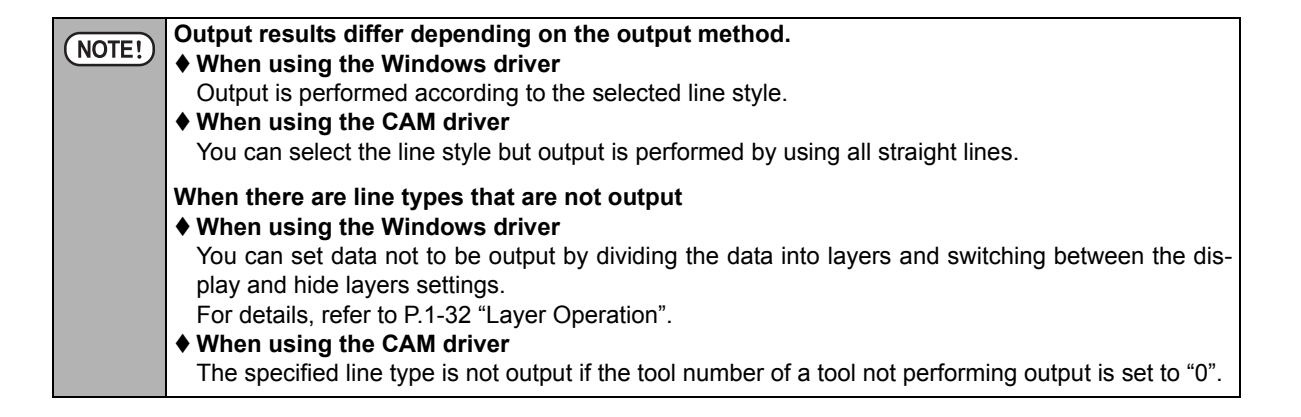

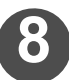

## Click [Save] in the [File] menu.

· The shared defaults are saved.

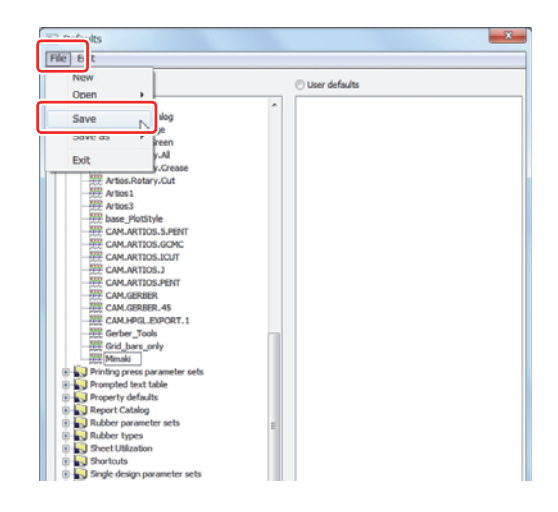

## **Output type: Selecting Plot**

To output using Artios CAD DS, you have to select the appropriate output type from the 3 selections (Plot/CAM/ Sample) depending on the usage.

## **Output type: Selecting Plot**

If you set the cut direction and cut sequence every time depending on the design to output, selecting "Plot" is recommended.

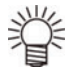

### You have to set the following 2 sections to output in "Plot".

- Setting the cut direction and sequence in "Sequence". (The procedure is described below. Follow the steps below to set them.)
- ♦ Set the plot style catalog referring P2-18.

## 1st. Set the cut direction and sequence in "Sequence".

You can change the cut sequence and direction by changing the "Sequence".

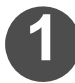

## Click [Sequence] icon.

You can also select by clicking the [Tools] menu - [Adjust Outline] - [Sequence].

| Too | S Options Design       | Info | Dat             | labase    | Projects    | WebCer      | ter Win  |
|-----|------------------------|------|-----------------|-----------|-------------|-------------|----------|
|     | Current Point          | ÷    | lian            | De.       |             |             | - 2      |
|     | Geometry               |      | - an            |           |             |             | <u> </u> |
|     | Con Lines              |      |                 |           |             |             |          |
|     | Adjust                 |      | L .             |           |             |             |          |
|     | Annotations            |      |                 |           |             |             |          |
|     | Dimensions             | ,    | L .             |           |             |             |          |
|     | 2                      |      |                 |           |             |             |          |
|     | Adjust Outline         |      | A               | Makel     | ine bloging | ntal (Venti | cal      |
|     | Adjust Outline         | _    | 2               | IVIANCE I | time Elonat | Ancaly veru | ·        |
|     | Digitale               | 1    |                 | Align     | fonzontal/  | Vertical    |          |
|     | Advanced Standard      | - >  | V               | Merge     | Lines Strai | ght         |          |
|     | Reports                | - +  | $(\widehat{-})$ | Merge     | Lines into  | Arc         |          |
|     | Counter                | -    | ĸ               | Merge     | Lines into  | Bezier      |          |
|     | Bridge/Nick Tools      | - >  | P               | Merge     | Lines to Jr | tersection  | .        |
|     | Hatch                  |      | D               | Straigh   | ten         |             |          |
| Ø   | Define Mate Area       |      | Ð               | Adjust    | Arc         |             |          |
|     | Geometry Macros        |      | N               | Adjust    | Bezier      |             |          |
|     | Structural Orientation | 6    | · ,             |           |             |             | _        |
|     | Add Registration Hole  | Ŀ    | 22              | Seguer    | nce         | N           |          |
|     | Check Spalling         |      | ήĽ.             | Chang     | e Beziers t | Arcs "      |          |

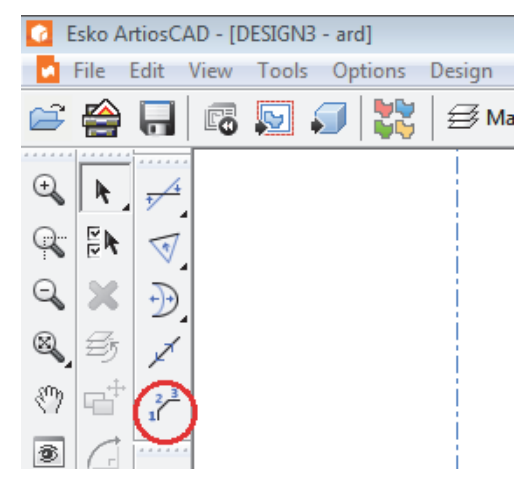

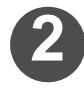

If [Disable Rebuild] dialog is displayed, select [Disable rebuild and proceed without saving] and click OK.

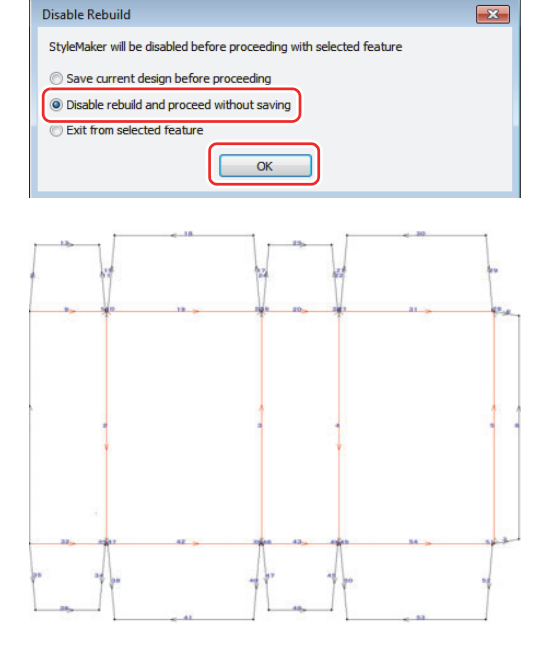

· Cut order and cut direction are displayed.

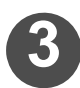

## Set the sequence.

(1) Click [Sequence tool options] icon . on the right bottom of the window, and open [Sequence tool options] dialog.

| li n n li li  | +1 | <b>1→2→3→4 1</b> −2− <b>3→4 1</b> | +2+3 | $\leftrightarrow$ | ••• |
|---------------|----|-----------------------------------|------|-------------------|-----|
| Auto sequence |    |                                   |      |                   |     |

- When check [Auto sequence options] [Separate by line type], each line type and Pointage are separated as a group, and you will be able to set the sequence on a group basis.
- When check [Reverse lines as necessary], the cut direction is reversed as needed, and provides the best sequence.
- (2) Click **OK**.

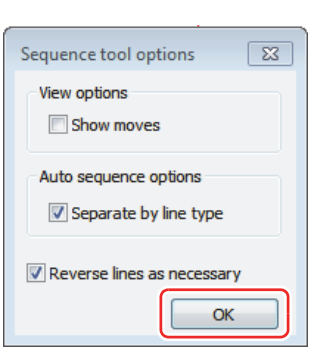

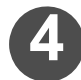

Click [Automatic sequence] 1+2+3+4 at the right bottom of the window, and Perform the automatic sequence.

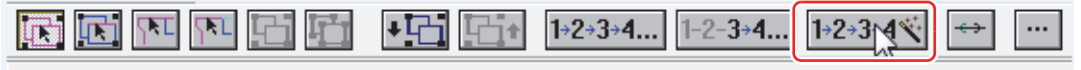

Auto sequence

 Automatic sequence is performed on the set value of 3 and appears the cut order (number) and cut direction (arrow) while grouping by line type.
 In this case, displays black line: 1 red line: 2.

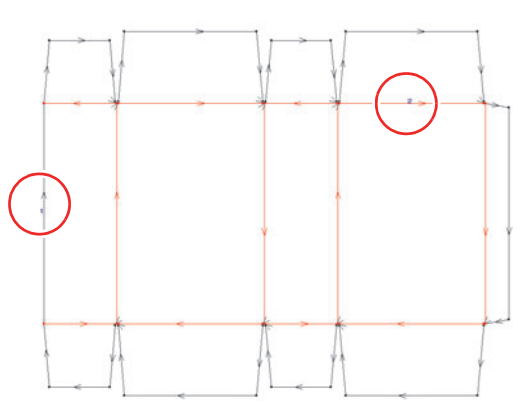

In the case of changing the cut order or cut direction from the results of the automatic sequence execution of step 4.

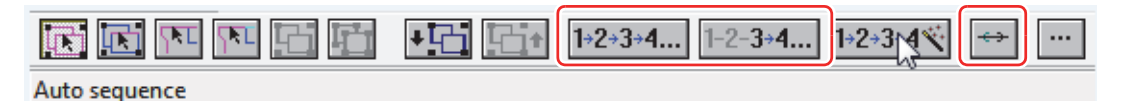

## Changing the cut sequence

(1) Click 1+2+3+4... or 1+2+3+4\*, and click the number of which you want to change the cut order.
 (2) The cut order is changed in the state that have been grouped by line tipe.

#### Changing the cut direction

(1) Click 🔛 .

(2) All the cut order will change in the reverse direction.

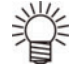

 If needed to change the cut direction of every single line, you can do from [Reverse Direction] in [Tools] - [Adjust Outline].

## **2nd.** Setting the plot style catalog ( $\rightarrow$ P.2-17)

Selecting the "CAM" for the output type is recommended if the tool and cut sequence for the output is already set.

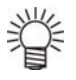

You need to set the CAM Tooling Setup Catalog and the plot style catalog before selecting "CAM" as the output type.

♦ Refer to P2-7 for CAM Tooling Setup Catalog, and P2-20 for the plot style catalog.

## **1st.** Setting the CAM Tooling Setup Catalog. ( $\rightarrow$ P.2-7)

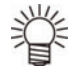

#### Make the following settings to set the cut sequence and direction of every single line.

1. Set the CAM Tooling Setup Catalog.

- Make the group number of every single line same on the [Tools Selection] tab.
  - Uncheck all the optimization box on the [Optimization] tab to OFF.
- 2. Set the sequence.
  - Set the cut direction and sequence referring P.2-24 "Set the cut direction and sequence in "Sequence".".

## **Output type: Selecting Sample**

It's recommended to select "Sample" as the output if outputting a special cutline or doubling the crease line.

If "Sample" is selected as the output type, all the line designed by Artios CAD DS are replaced to the sample type line (You need to create the sample line before the output ( $\rightarrow$ P.2-46), and select to which sample line should be replaced.)

Note that you can't select a desired line type if the line is either Cut/Crease/Zipper in the designed data.

| Line type on the design data | Sample line type to create      |
|------------------------------|---------------------------------|
| Cut                          | Sample knife                    |
| Crease                       | Sample crease (along the grain) |
| Zipper                       | Sample knife                    |

• Other than the line type shown in the table above, you need to set the sample line type to create.

Assign tools and line colors for the created sample line type in the plot style catalog.

#### 1st. Creating the sample line type

You can set the sample line type for the special line, such as the lead crease line. To output a special cut line, refer to P.2-46 "Configuring the Sample Line Type" for setting the sample line type.

## **2nd.** Setting tools and line colors for each sample line type ( $\rightarrow$ P.2-22)

## **Selecting the Driver Type**

You can select either the "Windows driver" or "CAM driver" for performing output with the ArtiosCAD DS.

| Characteristics of the Windows driver | You can set the color for each line type and cutting conditions for each color.<br>You can output in the line style set in the plotting style catalog.              |
|---------------------------------------|----------------------------------------------------------------------------------------------------|
| Characteristics of the CAM driver     | You can set the cutting conditions for each tool used.<br>The cutting accuracy is superior to that of the Windows driver.<br>Stroke output of text is not possible. |

## Setting the cutting conditions by using the Windows driver

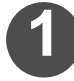

Open [Devices and Printers] from the [Control Panel].

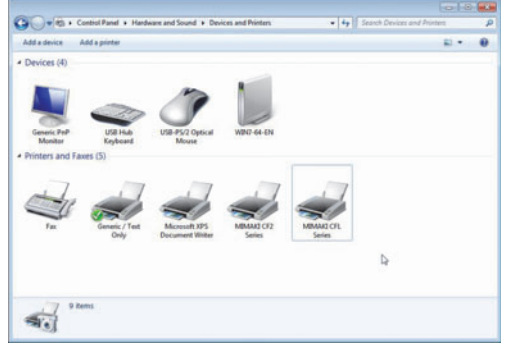

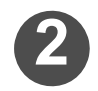

Select the driver whose settings you want to change, right-click on it, and select [Print Settings].

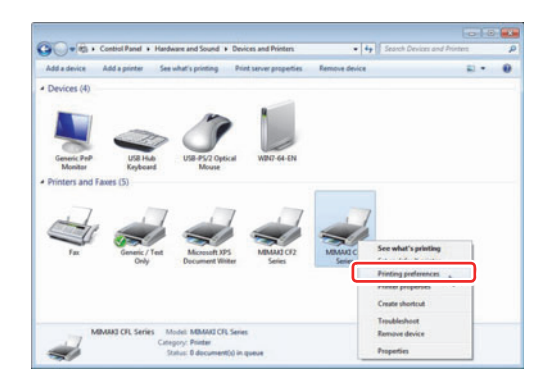

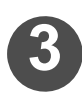

Click on [Cutting Condition Settings] on the [Output Settings] tab.

| Form setting Output setting | Etc                                                            |
|-----------------------------|----------------------------------------------------------------|
|                             | Utput setting  I Head withdrawal position(H)  Cut condition(C) |
| Paper size: A4              | [                                                              |
| Orientation: Portrait       |                                                                |
| Width: 210                  |                                                                |
| Length: 297                 |                                                                |
| Scale: 100                  |                                                                |
| Rotate: 0                   |                                                                |
| Mirror: OFF                 |                                                                |
| Command: MGL-IIc            |                                                                |
|                             | OK Cancel Apply                                                |

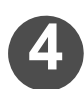

## Set the tool and output conditions for each color.

- You can set the output conditions for the colors set for each line type by using the [Plotting Style Catalog] of ArtiosCAD DS.
- For a detailed explanation of settings, refer to the instruction manual of the cutting drivers.

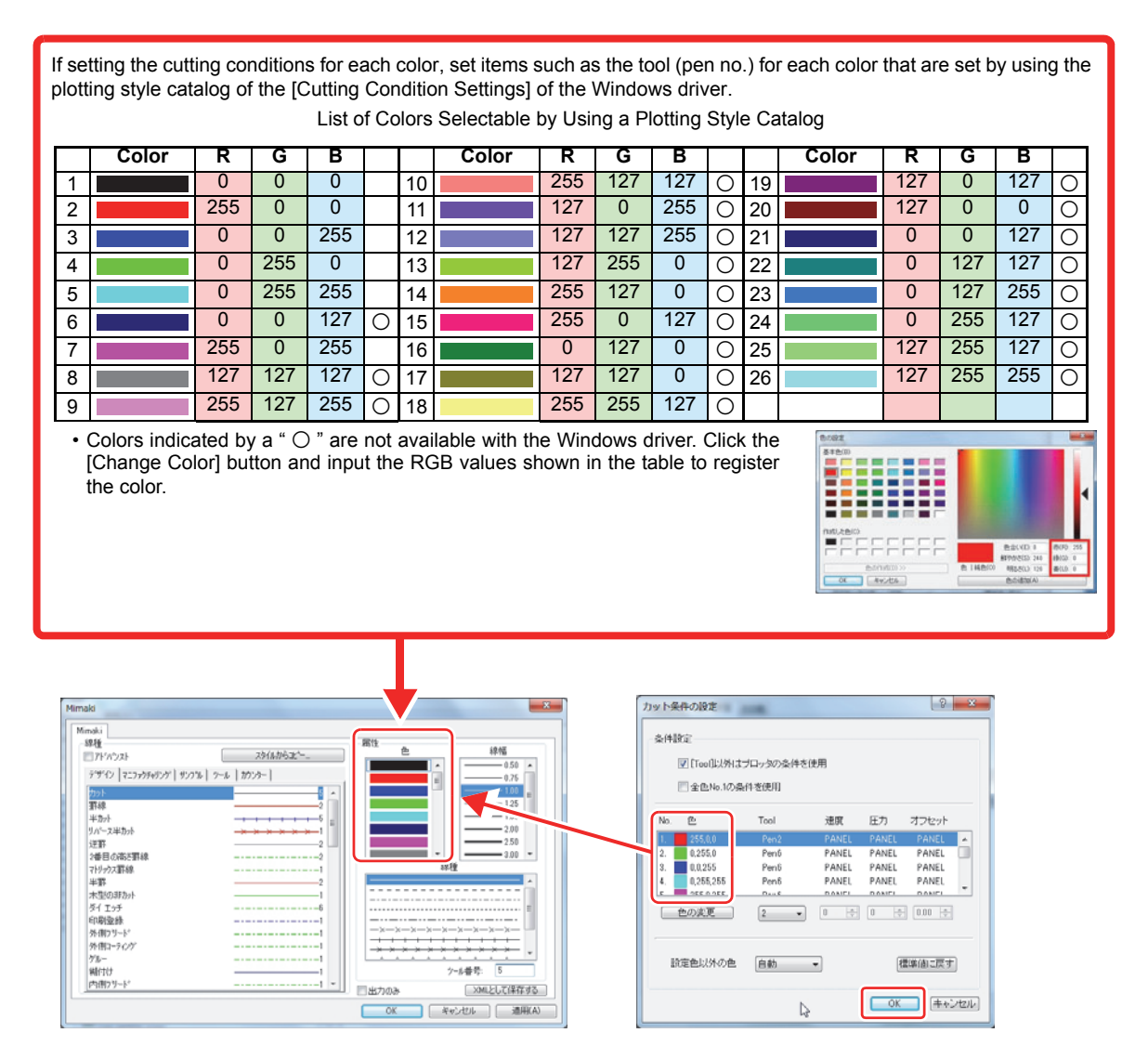

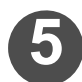

Configure the settings for each color and click OK.

## Setting the cutting conditions by using the CAM driver

If performing output by using the CAM driver, it is necessary to set the cutting conditions for each tool. P.2-11For setting the cutting conditions, refer to "NC Output Tuning Table".

## Output

This section explains how to configure the output settings for your design data.

In order to output the data, you first need to configure the settings for the output files located in the [Outputs] folder in the shared defaults.

## **Before Configuring the Output Settings**

The preparations differ according to the drivers and output type used for the output process. Refer to the table below when preparing the media.

| When using the Windows drivers                     | Windows driver installation                     | Refer to "Con-           |  |
|----------------------------------------------------|-------------------------------------------------|--------------------------|--|
| When using the CAM drivers                         | Adding a printer (Generic/Text Only) to your PC | provided sepa-<br>rately |  |
|                                                    | Configuring the NC output tuning table          | P.2-11                   |  |
| When setting the output type to "CAM"              | Configuring the CAM tooling setup catalog       | P.2-7                    |  |
| Configure regardless of the driver or output type. | Configuring the plotting style catalog          | P.2-14                   |  |

## **Output Configuration**

Follow the instructions below to open the output file, and configure the settings in the [Output Settings] window.

- NOTE!
   Configure the settings in the [Output Settings] window in the 5 tabs listed below. The setting items and setting parameters differ according to the drivers you are using and the output type. Be sure to carefully read the instructions below before you configure the settings.
   The tabs in the [Output Settings] window where the settings are to be configured →: View, Position, Pro-
  - ♦ The tabs in the [Output Settings] window where the settings are to be configured →: View, Position, Processing, Device and Output Type.

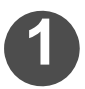

## Select [Defaults...] in the [Options] menu.

· The [Defaults] window opens.

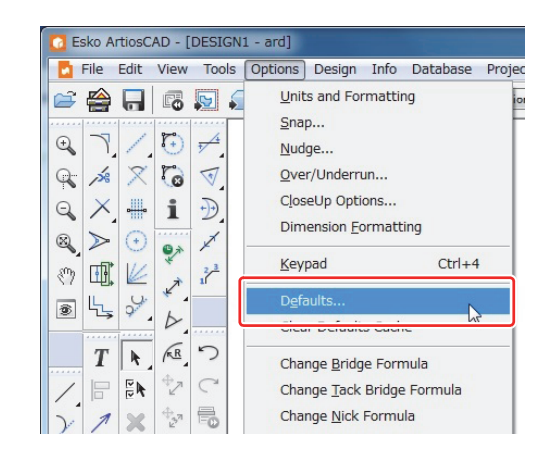

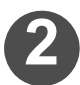

## Click the [+] symbol on the left side of the [Outputs] folder.

- The contents of the [Outputs] folder are displayed.
- If you do not wish to create a new output file, proceed to step 5.

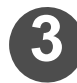

# Right-click the [Outputs] folder, and then select [New] and [Data].

• A new output file is created.

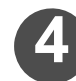

## Name the output file.

• Use half-width alphanumeric characters for the name.

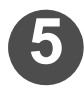

## Double-click the output file you wish to edit.

• The settings window for the selected output file appears. Configure the necessary settings according the driver and the output type that you are using.

| Defaults                                                                                                    |                                                                                                    |                   | × |
|----------------------------------------------------------------------------------------------------|----------------------------------------------------------------------------------------------------|-------------------|---|
| File Edit                                                                                                    |                                                                                                    |                   |   |
| a churad dafa da                                                                                                    |                                                                                                    | C These defaults  |   |
| <ul> <li>Server Decadase</li> <li>Conserver Fig.</li> <li>De press press</li> <li>De press press</li> <li>De press press</li> <li>De press press</li> <li>De press press</li> <li>De press press</li> <li>De press press</li> <li>De press press</li> <li>De press press</li> <li>De press press</li> <li>De press press</li> <li>De press press</li> <li>De press press</li> <li>De press press</li> <li>De press</li> <li>De press</li> <li></li></ul> | -REDEFaults ameter sets p Catalog p Table p Table p Ta | Folder<br>Data ha |   |
| Rubber type     Sheet Ubizat                                                                                                    | tion                                                                                                    |                   |   |
| Defaults                                                                                                    |                                                                                                    |                   | X |
| File Edit                                                                                                    |                                                                                                    |                   |   |
| Charad dafa de*                                                                                                    |                                                                                                    | C Liter defailte  |   |
| Designer's Fit     Designer's Fit     Digitzer Setu     Digitzer Setu     Digitzer Setu     Hoth Catalo     Hoth Catalo     Digitzer Tunin     Digitzer Tunin     Digitzer Setu                                                                                                    | k-it Defaults<br>iameter sets<br>pc Catalog<br>pcro Catalog<br>g                                                                                                    |                   |   |
| B- Library Front                                                                                                    | g Table<br>yout defaults<br>ion Catalon                                                                                                    |                   |   |
| Library Funct     Hanufacturin     Manufacturin     Not Export to     Not Not Formulae     Not Styles     Not Styles     Output Desti     Artics     Library Artics                                                                                                    | g Table<br>yout defaults<br>ton Catalog<br>g parameter sets<br>ming table<br>s<br>nation<br>M_CAM_E                                                                                                    |                   |   |

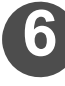

## Configure the output settings.

- Configure the settings in the following 5 tabs according to the driver and output type that you are using: [Output Type], [Device], [Position], [View] and [Processing].
- For more detailed information regarding the settings included in each of the tabs, refer to the instructions starting from P.2-31.

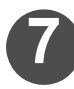

# When you finish configuring the output settings, click OK.

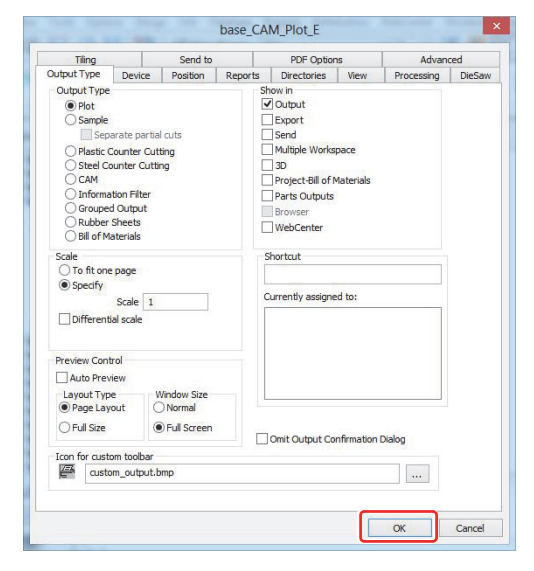

### **Chapter 2 Plotting**

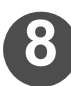

8 Select [Save] in the [File] menu, and save the shared defaults.

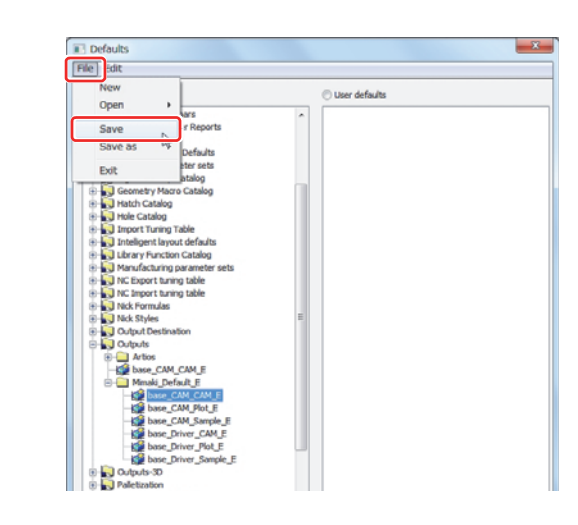

• Configure the settings in the [Output Type] tab.

| Select the radio button in front of the<br>butput type you wish to use.<br>Show in<br>Output Type Device Position Reports Directories View Processin<br>Output Type Plot<br>Semantic Counter Cutting<br>Senantic Counter Cutting<br>CAM<br>District Counter Cutting<br>Cam<br>Cam<br>Differential scale<br>Preview Control |
|----------------------------------------------------------------------------------------------------|
| Select the radio button in front of the<br>sutput type you wish to use.                                                                                                    |
| Preview Control                                                                                                    |
| Auto Preview Layout Type Window Size  Page Layout Onormal                                                                                                    |
| Full Size     Full Screen     Omit Output Confirmation Dialog                                                                                                    |
| Icon for custom toolbar                                                                                                    |
| custom_output.bmp                                                                                                    |

## • Configure the settings in the [Device] tab.

The setting parameters in the [Device] tab depend on the output device type you select at the beginning.

#### When selecting the Windows driver

|                                                                                    |                     | Send to  |         | PDF Option  | IS   | Advan      | ced    |
|------------------------------------------------------------------------------------|---------------------|----------|---------|-------------|------|------------|--------|
| Output Type                                                                        | Device              | Position | Reports | Directories | View | Processing | DieSav |
| Output Device     Driver Type     Windows E     CAM Drive     Bitmap     Workspace | river<br>r<br>Layer |          |         |             |      |            |        |
| Windows Drive                                                                      | r                   |          |         |             |      |            |        |
| Default Printe                                                                     | 8                   | N        | ·       |             |      |            |        |
| Generic / Text<br>Fax<br>Default Printer                                           | Only                |          |         |             |      |            |        |
| Number of Co                                                                       | vies                | 1 🜩      |         |             |      |            |        |
| 101 11                                                                             |                     |          |         |             |      |            |        |
| High graphics i                                                                    | nemi yuse           |          |         |             |      |            |        |
|                                                                                    |                     |          |         |             |      |            |        |
|                                                                                    |                     |          |         |             |      |            |        |

Select the printer you wish to use. Click  $[\mathbf{V}]$  to select a printer.

| Tiling          | e 9      | Send to  |         | PDF Option  | IS   | Advan      | ced   |
|-----------------|----------|----------|---------|-------------|------|------------|-------|
| Output Type     | Device   | Position | Reports | Directories | View | Processing | DieSa |
| Output Device   |          |          |         |             |      |            |       |
| Driver Type     |          |          |         |             |      |            |       |
| O Windows D     | rivar    |          |         |             |      |            |       |
| CAM Driver      |          |          |         |             |      |            |       |
| Diunap          |          |          |         |             |      |            |       |
| O workspace     | Layer    |          |         |             |      |            |       |
| Tuning Entry:   |          |          |         |             |      |            |       |
| HPGL Basic (GN  | IC)      |          | ~       |             |      |            |       |
| CAM Dri         | ver: GNC |          | ~       |             |      |            |       |
| Tuning Filename | e:       |          |         |             |      |            |       |
| base_GNC.XTU    | NE       |          |         |             |      |            |       |
| CAM Device Na   | me:      |          |         |             |      |            |       |
| Generic / Text  | Only     |          |         |             |      |            |       |
|                 |          |          |         |             |      |            |       |
| U OUT TO File   |          |          |         |             |      |            |       |
| CAM Driver Opt  | tion:    |          | 1000    |             |      |            |       |
|                 | _        |          |         |             |      |            |       |
|                 |          |          |         |             |      |            |       |
|                 |          |          |         |             |      |            |       |
|                 |          |          |         |             |      |            |       |
|                 |          |          |         |             |      |            |       |
|                 |          |          |         |             |      |            |       |
|                 |          |          |         |             |      |            |       |
|                 |          |          |         |             |      |            |       |
|                 |          |          |         |             |      |            |       |
|                 |          |          |         |             |      |            |       |

When selecting the CAM driver

Select the tuning table and the CAM device (printer) you wish to use. Click [...] to select a device.

## Tuning table CAM device

: Select the NC output tuning table you configured in the section on P.2-11. : Select "Generic/Text Only"

♦ If you wish to output all the tools with the output con-NOTE! ditions of the plotter, select "base\_GNC."

## Configure the settings in the [Position] tab.

|                                                                                                    |                                           |                        |                     | base_CA                           | M_Plot_E                                                                                                    |            |                      | ×             |
|----------------------------------------------------------------------------------------------------|-------------------------------------------|------------------------|---------------------|-----------------------------------|----------------------------------------------------------------------------------------------------|------------|----------------------|---------------|
| Enter the cutting area size for the plotter you are us-<br>ing. (If you are using the Windows driver, the paper<br>size configured in the driver is entered automatically.)                                                                                      | Tiling<br>Output Type<br>Device Size      | Device                 | Send to<br>Position | Reports                           | PDF Option<br>Directories                                                                                                    | ns<br>View | Advand<br>Processing | ced<br>DieSaw |
| By setting the values in these fields, you can define<br>the margins for the image you have designed when<br>you output it.                                                                                                    | Width:<br>Height:<br>Start X:<br>Start Y: | 510.0<br>510.0<br>0.00 |                     | Left<br>Right:<br>Top:<br>Bottom: | 0.00<br>0.00<br>0.00                                                                                                    |            |                      |               |
| <ul> <li>If the size of an image you have designed and its margins exceed the cutting area size, the output results may not meet your expectations.</li> <li>When you are using the Windows driver, a 0.5-millimeter margin is created automatically.</li> </ul> | Orientation                               | orizontal              |                     | Position [<br>[<br>Side<br>Defa   | K         +         -           •         +         •         -           w         •         -         -           w         •         •         -           w         •         •         -           w         •         •         -           w         •         •         -           w         •         •         -           v         •         •         -           v         •         •         -           v         •         •         -           v         •         •         -           v         •         •         -           v         •         •         -           v         •         •         -           v         •         •         -           v         •         •         •         -           v         •         •         •         -           v         •         •         •         -           v         •         •         •         -           v         •         •         • |            |                      |               |
|                                                                                                    |                                           |                        |                     |                                   |                                                                                                    |            | ОК                   | Cancel        |

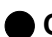

3Y

## • Configure the settings in the [View] tab.

- 1. Check "Specify Plotting Style."
- 2. Click "Available Plotting Styles" and select the plotting style catalog you configured in the section on P.2-14.

♦ With the CAM driver output and the CAM output type, you do not need to configure the plotting style catalog.

| tput Type Device Position Report<br>tyle Selection<br>] Specify Plotting Style<br>Available Plotting Styles | Directories       | View        | Processing | DieSav |
|----------------------------------------------------------------------------------------------------|-------------------|-------------|------------|--------|
| tyle Selection<br>] Specify Plotting Style<br>Available Plotting Styles                                     | Dimension Positio | n           |            |        |
|                                                                                                    |                   | erlapping o | limensions |        |
| base PlotStyle                                                                                              | Minimum text size |             | 0 points   |        |
|                                                                                                    | Maximum text size | a 📋         | 0 points   |        |
| Rule Labels                                                                                                 | Remove extens     | sion lines  |            |        |
| Override Dimension Format                                                                                   |                   |             |            |        |
| nits: Inches Format                                                                                         |                   |             |            |        |
| Current Units V                                                                                             |                   | in the      | 2          |        |
| m Format: O Small Fract                                                                                     | ions              | cimal Place | s: o       | *      |
| 3 🗘 🗍 Big Fraction                                                                                          | ns                | Round To:   | : 1/4      | 4      |
| ✓ Trailing zeros                                                                                            |                   |             |            |        |
| iou Coloction                                                                                               |                   |             |            |        |
| Current zoomed in view                                                                                      | Available         | Lavers      |            |        |
| Current selection                                                                                           |                   | 10          |            | *      |
| Use selection for report calculations                                                                       | Sheet             | 13          |            |        |
| Laver set selection                                                                                         | Diebo             | ard         |            |        |
| Durrant View                                                                                                | Stripp            | ing rules   |            |        |
|                                                                                                    | Upper             | stripping b | board      |        |
| Rotary Diemaking View Level                                                                                 | Upper             | blocks      | and        |        |
| Design Level                                                                                                |                   | separator   | board      |        |
| O Wood Level                                                                                                |                   | separator   | board      |        |
| 🔘 Cylinder Level                                                                                            | Coatir            | ig blanket  |            | ~      |
|                                                                                                    |                   |             |            |        |

## Configure the settings in the [Processing] tab.

Output type: With the CAM output type, select the CAM tooling setup catalog in the [Processing] tab.

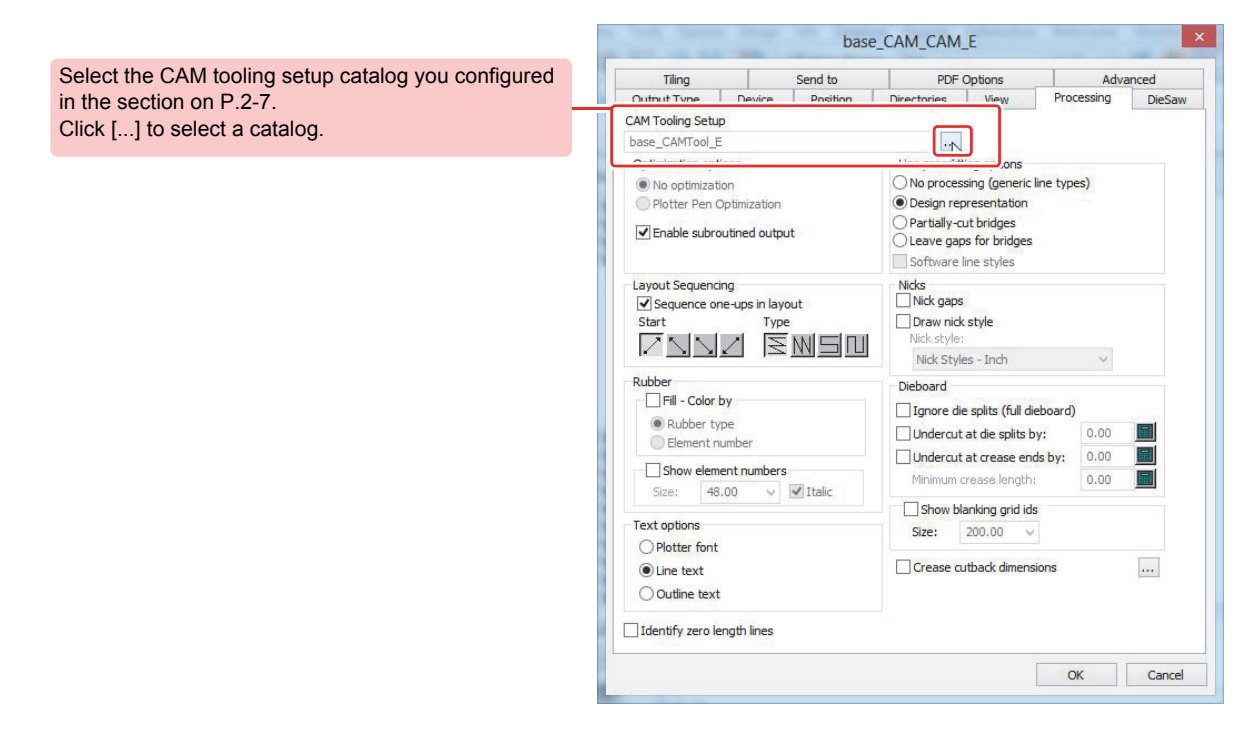

## **Output in ArtiosCAD DS**

| NOTE! A Make                                                                               | e sure you have finished configuring the output                                                                                                    | settings                         | s first.                                                                                                    |                                                                                                    |                                                                                          |                                                                                                    |
|--------------------------------------------------------------------------------------------|----------------------------------------------------------------------------------------------------|----------------------------------|----------------------------------------------------------------------------------------------------|----------------------------------------------------------------------------------------------------|------------------------------------------------------------------------------------------|----------------------------------------------------------------------------------------------------|
| Go to [O<br>output se<br>• The driv<br>• The driv<br>selected                              | <b>Dutputs] in the [File] menu to selec</b><br>etting.<br>er settings window appears.<br>ver settings window differs according to<br>l output type.                                                                               | t an                             |                                                                                                    | ave<br>ave Δs<br>ave Copy As<br>ave As Reylsion<br>elete<br>mport File<br>utputs<br>xport<br>int<br>Crill Isarck X±+7>/17 | Ctrl+S<br>Ctrl+I<br>Ctrl+P                                                               | Artios                                                                                                    |
| 2 Click Pr<br>• Click Pr<br>• Click Pr<br>• In the o<br>type (link<br>When us<br>check the | review .<br>review to open the "Output Preview" window<br>utput preview window, check the line color<br>e shape), cutting sequence and cutting direc<br>sing the Windows driver for the output, be su<br>le output style as well. | v.<br>, line<br>tion.<br>ire to  | base_CAM_CAM,<br>Driver Settings<br>CAM Driver Sype<br>GNC Turing Filename<br>base_GRC.XTUN<br>CAM Device:<br>Generic / Text O<br>Device Size:<br>610.00 x 510.00<br>Output Size:<br>165.00 x 100.60 | .E<br>::<br>E<br>nty                                                                                                    | Scale<br>To Fit One Page<br>Specify<br>Scale<br>Differential Scale<br>Differential Scale | e 1 e RunTimeData                                                                                                    |
| (NOTE!)                                                                                    | <ul> <li>Output type: If "Sample" is selected, you or parameters in the output preview window by Preview .</li> <li>Uncheck "Draw Registration" in the output p</li> </ul>                                                        | cannot o<br>by simpl<br>review v | check th<br>y clickin<br>window.                                                                                                    | g<br>g<br>here is in t                                                                                                    |                                                                                          | We determine       We determine       We determine |

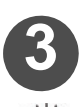

## Check the output preview.

#### How to check the output preview

♦ Checking the color and type (shape) of the lines to be output.

The tabs for checking the line settings in the plotting style catalog differ according to the configured output type.

If the output type is set to "Plot": Check the settings in the [Design] tab. If the output type is set to "CAM": Check the settings in the [Tooling] tab. If the output type is set to "Sample":Check the settings in the [Sample] tab.

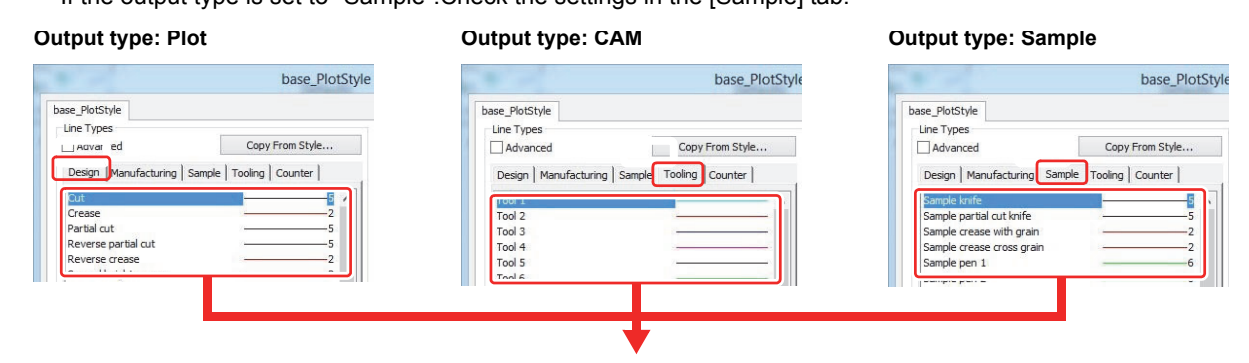

#### Line type (left side) and line color/shape (right side) In the preview mode, the line type is shown in the color and shape displayed here.

**NOTE!** • If the colors and shapes shown in the preview are not the ones you have chosen, the output settings may not be correct. Check the output settings. ( $\rightarrow$  P.2-29)

#### Checking the output conditions in the preview window

#### When using the Windows

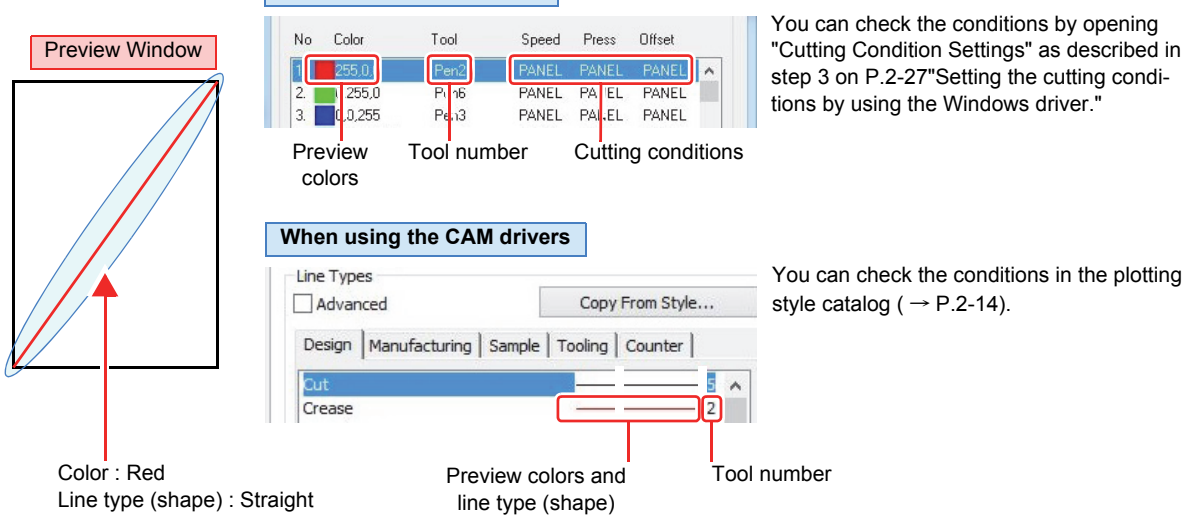

#### Checking the cutting sequence and cutting direction

Use the scroll bar at the bottom of the output preview window to check the settings.

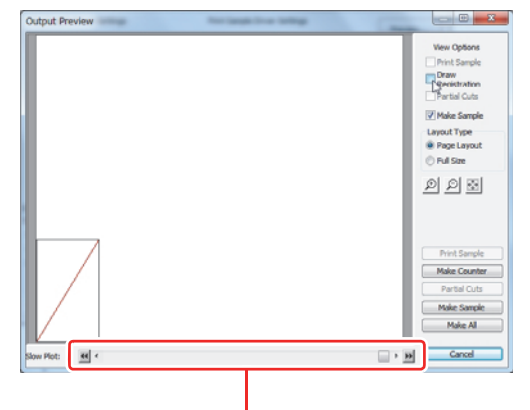

#### Scroll bar

Checking the output style (only for the Windows driver output) With the Windows driver output, the line type (shape) configured in the plotting style catalog is output. Make sure that the shape shown in the preview matches the one you have chosen.

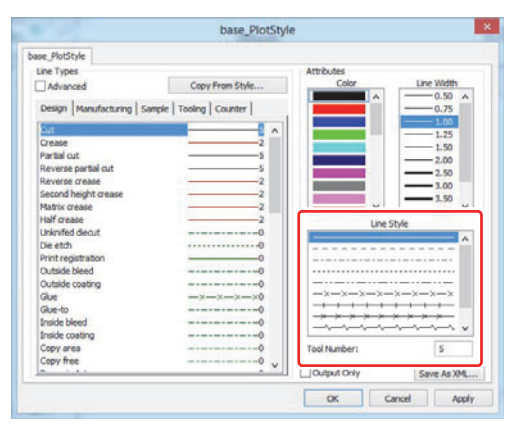

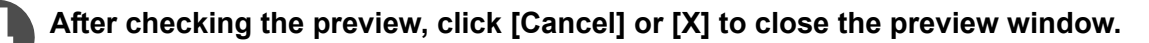

NOTE!) 
Clicking [OK] starts output.

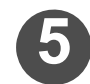

To start the output process, click OK if the output type is set to "Plot" or "CAM," and click Make Sample if the output type is set to "Sample."

• Click Make Counter if you wish to create a simple counter plate.

(For instructions on how to create a simple counter plate, refer to "Creating a Simple Counter Plate" on P.2-53.)

Make Sampl Make All

| Driver Settings<br>CAM Driver Type:<br>GNC<br>Turning Filename:<br>base_GRUCTUBE<br>CAM Device:<br>Generic / Text Only<br>Device Size:<br>610.00 x 510.00 | Sole<br>To FR One Page<br># Specify<br>Scale 1<br>Offerential Scale | Project      | Cut Sample Driver Settings<br>CAM Driver Type:<br>GMC<br>Tump Filoname:<br>base_GMC.NTURE<br>CAM Device:<br>General: (Test Only<br>Device Stat:<br>6.00.00 x \$10.00 | Print Sample Driver Settings<br>No graphics available.                              |
|----------------------------------------------------------------------------------------------------|---------------------------------------------------------------------|--------------|----------------------------------------------------------------------------------------------------|-------------------------------------------------------------------------------------|
| Output Size:<br>165.00 x 100.60                                                                                                    | la                                                                  | OK<br>Cancel | Sample Size:<br>165.00 × 100.60<br>Scale<br>© To Fit One Page<br>© Specify<br>Scale 1                                                                                | Graphico Steet:<br>0.00 x 0.00<br>Tiles<br>@ All ties<br>Range of bles:<br>From: To |

## **Changing the Output Settings before the Output Process**

If you wish to change the output conditions you are currently using by changing the output plotter or media, create several types of output conditions in advance so that you can switch between them in the output process. This section provides the following 4 patterns as examples illustrating how to switch between the settings.

- (1) Changing the output destination when using the Windows driver
- (2) Changing the cutting conditions for the CAM driver output with the NC tuning table
- (3) Configuring the settings in the output process with the plotting style catalog Windows driver: CAM driver: Changing the color for the line type Changing the tools for the line type
- (4) Using the CAM tooling setup catalog to change the output sequence and tools for the line type when the output type is set to CAM with the CAM driver output

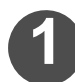

## Make sure you have configured the output settings.

• P.2-29Refer to "Output Configuration"

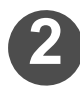

## Go to [Outputs] in the [File] menu to select the output settings you wish to use for the output process.

- Next, refer to the instructions for the output settings you wish to change.
- (1) Changing settings with the Windows driver
- (2) Changing settings with the NC tuning table
- (3) Changing settings with the plotting style catalog
- (4) Changing settings with the CAM tooling setup catalog

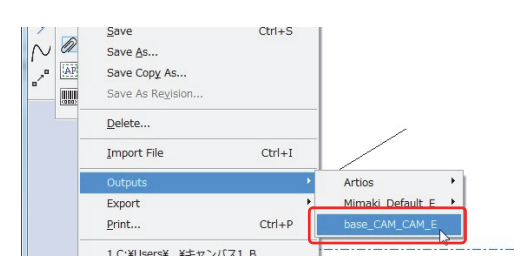

## (1) Changing settings with the Windows driver

Refer to the Windows driver manual to make sure that the settings have been configured.

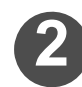

# Click [▼] of [Driver Settings] - [Windows Driver] to select the driver used.

• Click [...] to access the properties of the driver you have selected.

| Driver Settings<br>Wildows Driver<br>NIMAKI GR. Series<br>Midward PS Sets<br>Midwards PS Sets<br>Midwards PS Sets<br>Midwards PS Sets<br>Midwards PS Sets<br>Canon P200 series<br>© Optimum<br>Number of Copies<br>1 ©<br>Hgh graphics menary use | Scale<br>To Fit One Page<br>© Specify<br>Scale 1<br>Differential Scale | Preview<br>Properties. |
|----------------------------------------------------------------------------------------------------|------------------------------------------------------------------------|------------------------|
| Upto 15 milion pixels            utput Size:           04.00 x 170.00                                                                                                    |                                                                        | OK<br>Cancel           |

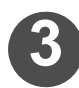

## Configure the necessary settings in the properties window.

NOTE! The parameters you change here return to their original state when you close the [Outputs] window. We recommend referring to the Windows driver manual when changing the settings you use frequently.

| orm setting Output sett | ing Etc            |                |
|-------------------------|--------------------|----------------|
|                         | Form setting       |                |
|                         | Orientation        |                |
| Miniata 💬               | Rotate(R)          | 0 -            |
|                         | Mirror(M)          |                |
| Paper size: UserSize    | 1                  |                |
| Orientation: Portrait   |                    |                |
| Width: 510              | Paper size(I)      | UserSize1 💌    |
| Length: 610             |                    | Custom page(C) |
| Scale: 100              | E Fit to page(F)   | <u> </u>       |
| Rotate: 0               | , , , , to page(r) |                |
| Mirror: OFF             | Output paper(O)    | UserSize1 💌    |
| Command: MGL-IIc        | Scaling(S)         | 100 2          |
|                         |                    | 1.8            |

## Changing settings as described in items (2) to (4)

Make sure you have configured the following settings.

- NC tuning table settings ( → P.2-11)
- Plotting style catalog settings (  $\rightarrow$  P.2-17)
- CAM tooling setup catalog settings (  $\rightarrow$  P.2-7)

# Click Properties... to check or change the output settings

- NOTE! The parameters you change here return to their original state when you close the [Outputs] window. We recommend changing the settings that you frequently use in [Options] [Defaults].
  - ♦ If you wish to carry out the output process after changing the parameters that cannot be changed immediately before the output process such as the output type, or if you wish to apply frequently used output settings, we recommend referring to "Managing Defaults" on P.2-3 and creating several types of output settings.

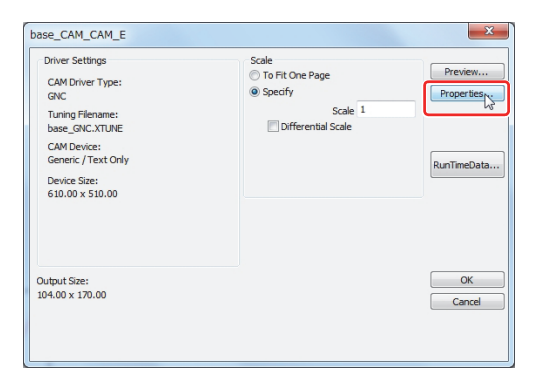

#### **Chapter 2 Plotting**

- (1) Changing the settings with the NC tuning tableOpen the [Device] tab.
  - Click [...] next to the tuning file name to change the tuning file.

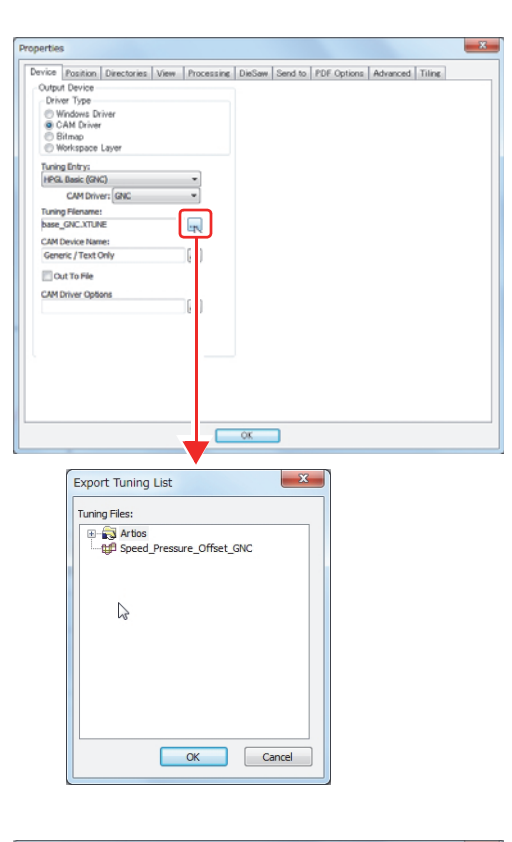

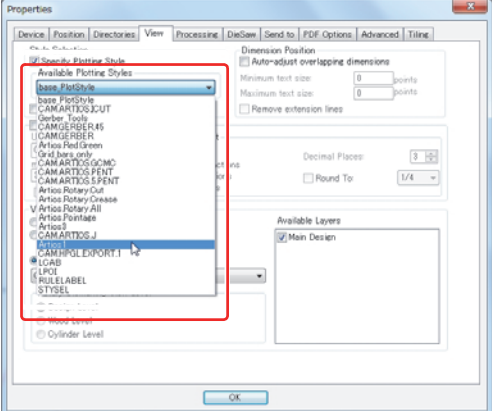

(3) Changing settings with the CAM tooling setup catalog

(2) Changing settings with the plotting style catalog

· Click one of the available plotting styles and change it.

· Open the [View] tab.

- Open the [Processing] tab.
- Click ... next to "CAM Tooling Setup" to change the settings.

| Line pro-                          |
|------------------------------------|
| Line protections                   |
| Line protections                   |
|                                    |
| No processing (generic line types) |
| Design representation              |
| Partially-cut bridges              |
| Cleave eaps for bridges            |
| Software line styles               |
| Nick gang                          |
| Draw nick style                    |
| Nick style:                        |
| Nick Styles - Inch -               |
| Dieboard                           |
| Imore die solits (full dieboard)   |
| Elloderout at die colite hur 0.00  |
| Etholecut at espace and has 0.00   |
| Minimum analysis length 0.00       |
| Minimum crease length:             |
| Show blanking grid ids             |
| Size: 200.00 -                     |
| Education D                        |
| Crease cutback dimensions          |
|                                    |
|                                    |

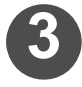

To start the output process, click OK if the output type is set to "Plot" or "CAM," and click Make Sample if the output type is set to "Sample."

## **Text Output**

With the CAM driver output, you can include the text that you create when designing the product, box dimensions and other information.

## • Text types with different available output styles

The text types with various output styles available include "Dimensions," "Annotations" and "Line type with dimensions and text."

Follow the steps below to insert the text.

| <ul> <li>Dimensions         When designing a product, you can insert the length of one side, the radius (R) or other dimensions.         Select an output style from the items listed inside the red square in the menu that appears if you select [Dimensions] in the [Tools] menu. You can also select an output style from the items inside the red square if you display "Dimensions" in the quick access bar.     </li> </ul> | Edit Attraction       Control to control       Control to control       Control to control         Price dit       Control to control       Control to control       Control to control         Price dit       Control to control       Control to control       Control to control         Price dit       Control to control       Control to control       Control to control         Price dit       Control to control       Control to control       Control to control         Price dit       Control to control       Control to control       Control to control         Price dit       Control to control       Control to control       Control to control         Price dit       Control to control       Control to control       Control to control         Price dit       Control to control       Control to control       Control to control         Price dit       Control to control       Control to control       Control to control         Price dit       Control to control       Control to control       Control to control       Control to control         Price dit       Control to control       Control to control       Control to control       Control to control         Price dit       Control to control       Control to control       Control to control       Control to control         Price dit |
|----------------------------------------------------------------------------------------------------|----------------------------------------------------------------------------------------------------|
| <ul> <li>Annotations         When designing a product, you can include a comment.     </li> <li>You can select an output style for the text that you enter by selecting [Annotations] and then [Text] in the [Tools] menu.         You can also select an output style from the items inside the red square if you display "Annotations" in the quick access bar.     </li> </ul>                                                  | •••••••••••••••••••••••••••••                                                                                                    |
| <ul> <li>Line type (dimensions and text)<br/>When you select a line type, you can add its<br/>dimensions and comments.</li> <li>You can select an output style for the text that you<br/>enter by selecting "Dimensions and text" in the<br/>toolbar.</li> </ul>                                                                                                    | o Database Projects Palletization<br>in Design Dimensions and text                                                                                                    |

## Setting up the tools for text output

The tool setup method differs according to the configured output type. Follow the steps below to insert the text.

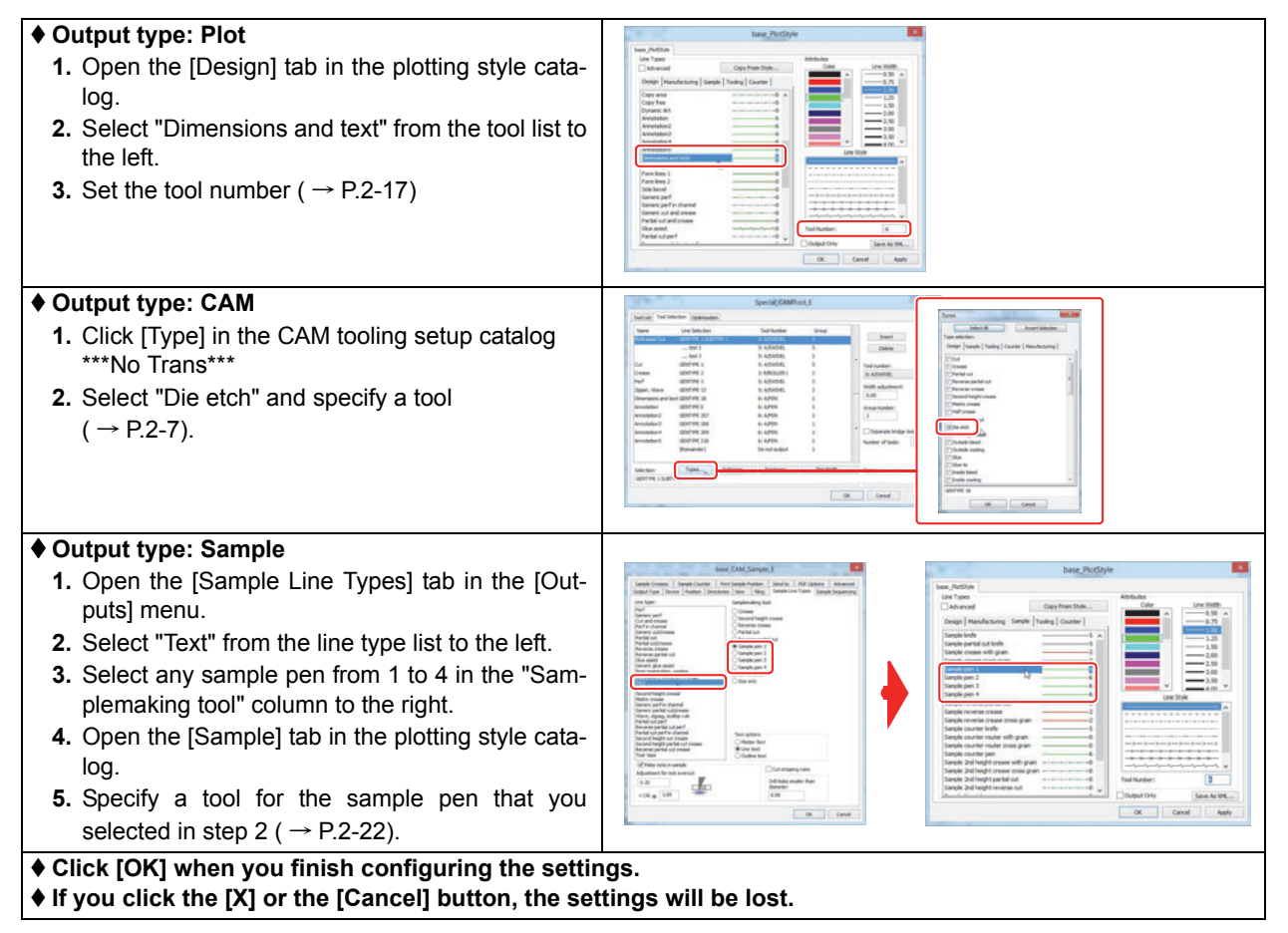

## Configuring the output style

The tool setup method differs according to the configured output type. Follow the steps below to configure the output style.

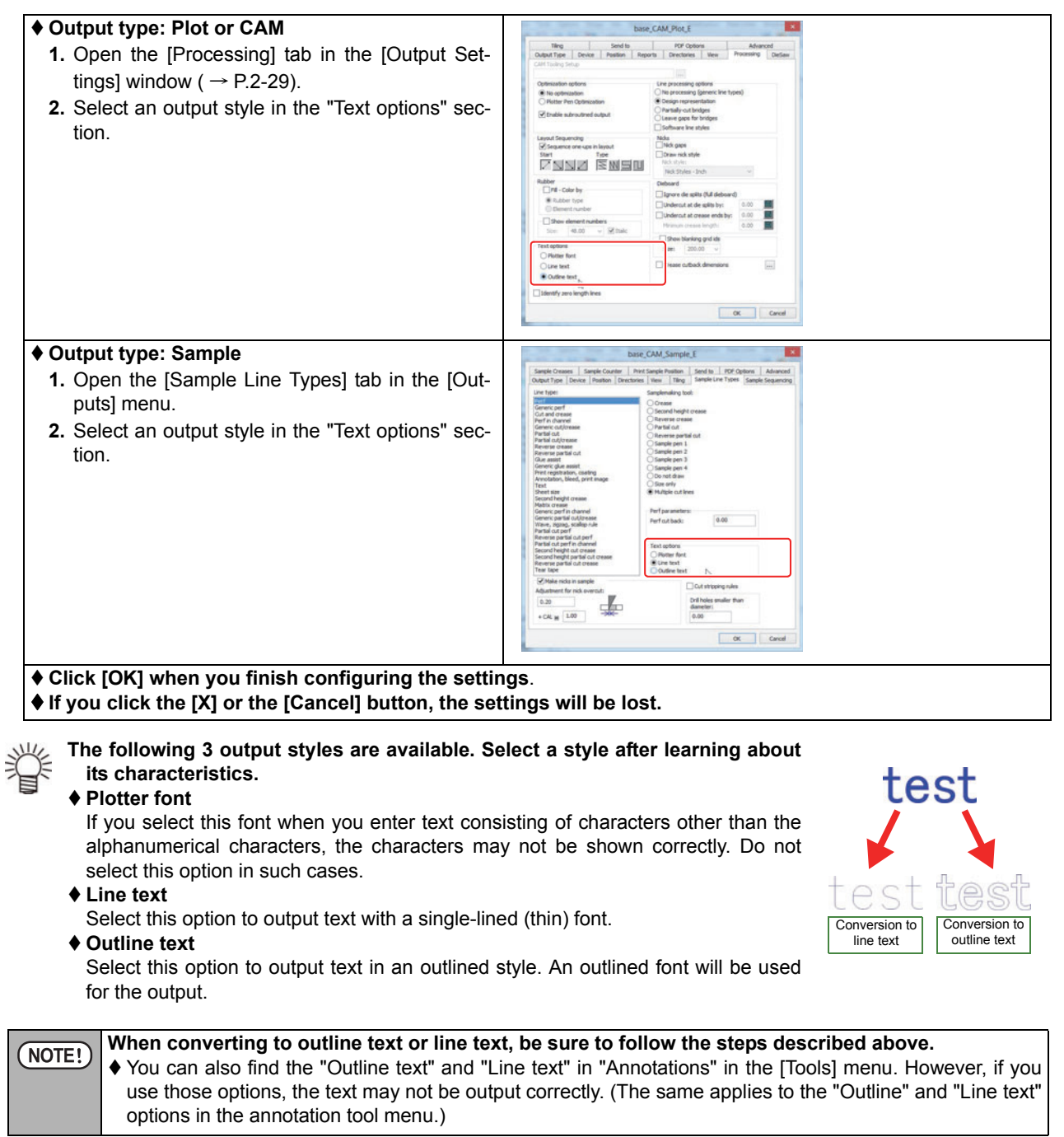

## **Special Cutline Output**

In ArtiosCAD DS, you can use the special cutlines like the ones shown to the right.

All special cutlines are normally converted to straight lines in the output process.

This section explains how to configure the settings for outputting frequently used line types.

In ArtiosCAD DS, you can choose between various line types. The line types are divided into 2 categories: the "Generic Types" and the "Rule Types." The line types in each of these 2 categories have the following roles.

- **Generic Types**: These are the basic line types in ArtiosCAD DS. These line types cannot be changed or deleted, and no new line types can be added to this group.
- **Rule Types** : The line shapes in this group can be customized and new line types can be added, By running the special tool extension, you can also output the lines as they appear. ( $\rightarrow$  P.1-39 "Changing to a WYSIWYG Cutline")

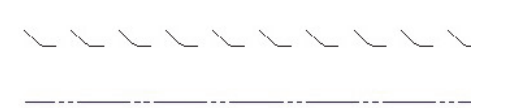

| Set Current Line Type                                                                                                    | X                                                                                                    |
|----------------------------------------------------------------------------------------------------|----------------------------------------------------------------------------------------------------|
| Click to select current line type                                                                                                    |                                                                                                    |
| Generic Types:                                                                                                    | Rule Types:                                                                                                    |
| Cut Crease<br>Partial cut<br>Reverse partial cut E<br>Reverse partial cut E<br>Second height crease<br>Matrix crease<br>Half crease<br>Unknifed diecut<br>Die etch<br>Print registration<br>Outside bleed<br>Outside coating<br>Glue -to | 50% Cut Crease     Compression bend     Cut & crease     Echelon Rules     Edgeband     Glue assist perf     Laser crease     Multi-perf     Partial cut perf     Perf in channel     Reverse partial cut crease     Rotary Die Making Rule Types     S rule <u>C-calloned Dulee  </u> |
| Pointage: 2                                                                                                    | OK Cancel                                                                                                    |

### Special Cutline Output Methods and Characteristics

There are 2 main output methods for the special cutlines: "Configuring the Line Processing Options" (P.2-44) and "Configuring the Sample Line Type" (P.2-46).

The characteristics of each method are described below.

|                     | Output Type | Description                                                                                                    |
|---------------------|-------------|----------------------------------------------------------------------------------------------------|
| Line Process-       | Plot        | This option is easy to set up, but the generic line types cannot be output according to their shapes.<br>The line types that can be output include "Cut and crease/Perf" and other types, whereas the line types that cannot be output include "Perf/Generic cut and crease" and other types.                                                                               |
| ing Options         | CAM         | This option is easy to set up, but the generic line types and the rule types consisting of two tool types or more cannot be output according to their shapes.<br>The line types that can be output include "Perf" and other types, whereas the line types that cannot be output include "Perf/Generic cut and crease/Cut and crease" and other types.                       |
| Sample Line<br>Type | Sample      | Although the setup is complicated, this option allows you to output a larger variety<br>of line types as they appear than the line processing option.<br>You can also configure the cut length for the generic cut and crease option or the<br>crease length.<br>The line types that can be output include "Perf/Generic cut and crease/Cut and<br>crease" and other types. |

## **Configuring the Line Processing Options**

By configuring the line processing options, you can output the special cutlines according to their shapes. Output type: These options can be applied when the output type is set to "Plot" or "CAM."

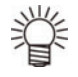

Output type: You can output the special cutlines according to their shapes even when the output type is set to "Sample."

Configure the settings according to the instructions in "Configuring the Sample Line Type" (P.2-46).

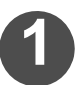

## Select [Defaults...] in the [Options] menu.

• The [Defaults] window opens.

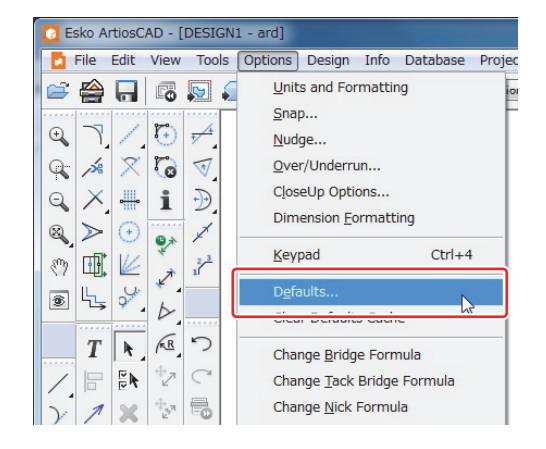

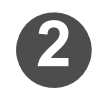

## Click the [+] symbol on the left side of the [Outputs] folder in the shared defaults.

• The contents of the [Outputs] folder are displayed.

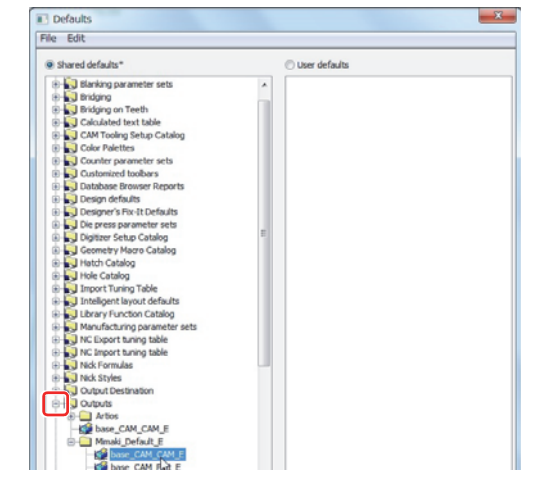

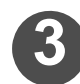

Double-click the output folder you wish to edit.

- · A window opens.
- Make sure the output type in the "Output Type" tab is set to "Plot" or "CAM."

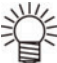

- If the output type is set to "Sample," the line processing options cannot be configured.
  - In that case, configure the settings according to the instructions in "Configuring the Sample Line Type" (P.2-46).

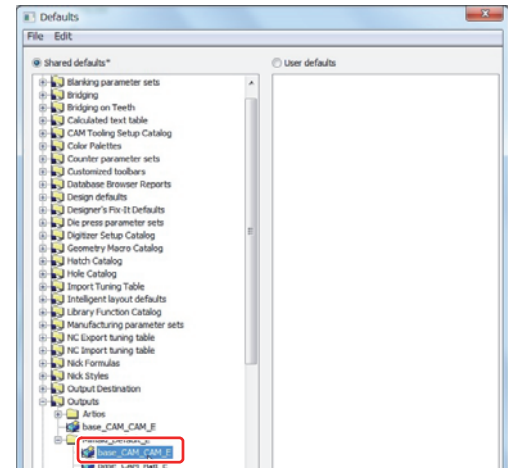
#### **Chapter 2 Plotting**

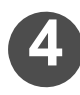

Click the [Processing] tab and select "Design representation" under "Line processing options."

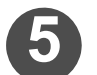

## Click OK.

| Tiling                                                                                                    |                | Send to            | PDF (                                                         | Options                     | <u> </u>  | • 1    | aced   |
|----------------------------------------------------------------------------------------------------|----------------|--------------------|---------------------------------------------------------------|-----------------------------|-----------|--------|--------|
| Output Type                                                                                                    | Device         | Position           | Directories                                                   | View                        | Proc      | essing | DieSaw |
| CAM Tooling Se                                                                                                    | tup            |                    |                                                               |                             |           |        | v      |
| base_CAMTool                                                                                                    | E              |                    |                                                               |                             |           |        |        |
| Optimization o                                                                                                    | ptions         |                    | Line processi                                                 | ng options                  |           |        |        |
| No optimiz                                                                                                    | ation          |                    | Allo process                                                  | inn Inanaric                | line type | s)     |        |
| O Plotter Per                                                                                                    | n Optimization |                    | Design rep                                                    | resentation                 |           |        |        |
| ✓ Enable sub                                                                                                    | proutined out  | ut                 |                                                               | it bridges                  |           |        |        |
| Contra Contra Co |                |                    | U Leave gap                                                   | s for bridges               |           |        |        |
| P. P. P. P. P. P. P. P. P. P. P. P. P. P                                                                                                    |                |                    | Software i                                                    | ne styles                   |           |        |        |
| Layout Sequencing  Sequence one-ups in layout Start  Type  X                                                                                                    |                | Nicks<br>Nick gans |                                                               |                             |           |        |        |
|                                                                                                    |                | Draw nick style    |                                                               |                             |           |        |        |
|                                                                                                    |                | Nick style:        |                                                               |                             |           |        |        |
|                                                                                                    | ar iz          |                    | Nick Style                                                    | s - Inch                    |           | ~      |        |
| Rubber                                                                                                    |                |                    | Dieboard                                                      |                             |           |        |        |
| Fill - Cold                                                                                                    | or by          |                    | Ignore die splits (full dieboard) Utedesent et die splite hun |                             |           |        |        |
| Rubber                                                                                                    | type           |                    |                                                               |                             |           |        |        |
| C Element                                                                                                    | t number       |                    | Undercut at die splits by:                                    |                             | y:        | 0.00   |        |
| Show ele                                                                                                    | ement number   | s                  |                                                               | Undercut at crease ends by: |           | 0.00   |        |
| Size:                                                                                                    | 48.00 🗸        | ✓ Italic           | Minimum c                                                     | rease length                |           | 0.00   |        |
|                                                                                                    |                |                    | Show bla                                                      | anking grid id              | s         |        |        |
| Text options                                                                                                    |                |                    | Size:                                                         | 200.00 🗸                    |           |        |        |
| O Plotter for                                                                                                    | nt             |                    |                                                               |                             |           |        | -      |
| Line text                                                                                                    |                |                    | Crease cu                                                     | tback dimens                | ions      |        |        |
| Outline te                                                                                                    | ext            |                    |                                                               |                             |           |        |        |
| Identify zero                                                                                                    | length lines   |                    |                                                               |                             |           |        |        |

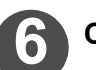

## 6 Click [Save] in the [File] menu.

• The shared defaults are saved.

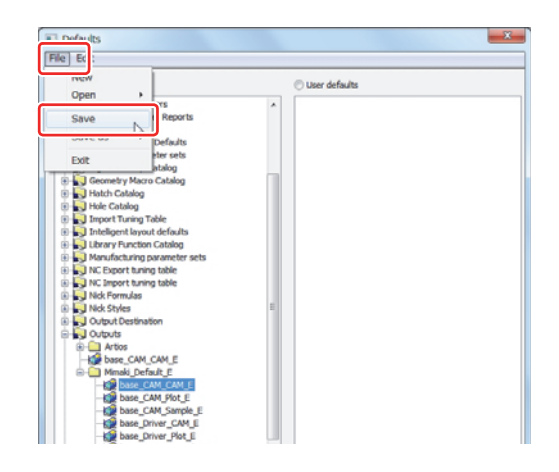

Output type: Configure the sample line type in order to output the special cutlines according to their shapes when the output type is set to "Sample."

If you configure the sample line type, you can control the output method for each line type in the output process.

This section uses the "Generic cut and crease" option as an example to explain how to configure the sample line type.

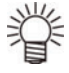

You can find the "Generic cut and crease" option on the list under "Generic rules" displayed in the "Generic Types" section in the [Set Current Line Type] window.

Follow steps 1 and 2 of the instructions in "Creating a Special Cutline" (P.1-36) to access the [Set Current Line Type] window.

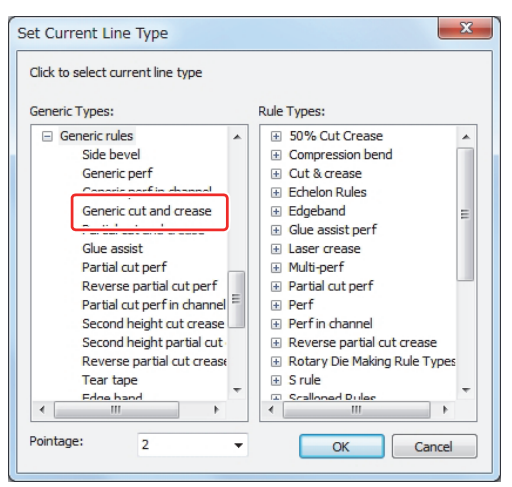

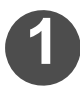

## Select [Defaults...] in the [Options] menu.

• The [Defaults] window opens.

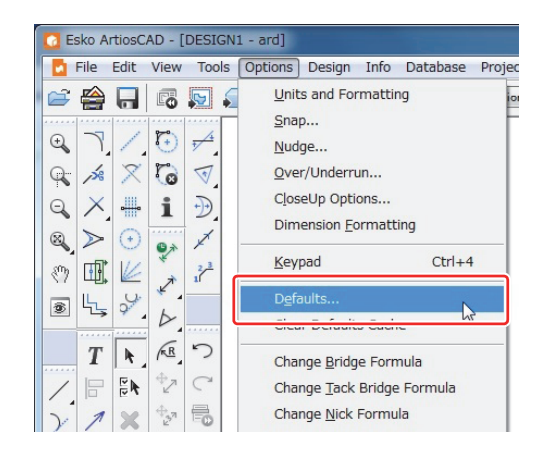

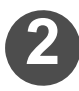

## Click the [+] symbol on the left side of the [Outputs] folder in the shared defaults.

• The contents of the [Outputs] folder are displayed.

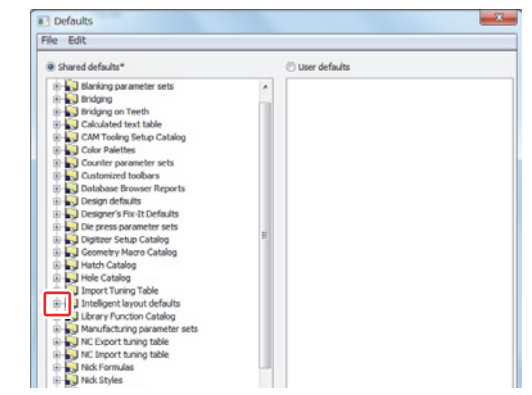

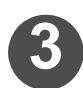

## Double-click the output folder you wish to edit.

- · A window opens.
- Make sure the output type in the "Output Type" tab is set to "Sample."

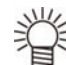

- If the output type is set to "CAM" or "Plot," the sample line type cannot be configured.
- In that case, configure the settings according to the instructions in "Configuring the Line Processing Options" (P.2-44).

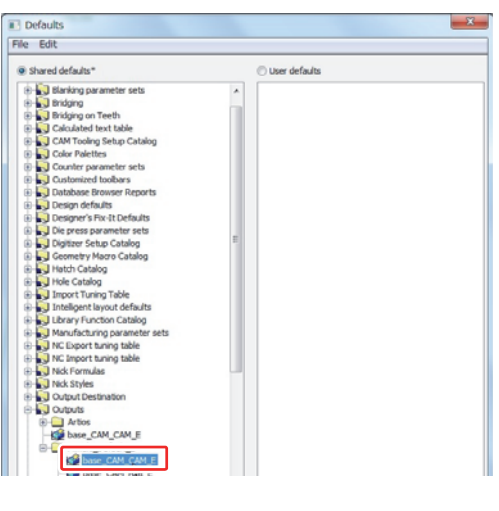

# Click the [Sample Line Types] tab, and select the line types where you wish to change the set-tings.

- Select the line types where you wish to change the settings from the list on the left side of the window.
- The names listed on the left side of the window may differ from the names of the line types that you configured when creating the design. Refer to the line type list (P. 2 -62).
- Line type: The "Generic cut and crease" option is assigned to the "Generic cut/crease" option here. Select "Generic cut/crease" under "Line type" in the [Sample Line Type] tab.

| Sample Crea                                                                                                    | ses Sa                                                                    | ample Coun                                                                                                    | ter Print                                                                                                    | Sample P                              | osition                                 |                                            | ions    | Advanced     |
|----------------------------------------------------------------------------------------------------|---------------------------------------------------------------------------|----------------------------------------------------------------------------------------------------|----------------------------------------------------------------------------------------------------|---------------------------------------|-----------------------------------------|--------------------------------------------|---------|--------------|
| Output Type                                                                                                    | Device                                                                    | Position                                                                                                    | Directories                                                                                                    | View                                  | Tiling                                  | Sample Line Type                           | es Samp | e Sequencing |
| Line type:<br>Perf<br>Contrain of rease<br>Perf in charnel<br>Generic cut/crease<br>Partial cut<br>Partial cut<br>Partial cut<br>Partial cut<br>Partial cut<br>Partial cut<br>Partial cut<br>Partial cut<br>Second ingeneric<br>Gue assist<br>Gue assist<br>Generic gue assist<br>Print registration, coating<br>Annotation, Jeeder, print image<br>Text<br>Second Ingene<br>Second Ingene<br>Generic partial cut/crease<br>Generic partial cut/crease<br>Market, aggio assist<br>Partial cut perf<br>Reverse partial cut perf<br>Reverse partial cut perf |                                                                           | Samplem<br>Creas<br>Secon<br>Reve<br>Partia<br>Reve<br>Samp<br>Samp<br>Samp<br>Do no<br>Size c<br>Multip<br>Perf pa<br>Perf cu | aking too<br>se<br>nd height<br>rse creas<br>al cut<br>rse partic<br>le pen 1<br>le pen 2<br>le pen 3<br>le pen 4<br>ot draw<br>only<br>ole cut lin<br>rameters<br>t back: | k:<br>crease<br>e<br>e<br>al cut<br>: |                                         |                                            |         |              |
| Second heig<br>Second heig<br>Reverse par<br>Tear tape                                                                                                    | t cut creat<br>t partial c<br>tial cut creat<br>ks in samp<br>for nick ov | ase<br>cut crease<br>case                                                                                                    |                                                                                                    | Plot<br>Plot<br>Cut                   | otions<br>ter font<br>text<br>line text | Cut stripping rule                         | s       |              |
| 0.20<br>+ CAL **                                                                                                    | 1.00                                                                      |                                                                                                    | ,<br>                                                                                                    |                                       |                                         | Drill holes smaller t<br>diameter:<br>0.00 | han     |              |

## Select an output method under "Samplemaking tool."

- The table below provides a list of the available output methods and information regarding those methods.
  - NOTE!
     ◆ The tool setting parameters in the plotting style catalog for the line type may change depending on the type of the sample making tools that you configure here.
     ◆ The "Tool Setting Parameters in the Plotting
    - Style Catalog" column in the table provides the output configurations. Check these settings before the output process.
    - For instructions regarding the configuration of the plotting style catalog, refer to P.2-22.

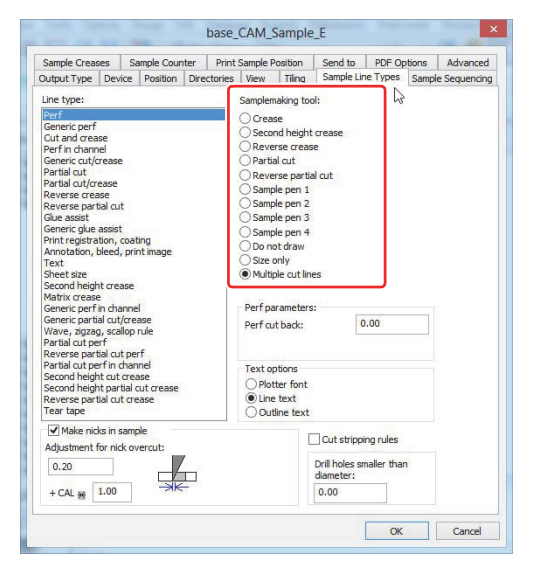

#### Sample Making Tool List

| Selected<br>Option                              | Output Method                                                                                                    | Tool Setting Parameters in<br>the Plotting Style Catalog                     |
|-------------------------------------------------|----------------------------------------------------------------------------------------------------|------------------------------------------------------------------------------|
| Crease                                          | All the configured line types are output with the "Crease" option.                                                                                                    | Sample crease with grain                                                     |
| Second<br>height crease                         | All the configured line types are output with the second crease tool.                                                                                                    | Sample 2nd height crease with grain                                          |
| Reverse<br>crease                               | All the configured line types are output with the "Reverse crease" option.                                                                                                   | Sample reverse crease                                                        |
| partial cut                                     | All the configured line types are output with the "Partial cut" option.                                                                                                    | Sample partial cut knife                                                     |
| Reverse<br>partial cut                          | All the configured line types are output with the "Reverse partial cut" option.                                                                                              | Sample reverse partial cut                                                   |
| Sample pen 1                                    | All the configured line types are output with the tool set to Sample pen 1.                                                                                                  | Sample pen 1                                                                 |
| Sample pen 2                                    | All the configured line types are output with the tool set to Sample pen 2.                                                                                                  | Sample pen 2                                                                 |
| Sample pen 3                                    | All the configured line types are output with the tool set to Sample pen 3.                                                                                                  | Sample pen 3                                                                 |
| Sample pen 4                                    | All the configured line types are output with the tool set to Sample pen 4.                                                                                                  | Sample pen 4                                                                 |
| Do not draw                                     | The configured line types are not output. (The output data for which the cutting position (coordinates) is not output will be moved.)                                        |                                                                              |
| Size only                                       | The configured line types are not output. (The cutting position (coordinates) for the output data remains unchanged.)                                                        |                                                                              |
| Cut line after<br>multiple<br>creases           | With options such as "Generic cut and crease," the creases are out-<br>put with cut lines between them after the creases are output in the<br>perforated form.               | Crease: Sample crease with<br>grain<br>Cut line: Sample knife                |
| Multiple cut<br>lines after<br>crease           | With options such as "Generic cut and crease," a perforated cut line is output after a single crease.                                                                        | Crease: Sample crease with<br>grain<br>Cut line: Sample knife                |
| Partial cut line<br>after multiple<br>creases   | With options such as "Generic cut and crease," the creases are out-<br>put with partial cut lines between them after the creases have been<br>output in the perforated form. | Crease: Sample crease with<br>grain<br>Cut line: Sample partial cut<br>knife |
| Multiple par-<br>tial cut lines<br>after crease | With options such as "Generic cut and crease," a perforated partial cut line is output after a single crease.                                                                | Crease: Sample crease with<br>grain<br>Cut line: Sample partial cut<br>knife |
| Multiple cut<br>lines                           | The line is cut according to its wavy or perforated shape.                                                                                                    | Sample knife                                                                 |
| Multiple par-<br>tial cut lines                 | A partial cut is made according to the wavy or perforated shape.                                                                                                    | Sample partial cut knife                                                     |
| Cut line                                        | Wavy lines or any other shapes are ignored and a straight cut is made.                                                                                                    | Sample knife                                                                 |

#### **Chapter 2 Plotting**

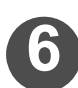

## Configure "Perf parameters."

 Depending on the line type you have selected, you may be able to configure the "Perf parameter" fields. The "Perf parameter" fields that you can configure depend on the line type.

To learn how the parameters influence the output style for each sample making tool, refer to P.2-66"Detailed settings for special rules (For output type: Sample)."

- 1. The perforation parameters displayed with a sequence of cut lines and creases, like the generic cut and crease type
  - Cut length : You can set the cut length.
  - Crease length: You can set the crease length.
  - A generic cut and crease line automatically ends in a crease on both sides.
  - If the entire length of a generic cut and crease line cannot be completely covered by a combination of the lengths of all the creases and cut lines, a crease is added to the remaining length on each side.
- 2. The perforation parameters displayed with a sequence of cut lines and offsets, like perforations
  - Perf cut back
- : The cut stops at the specified length from the final cutting point on the perforated line.

| Sample Creas                                                                                                    | ses S                                                                                                    | ample Cour                                                                  | ter Print   | Sample P                                                                                                    | osition                                                                                                    | Send to                                               | PDF Op                  | otions | Advanced     |
|----------------------------------------------------------------------------------------------------|----------------------------------------------------------------------------------------------------|-----------------------------------------------------------------------------|-------------|----------------------------------------------------------------------------------------------------|----------------------------------------------------------------------------------------------------|-------------------------------------------------------|-------------------------|--------|--------------|
| Output Type                                                                                                    | Device                                                                                                    | Position                                                                    | Directories | View                                                                                                    | Tiling                                                                                                    | Sample Lin                                            | ne Types                | Sampl  | e Sequencing |
| Line type:                                                                                                    |                                                                                                    |                                                                             |             | Samplen                                                                                                    | naking too                                                                                                    | si:                                                   |                         |        |              |
| Perf<br>Generic perf<br>Cut and crea<br>Perf in charn<br>Reverse partial<br>Partial cut<br>Partial cut<br>Reverse part<br>Reverse part<br>Glue assist<br>Generic glue<br>Print registre<br>Annotation,<br>Text<br>Generic glue<br>Generic perf<br>Generic part<br>Generic perf<br>Generic part<br>Generic part<br>Generic part<br>Reverse par<br>Partial cut per<br>Reverse part<br>Reverse part<br>Reverse part<br>Reverse part<br>Reverse part<br>Reverse part<br>Reverse part<br>Reverse part<br>Tear tape | ease<br>ease<br>bial cut<br>assist<br>tition, coas<br>bleed, pri<br>in channe<br>al cut/ore<br>or fi<br>bial cut partial<br>bial cut pre<br>tit partial<br>bial cut ore | ting<br>int image<br>ase<br>rule<br>rf<br>inel<br>ase<br>cut crease<br>ease |             | Creas<br>Secol<br>Revee<br>Samp<br>Samp<br>Samp<br>Samp<br>Samp<br>Samp<br>Samp<br>Coreas<br>Perf pa<br>Cut len<br>Crease | se<br>nd height<br>rse creas<br>al cut<br>rse partie<br>le pen 1<br>le pen 2<br>le pen 3<br>le pen 4<br>bt draw<br>only<br>ence of c<br>se then s<br>rameters<br>gth:<br>length:<br>ter font<br>t ter text | crease<br>ie<br>al cut<br>reases then<br>eouence of o | cuts<br>tuts<br>5.00    |        | ]            |
| Adjustment                                                                                                    | for nick o                                                                                                    | vercut:                                                                     | ,<br>T      |                                                                                                    |                                                                                                    | Cut strippi<br>Drill holes sr<br>diameter:            | ng rules<br>naller thai | 1      |              |
| + CAL 😿                                                                                                    | 1.00                                                                                                    | ->                                                                          |             |                                                                                                    |                                                                                                    | 0.00                                                  |                         |        |              |

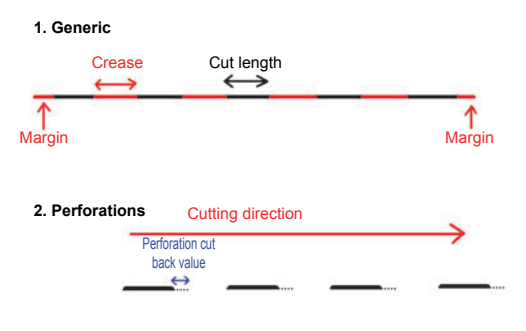

NOTE! The same "Perf cut back" parameter is applied to all of the line types that are available in the [Sample Line Types] tab. Furthermore, as is the case with the "Generic cut/crease" line type, some of the line types that do not allow you to change the "Perf cut back" value under "Perf parameters" are also affected by the "Perf cut back" parameters.

For more information regarding the line types that are influenced by the "Perf cut back" parameters, refer to List of Line Types (P.2-62).

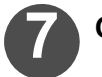

## Click OK.

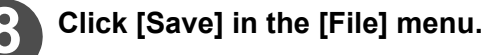

• The shared defaults are saved.

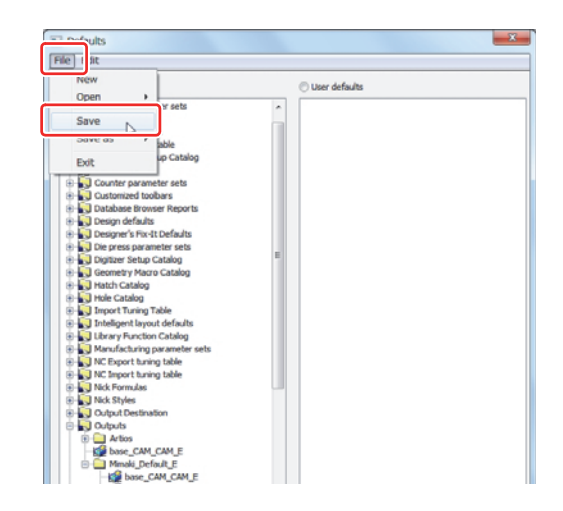

## **Using Double Pass Creases**

You can apply a crease twice to a single line. Applying a crease twice makes it easier to fold hard media.

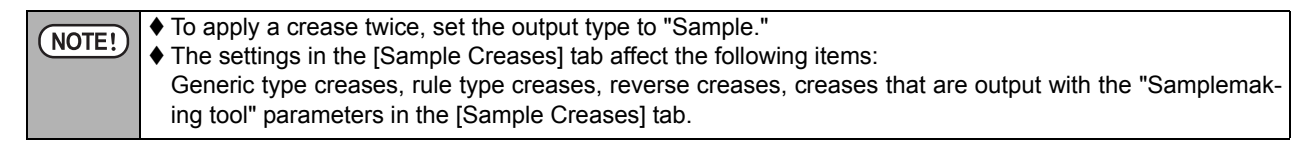

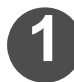

## Select [Defaults...] in the [Options] menu.

• The [Defaults] window opens.

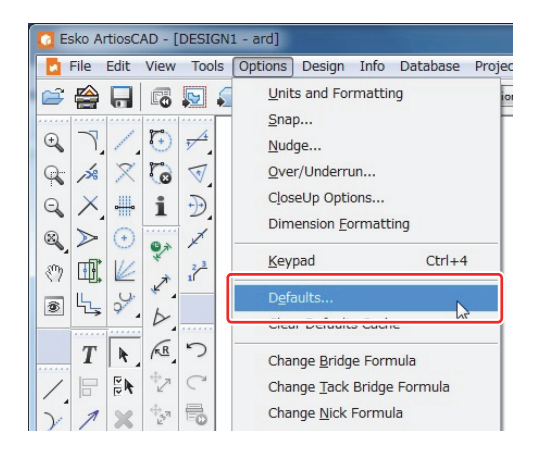

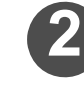

## Click the [+] symbol on the left side of the [Outputs] folder in the shared defaults.

• The contents of the [Outputs] folder are displayed.

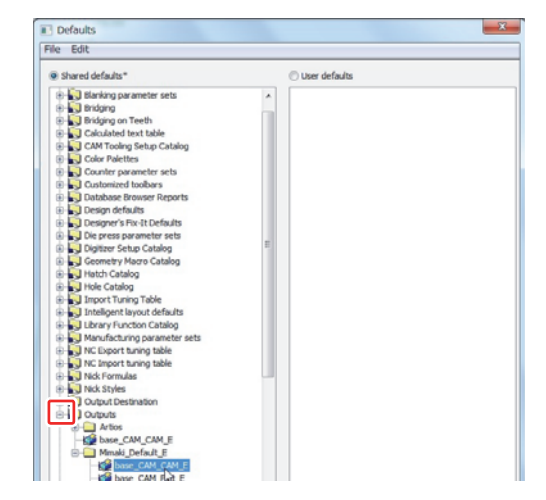

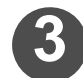

## Double-click the output folder you wish to edit.

- · A window opens.
- Make sure the output type in the "Output Type" tab is set to "Sample."

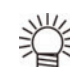

If the output type is set to "CAM" or "Plot," the sample crease cannot be configured.

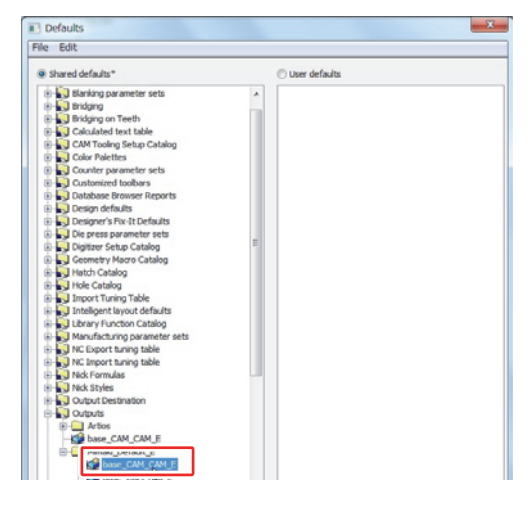

#### **Chapter 2 Plotting**

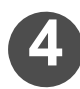

## Click the [Sample Creases] tab, and configure the settings.

• For detailed information about the settings, refer to the table below.

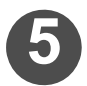

When you finish configuring the settings, click OK.

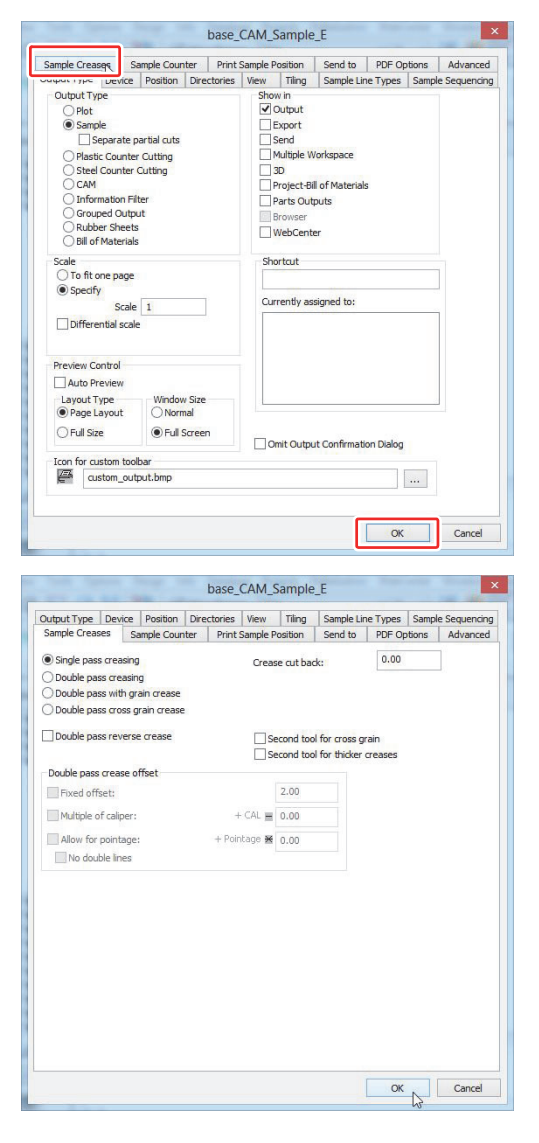

| Single pass creasing            | This option applies a single crease.                                                                                                    |  |  |  |  |
|---------------------------------|----------------------------------------------------------------------------------------------------|--|--|--|--|
| Double pass creasing            | This option applies a crease twice.                                                                                                    |  |  |  |  |
|                                 | Only the creases that run in the grain direction are applied twice, whereas all other creases are applied only once.<br>You can check the (paper) grain direction settings (horizontal or vertical direction of the design) under [Information] in the [Database] menu.                                                                                                    |  |  |  |  |
| Double pass with grain crease   | You can change the (paper) grain direction with the "Structure orientation" button.                                                                                                    |  |  |  |  |
| Double pass cross grain crease  | Only the creases that run in the direction opposite the grain direction are applied twice, whereas all other creases are applied only once.                                                                                                    |  |  |  |  |
| Crease cut back                 | The cut stops at the specified length from each end of the crease.                                                                                                    |  |  |  |  |
| Double pass reverse crease      | The line segments set to the [Reverse crease] line type are also applied twice.                                                                                                    |  |  |  |  |
| Second tool for cross grain     | After the creases are applied twice in the grain direction, the creases are applied twice in the direction opposite the grain direction.                                                                                                    |  |  |  |  |
| Second tool for thicker creases | Image: the grant direction opposite the grant direction.         The creases with smallest pointage values are output before all the other creases         Image: Image: Note: Image: Note: Image: |  |  |  |  |

| Double pass crease offset |                     | This option applies two creases at an interval starting from the central line of the crease.<br>The size of the interval is determined by the total offset value specified in the checkboxes below which are switched ON. |
|---------------------------|---------------------|----------------------------------------------------------------------------------------------------|
|                           |                     | ◆ The method for calculating the offset value is described below.                                                                                                    |
|                           |                     | Fixed<br>Offset       +       The value ob-<br>tained when the<br>board thickness<br>                                                                                                    |
|                           | Fixed offset        | The offset value is determined by the specified (fixed) value.                                                                                                    |
|                           | Multiple of caliper | The offset value is determined by the value obtained if the currently set board thickness is multiplied by [Multiple of caliper].                                                                                         |
|                           | Allow for pointage  | The offset value is determined by the value obtained if [Pointage] is deducted from the crease pointage.                                                                                                    |
| No do                     | uble lines          | If the offset value is set to "0" or less, the creases are not applied twice.                                                                                                    |

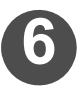

## Click [Save] in the [File] menu.

• The shared defaults are saved.

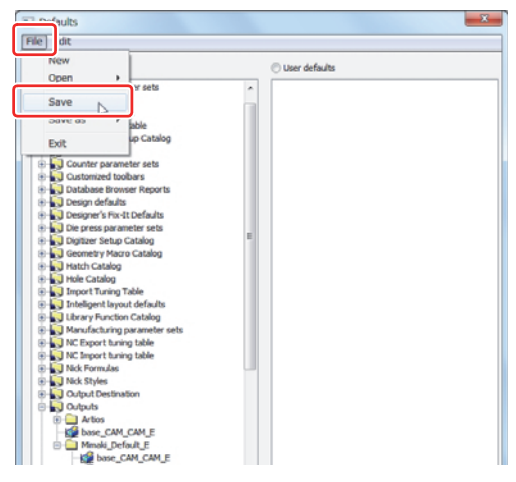

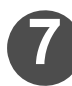

## Carry out the output process using the configured output settings file.

• For instructions regarding the output method, refer to "Output in ArtiosCAD DS" on P.2-34.

## **Creating a Simple Counter Plate**

Create a plate with measurement markings cut out. (In this document, the markings are referred to as "Crease channels," and a plate containing those markings is referred to as "Simple counter plate.") If you measure the product by placing it on a simple counter plate, it is easier to insert the marking gauge.

ArtiosCAD DS allows you to automatically create simple counter plates starting from their design.

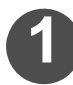

#### Select [Defaults...] in the [Options] menu.

• The [Defaults] window opens.

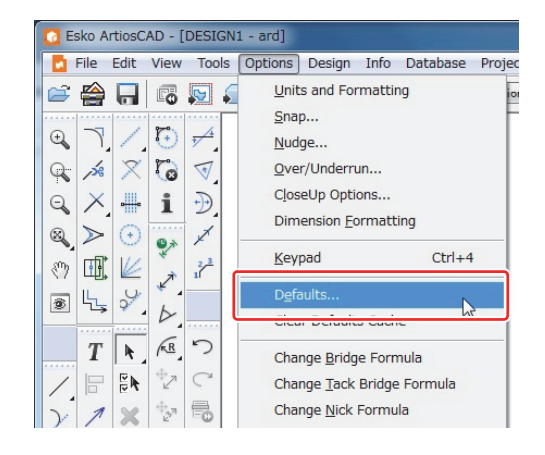

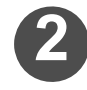

## Click the [+] symbol on the left side of the [Outputs] folder in the shared defaults.

• The contents of the [Outputs] folder are displayed.

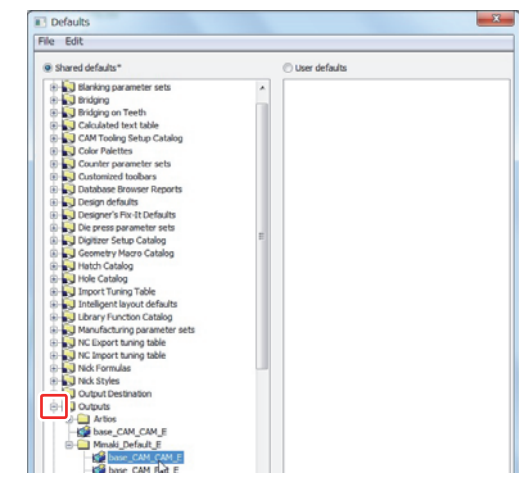

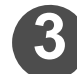

## Double-click the output folder you wish to edit.

- · A window opens.
- Make sure the output type in the "Output Type" tab is set to "Sample."

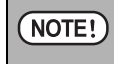

If the output type is set to "CAM" or "Plot," a simple counter plate cannot be created.

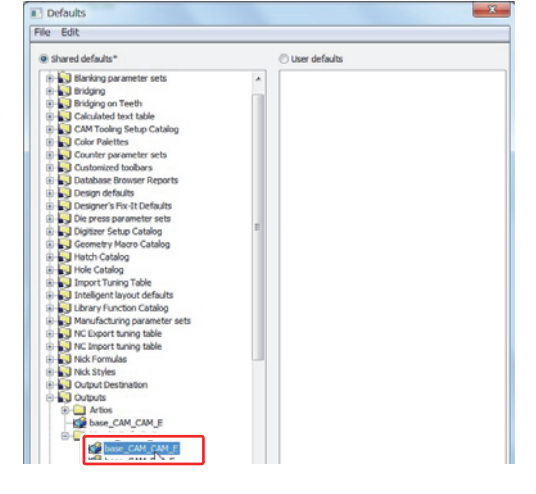

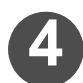

## Click the [Sample Counter] tab, and select the line type for creating the crease channel under "Parameter for."

- If you switch on the [Crease] radio button This option enables the mode for configuring the shape of the crease channel for the line types where the sample line type is "Sample crease with grain."
- If you switch on the [Second height crease] radio button

This option enables the mode for configuring the shape of the crease channel for the line types where the sample line type is "Sample 2nd height crease with grain."

- If you switch on the [Reverse crease] radio button This option enables the mode for configuring the shape of the crease channel for the line types where the sample line type is "Sample reverse."
- The sample line types corresponding to each option under "Parameter for" are listed in the table below.

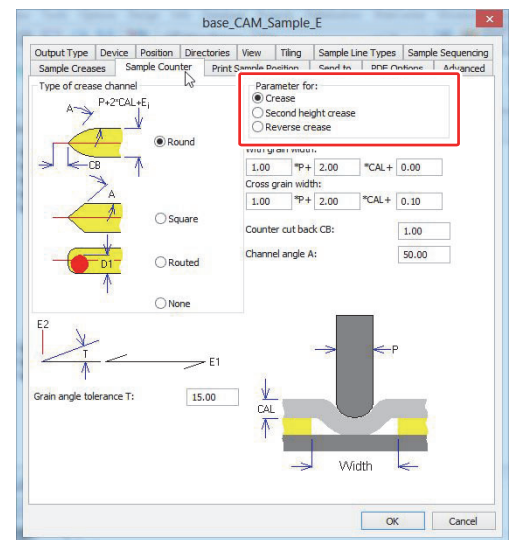

NOTE! 
If you do not wish to create a simple counter plate, select an option under "Parameter for" for the corresponding sample line type, and select [None] under "Type of crease channel" to the left.

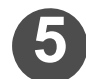

## Select the shape of the simple counter plate you wish to create under "Type of crease channel."

- Round : This option makes both ends of the simple counter plate rounded according to the channel angle A.
- Square : This option makes both ends of the simple counter plate straight according to the channel angle A.
- **Routed** : Select this option if you wish to create a simple counter plate with the milling process.
- None : Select this option if you do not wish to create a crease channel.

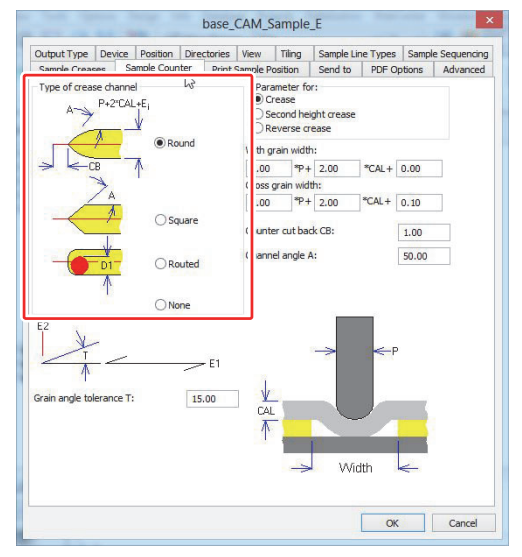

#### **Chapter 2 Plotting**

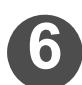

## Set the crease channel width under "With grain width."

- Enter the values for calculating the crease channel width into the formula under "With grain width."
- The channel crease width (Width) is calculated with the following formula.

Width =  $A \times P + B \times CAL + C$ 

P: The base crease pointage (units: pt)

CAL: The currently configured board thickness

- If you select a line segment, you can check the value set for "P", the base crease pointage, in the top part of the window. (You can also check that value by right-clicking the line segment and selecting [Properties].)
- Right-click the design to access the stencil paper information, and go to Datacenter Admin to change the stencil paper settings.

 $(\rightarrow P.1-5$  "Adding / Editing Board Information")

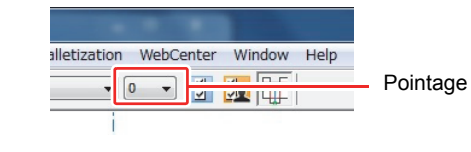

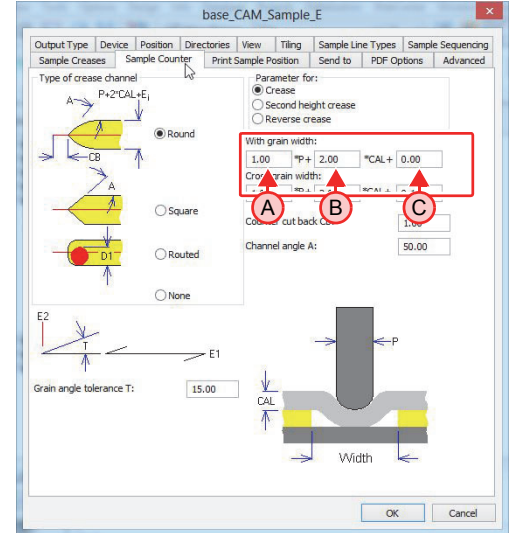

NOTE! Convert the units used for "P," the base crease pointage, to "in" or "mm," and calculate the value.

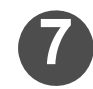

#### Set the counter cut back value.

• If you configure the "Counter cut back CB" value, a crease channel is created on both sides of the crease at the configured distance.

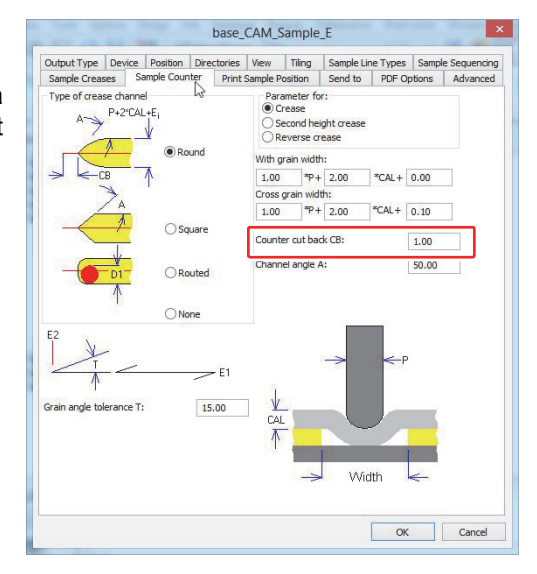

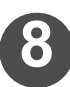

## Configure other settings.

The simple counter plate to be cre-

• If you set the crease channel type to "Round" or "Square," the crease channel is created at the angle set under "Channel angle A." (Refer to the diagram below.)

#### Design crease

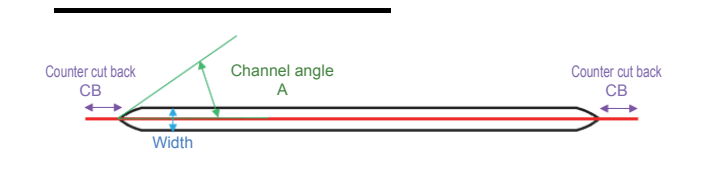

- base\_CAM\_Sample\_E Output Type Device Positio es View Tiling int Sample Position PDF Options nne Parameter for Crease ) Crease ) Second height cre ) Reverse P+2"CAL+E ith grain width "P+ 2.00 "CAL+ 0.00 1.00 \*P+ 2.00 \*CAL+ 0.10 1.00 0 Counter cut back CB 1.00 50.00 Channel angle A: OF ON 15.00 OK Cancel
- If you select "Routed" as the simple counter plate type, enter the width of the router you are using in the "Width of router D1" field. The central trajectory of the router is calculated with this value and the simple counter plate width (Width).

#### Design crease

The actual parts to be removed

The line to be created

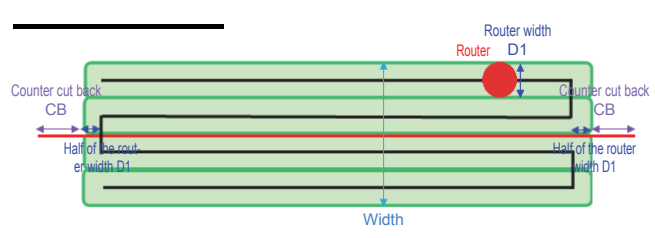

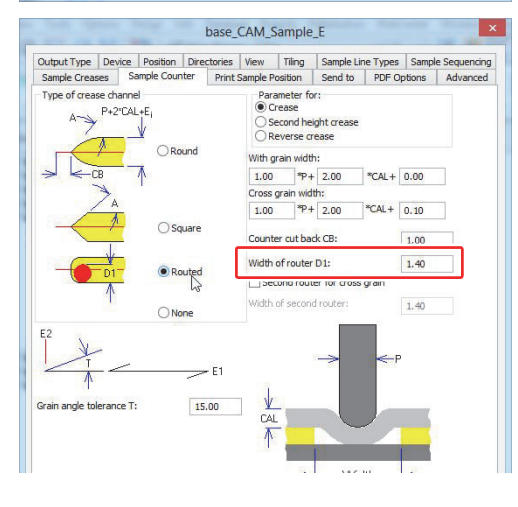

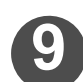

When you finish configuring the settings, click OK.

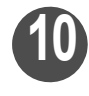

## Click [Save] in the [File] menu.

• The shared defaults are saved.

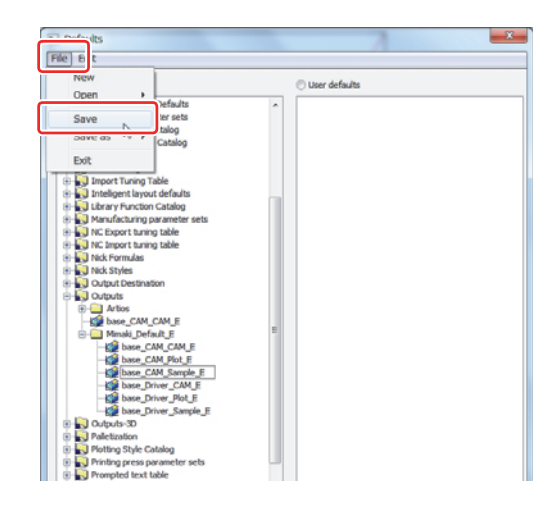

## Output Adjustment in the [Sample Sequencing] Tab

Output type: If the output type is set to "Sample," you can configure the settings in the "Sample Sequencing" tab to process the cut lines or creases automatically according to their intended use.

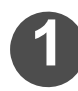

## Select [Defaults...] in the [Options] menu.

• The [Defaults] window opens.

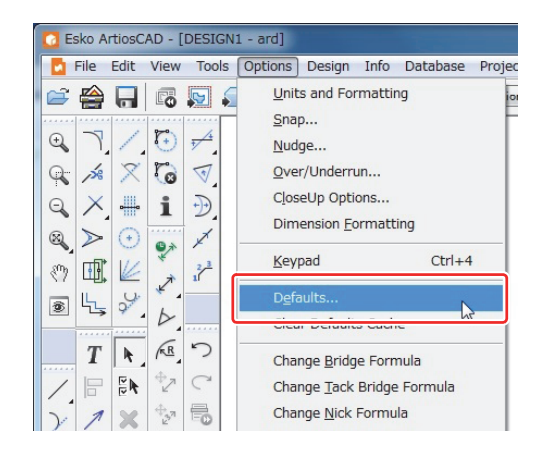

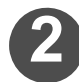

## Click the [+] symbol on the left side of the [Outputs] folder in the shared defaults.

• The contents of the [Outputs] folder are displayed.

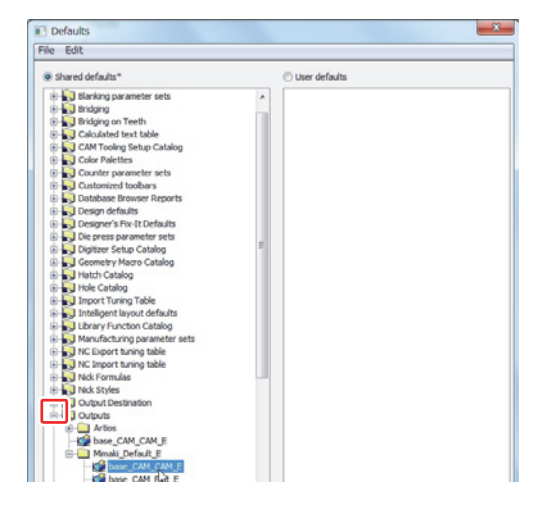

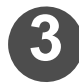

## Double-click the output folder you wish to edit.

- A window opens.
- Make sure the output type in the "Output Type" tab is set to "Sample."

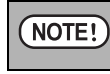

♦ If the output type is set to "CAM" or "Plot," a simple counter plate cannot be created.

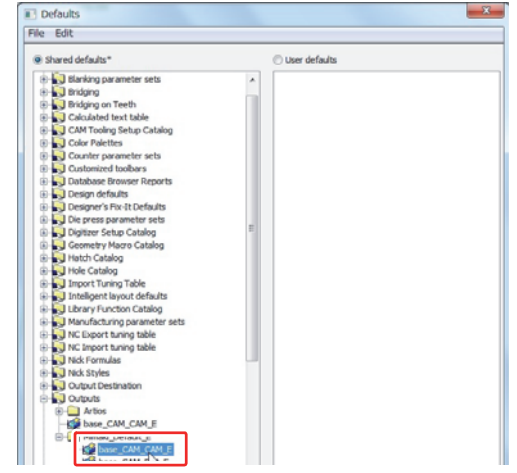

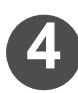

Select the [Sample Sequencing] tab.

| Coutput Type Device Position Directories View Round slot method B C A B C C C C C C C C C C C C C C C C | v Tiling Sample Line Ty: s Sample Sequence<br>Overcut method<br>Reverse at T-junction |
|----------------------------------------------------------------------------------------------------|---------------------------------------------------------------------------------------|
|                                                                                                    | Overcut method Reverse at T-junction 2                                                |
| $\begin{array}{c c} & & \\ & \\ & \\ & \\ & \\ & \\ & \\ & \\ & \\ $                                    | 3<br>Split lines connecting corners                                                   |
| Tear angle:<br>60.00                                                                                    | tadus: 2.00<br>inimum length: 10.00<br>Diver-crease<br>Maximum length of cut          |
| Layout Sequencing                                                                                       | to over-crease:<br>50.00<br>                                                          |

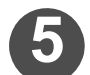

## Select an option under "Overcut method."

- By selecting an overcut method, you can optimize the cutting direction in order to prevent excessive cutting of the product.
- Reverse at T-junction:
  - If you turn this option on, the part that connects the T-junction is detected automatically, and the cutting direction is changed according to the drawing.

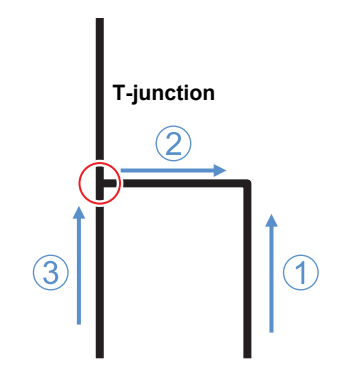

#### Split lines connecting corners:

If you turn this option on, the device automatically distinguishes between the "Part included in the product" and the "Part not included in the product," and optimizes the cutting direction to prevent excessive cutting of the product.

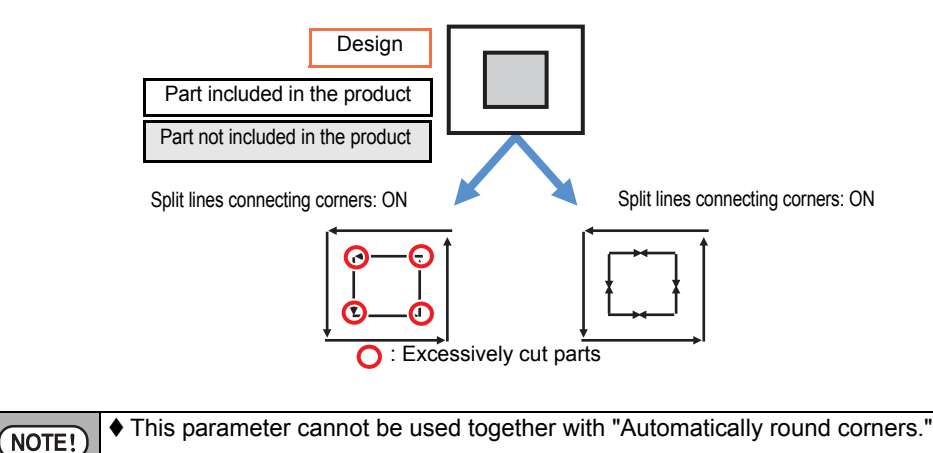

## 6

## Configure "Automatically round corners."

- If you turn "Automatically round corners" on, each corner is automatically rounded to prevent excessive cutting.
- Radius : The corners are rounded at the radius set here.
- Minimum length: If both segment lines of a corner are longer than the [Minimum length], the corner is rounded.

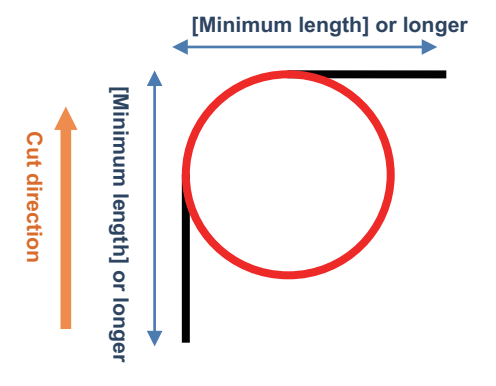

NOTE! • Be sure to set enough "Minimum length." If you are using "mm" as the unit, set the value to more than 0.5 mm. Failing to do so may result in an incorrect round shape of the corner.

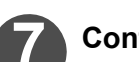

## Configure the "Over-crease" settings.

- The "Over-crease" settings allow you to decrease the unnecessary pen-up time of the crease roller, and optimize the output process to make it more efficient.
- Maximum gap to over-crease:

If the gap between the creases is equal to or smaller than the value set under [Maximum gap to overcrease] when there are multiple creases on a single straight line as shown in the diagram, the crease is output in a single line.

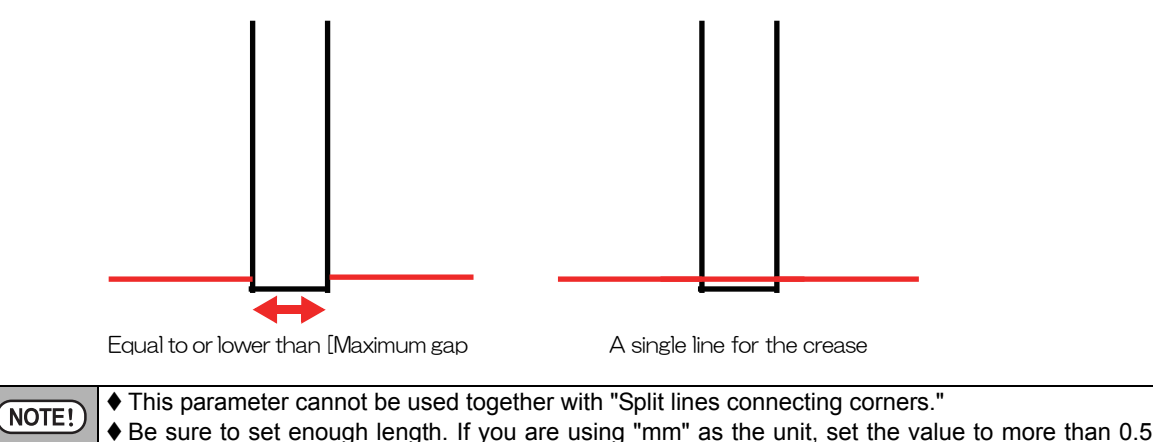

mm. Failing to do so may result in inadequate optimization of the crease.

Maximum length of cut to over-crease

If the length of the cut lines inserted between the creases is equal to or smaller than the value set under [Maximum length of cut to over-crease] when the cut lines and creases are interconnected as shown in the diagram, the creases are output in a single line.

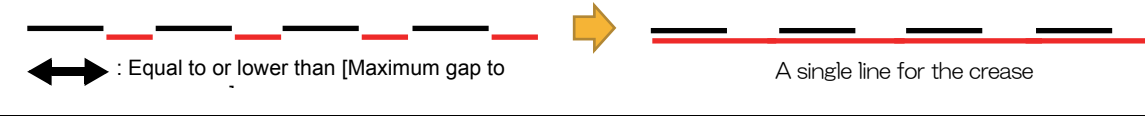

NOTE! • The "Maximum gap to over-crease" may be mistakenly recognized as "Maximum length of cut to over-crease" and vice versa. Set the same value for both parameters.

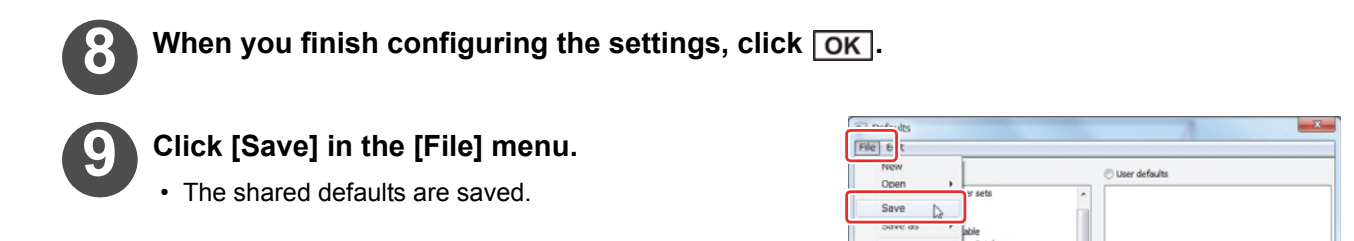

## Tips for Effectively Using CAM Tooling Setup Catalogs

## Performing Repetitive Cutting

You can specify the [Number of tools] for the line type. You can perform the set amount of cuts by setting the number of tools. (Repetitive cutting)

Use this setting if you want to apply creases twice (overlay).

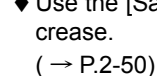

Use the [Sample crease] setting if you want to apply a second crease that is offset from the center of the first

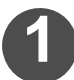

## Specify the line types as shown below in the CAM tooling setup catalog.

Specify the settings shown in the table on the right if you want to apply creases twice.

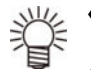

- ♦ Set the number of tools to "2" if you want to apply creases twice.
- You can specify a maximum number of eight tools.

## If you want to change the output conditions during repetitive cutting

You can change the output conditions of the same tool by assigning the same tool to a different pen number by using the plotter.

An example of how to change settings if you want to output by applying a second crease with greater pressure than the first crease is shown below.

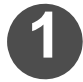

#### Use [Pen No. Assignment] of the plotter to assign a different pen number to the same tool.

· Specify the settings shown in the table on the right for [Pen No. Assignment] of the plotter.

| Tool<br>number | Tool   |
|----------------|--------|
| 2              | Roller |
| 4              | Roller |

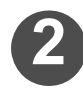

## Use the [NC Export tuning table] to set different output conditions to the assigned pen number. ( $\rightarrow$ P.2-11)

· Specify the settings shown in the table on the right for an [NC Output tuning table] of ArtiosCAD DS.

| Tool<br>number | Speed | Pressure |
|----------------|-------|----------|
| 2              | 10    | 1000     |
| 4              | 10    | 1500     |

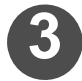

## Specify the tool set with different output conditions by using the [CAM tooling setup catalog]. ( $\rightarrow$ P.2-7)

· Specify the settings shown in the table on the right for a [CAM tooling setup table] of ArtiosCAD DS.

| Line type | Tool | Group |
|-----------|------|-------|
| Crease    | 2    | 1     |
| Tool 2    | 4    | 1     |

| Line type | Tool | Group |
|-----------|------|-------|
| Crease    | 2    | 1     |
| Tool 2    | 2    | 1     |

## If you want to output a part of the data (same line type) at the end.

You can divide the same line type and specify the separate parts (segments) by specifying subtypes to the line type ( $\rightarrow$  P.1-42).

Use this function if you want to change the cutting sequence and number of cuts even within the same line type by using a CAM tooling setup catalog.

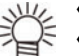

♦ You can use CAM tooling setup catalogs to control the tool and output sequence for each subtype.

You can set and check subtypes when creating a design.

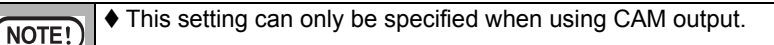

## 1

## Setting [Subtype(s)] for line segments by using design ( $\rightarrow$ P.1-42)

If you frequently use [Subtype] settings, it is useful to register special rule lines as line types whose subtype has already been changed. (→ P.1-43 "Creating the special line type")

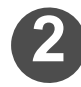

## In design, double-click the line segment to display the properties and check the [Subtype] of the line segment.

## Newly register the line type specified by the [Subtype] in a CAM tooling setup catalog.

- Click on [Subtype] to select the subtype specified in design.
  - (  $\rightarrow$  P.2-7 "Configuring a CAM tooling setup catalog")

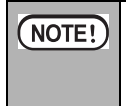

If performing output by using a CAM tooling setup catalog, the tool positioned at the top of the [Tool Selection] tab has priority as the tool used.
 If you want to perform output using the line type specified by the [Subtype], move the previously registered line type so that it is under the line type specified by the [Subtype]. (→ P.2-7)

 Specify the settings shown in the table on the right if you want to output the cut line specified by subtype 2 at the end.

| Line type | Subtype  | Tool | Group |
|-----------|----------|------|-------|
| Cut       | 2        | 5    | 10    |
| Cut       | <u> </u> | 5    | 1     |

## List of Line Types

In ArtiosCAD DS, the same line type might have different names depending on the location where specified.

The names of commonly used line types shown below are grouped for each location where specified.

You cannot assign any of the [Line type(s)] of the [Sample Line Types] tab to the line types written with red letters in the table below.

Accordingly, the line types selected by using the [Sample] tab of the plotting style catalog box are fixed.

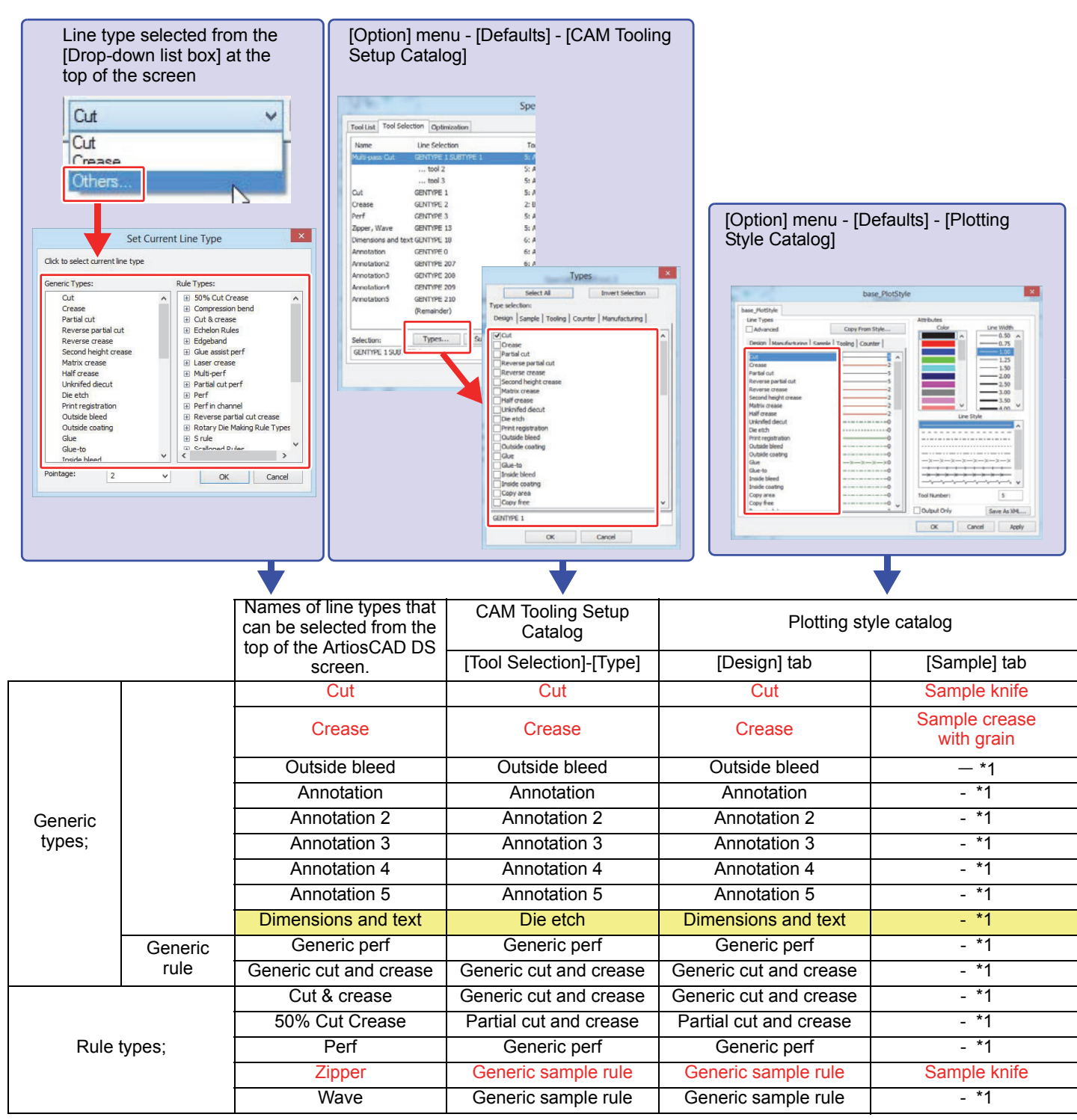

\*1. The line styles on the [Sample] tab of the plotting style catalog vary depending on the settings selected by using the [Samplemaking tool] of the [Sample Line Types] tab.

| Fort get on the provided in the provided in the |                                                                    | Laser, CAM, Sample, E       Image: Law Types: Law Types: La |  |
|----------------------------------------------------------------------------------------------------|--------------------------------------------------------------------|----------------------------------------------------------------------------------------------------|--|
| <b>—</b>                                                                                                    | Output                                                             | <b>—</b>                                                                                                    |  |
| Sample                                                                                                    | line type                                                          | Sample crease                                                                                                    |  |
| Line type of the sample line types tab                                                                                                    | Affected by perforation cut back                                   | Affected by sample crease                                                                                                    |  |
| -                                                                                                    | -                                                                  | -                                                                                                    |  |
| -                                                                                                    | -                                                                  | 0                                                                                                    |  |
|                                                                                                    | -                                                                  | -                                                                                                    |  |
|                                                                                                    | -                                                                  | -                                                                                                    |  |
| Annotation, bleed, print image                                                                                                    | -                                                                  | -                                                                                                    |  |
|                                                                                                    | -                                                                  | -                                                                                                    |  |
|                                                                                                    | -                                                                  | -                                                                                                    |  |
| Text                                                                                                    | -                                                                  | -                                                                                                    |  |
| Generic prof                                                                                                    | -                                                                  |                                                                                                    |  |
|                                                                                                    | U                                                                  |                                                                                                    |  |
| Generic cut/crease                                                                                                    |                                                                    |                                                                                                    |  |
| Generic cut/crease                                                                                                    |                                                                    |                                                                                                    |  |
| Generic cut/crease<br>Cut and crease<br>Partial cut/crease                                                                                                    | Cut line only O<br>Cut line only O<br>Partial cut line only O      | Crease only O                                                                                                    |  |
| Generic cut/crease<br>Cut and crease<br>Partial cut/crease<br>Perf                                                                                                    | Cut line only O<br>Cut line only O<br>Partial cut line only O      | Crease only O<br>Crease only O<br>Crease only O                                                                                                    |  |
| Generic cut/crease<br>Cut and crease<br>Partial cut/crease<br>Perf                                                                                                    | Cut line only O<br>Cut line only O<br>Partial cut line only O<br>O | Crease only O Crease only O Crease only O                                                                                                    |  |

1

Table: Handled as the locations indicated in the red outline in the Table: Sample Making Tool List.

| [Option] menu - [Defaults] - [Outputs] -<br>[Sample Line Types] tab                                                                                                    | [Option] menu - [Defaults] - [Outputs] -<br>[Sample Line Types] tab                                                                                                    |
|----------------------------------------------------------------------------------------------------|----------------------------------------------------------------------------------------------------|
| Samplemaking tool:<br>Crease<br>Second height crease<br>Partial cut<br>Reverse crease<br>Partial cut<br>Sample pen 1<br>Sample pen 2<br>Sample pen 3<br>Sample pen 4<br>Do not draw<br>Size only<br>Multiple cut lines | Line type:<br>Perf<br>Generic perf<br>Cut and crease<br>Perf in channel<br>Generic cut/crease<br>Partial cut<br>Partial cut<br>Partial cut/crease<br>Reverse partial cut<br>Glue assist<br>Generic glue assist<br>Print registration, coating<br>Annotation, bleed, print image<br>Text<br>Sheet size<br>Second height crease<br>Matrix crease<br>Generic partial cut/crease<br>Wave, zigzag, scallop rule<br>Partial cut perf<br>Reverse partial cut perf<br>Partial cut perf<br>Partia |
| •                                                                                                    |                                                                                                    |
| Sample Making Tools                                                                                                    | Sample line types that can be specified                                                                                                    |
| Crease<br>Second height crease<br>Reverse crease<br>Partial cut<br>Reverse partial cut<br>Sample pen 1<br>Sample pen 2<br>Sample pen 3<br>Sample pen 4<br>Do not draw<br>Size only                                     | All                                                                                                    |
| Sequence of creases then cuts<br>Crease then sequence of cuts                                                                                                    | [Generic cut/crease] [Cut and crease]                                                                                                    |
|                                                                                                    |                                                                                                    |
| Multiple cut lines                                                                                                    | [Generic pref] [Perf] [Wave, zigzag, scallop rule]                                                                                                    |

Table: Handled as the locations indicated in the red outline in the Table: List of Line Types.

| base_PlotStyle         Line Types         Advanced         Design Manufactur Sample Train Style         Sample partial cut knife         Sample pratial cut knife         Sample pratial cut knife         Sample pratial cut knife         Sample pratial cut knife         Sample pratial cut knife         Sample pratial cut knife         Sample pratial cut knife         Sample pratial cut knife         Sample pratial cut knife         Sample pratial cut         Sample pratial cut         Sample pratial cut         Sample pratial cut         Sample reverse crease         Sample counter router with grain         Sample counter router with grain         Sample and height crease cross grain         Sample and height crease cross grain         Sample and height crease cross grain         Sample and height crease cross grain         Sample and height crease cross grain         Sample and height crease cross grain         Sample and height crease cross grain         Sample and height crease cross grain         Sample and height crease cross grain         Sample and height crease cross grain         Sample and height crease cross grain         Sample and height reverse cut </th <th></th> <th>base_PlotStyle</th> <th></th> <th>×</th>                                                                                                    |                                      | base_PlotStyle   |              | ×           |
|----------------------------------------------------------------------------------------------------|--------------------------------------|------------------|--------------|-------------|
| Line Types<br>Advanced<br>Design Manufactur g Sample j oxing Counter<br>Sample partial cut knife<br>Sample prease with grain<br>Sample pen 1<br>Sample pen 2<br>Sample pen 3<br>Sample reverse partial cut<br>Sample reverse partial cut<br>Sample reverse crease<br>Sample reverse crease<br>Sample reverse crease cross grain<br>Sample counter router router grain<br>Sample counter router router grain<br>Sample 2 An height crease cross grain<br>Sample 2 An height crease cross grain | base PlotStyle                       |                  |              |             |
| Advanced       Copy From Style         Design       Manufactur       Sample         Sample partial cut konfe       5         Sample partial cut konfe       5         Sample prease oros grain       2         Sample pen 1       6         Sample pen 3       6         Sample reverse partial cut       5         Sample reverse partial cut       5         Sample reverse partial cut       5         Sample reverse partial cut       5         Sample counter router with grain       2         Sample counter router with grain       0         Sample 2nd height crease cross grain       0         Sample 2nd height crease cross grain       0         Sample 2nd height crease cross grain       0         Sample 2nd height crease cross grain       0         Sample 2nd height crease cross grain       0         Sample 2nd height crease cross grain       0         Sample 2nd height crease cross grain       0         Sample 2nd height crease cross grain       0         Sample 2nd height crease cross grain       0         Sample 2nd height crease cross grain       0         Sample 2nd height crease cross grain       0         Sample 2nd height crease cross grain                                                                                                    |                                      |                  | Attributes   |             |
| Design       Manufactur       g       Sample       Joing       Counter         Sample partial cut kmfe       5         Sample partial cut kmfe       5         Sample pratial cut kmfe       5         Sample pratial cut kmfe       5         Sample pratial cut kmfe       5         Sample pratial cut kmfe       5         Sample pratial cut kmfe       5         Sample pratial cut kmfe       5         Sample pratial cut       66         Sample reverse crease       2         Sample reverse crease       2         Sample counter router router with grain       0         Sample counter router router gross grain       2         Sample counter router gross grain       0         Sample counter router gross grain       0         Sample 2nd height crease gross grain       0         Sample 2nd height crease gross grain       0         Sample 2nd height crease gross grain       0         Sample 2nd height crease gross grain       0         Sample 2nd height crease gross grain       0         Sample 2nd height crease gross grain       0         Sample 2nd height crease gross grain       0         Sample 2nd height crease gross grain       0                                                                                                    | Advanced                             | Copy From Style  | Color        | Line Width  |
| Design       Manufactur       g       Sample       Joing       Counter         Sample bartial cut kinfe       5       1.00       1.25         Sample crease cross grain       2       1.50         Sample pen 1       66       3.00       2.50         Sample pen 3       66       3.00       3.00         Sample reverse partial cut       5       3.00       3.00         Sample reverse crease       2       3.00       3.00         Sample reverse crease       2       3.00       3.00         Sample counter kinfe       5       5       3.00         Sample counter router with grain       0       0       3.00         Sample counter router router gross grain       0       0         Sample counter router router gross grain       0       0         Sample counter proter router gross grain       0       0         Sample 2nd height crease cross grain       0       0         Sample 2nd height crease cross grain       0       0         Sample 2nd height crease cross grain       0       0         Sample 2nd height crease cross grain       0       0         Sample 2nd height crease cross grain       0       0         Sample 2nd heigh                                                                                                    | Auvanceu                             | copy from seyiem |              | 0.50 🔨      |
| Sample partial cut korfe       5         Sample partial cut korfe       5         Sample crease with grain       2         Sample pen 1       6         Sample pen 2       6         Sample pen 3       6         Sample reverse partial cut       5         Sample reverse partial cut       5         Sample reverse crease       2         Sample counter router with grain       0         Sample counter router router with grain       0         Sample 2nd height crease cross grain       0         Sample 2nd height crease cross grain       0         Sample 2nd height crease cross grain       0         Sample 2nd height crease cross grain       0         Sample 2nd height crease cross grain       0         Sample 2nd height crease cross grain       0         Sample 2nd height crease cross grain       0         Sample 2nd height crease cross grain       0         Sample 2nd height crease cross grain       0         Sample 2nd height crease cross grain       0         Sample 2nd height crease cross grain       0         Sample 2nd height crease cross grain       0         Sample 2nd height crease cross grain       0         Sample 2nd height crease cross grain                                                                                                    | Design Manufactur g Sample           | oling Counter    | -            | 0.75        |
| Sample partial cut kinfe       1.25         Sample prevail cut kinfe       2         Sample crease with grain       2         Sample pen 1       6         Sample pen 2       6         Sample pen 3       6         Sample reverse partial cut       5         Sample reverse crease       2         Sample counter router with grain       0         Sample counter router router grain       0         Sample counter router router grain       0         Sample 2nd height crease grain       0         Sample 2nd height crease grain       0         Sample 2nd height crease grain       0         Sample 2nd height crease grain       0         Sample 2nd height crease grain       0         Sample 2nd height crease grain       0         Sample 2nd height crease grain       0         Sample 2nd height crease grain       0         Sample 2nd height crease grain       0         Sample 2nd height crease grain       0         Sample 2nd height crease grain       0         Sample 2nd height crease grain       0         Sample 2nd height crease grain       0         Sample 2nd height crease grain       0         Sample 2nd height reverse cut                                                                                                    |                                      |                  |              | 1.00        |
| Sample crease cross grain<br>Sample crease cross grain<br>Sample pen 3<br>Sample pen 4<br>Sample reverse partial cut<br>Sample reverse crease cross grain<br>Sample counter huffe<br>Sample counter huffer with grain<br>Sample counter nuter router cross grain<br>Sample counter nuter router cross grain<br>Sample counter parts<br>Sample counter fourter outer cross grain<br>Sample 2nd height crease cross grain<br>Sample 2nd height crease cr | Sample sertial aut lette             |                  | -            | 1.25        |
| Sample Crease rous grain     2       Sample pen 1     6       Sample pen 2     6       Sample pen 3     6       Sample reverse partial cut     5       Sample reverse crease     2       Sample counter router with grain     0       Sample 2nd height crease cross grain     0       Sample 2nd height crease cross grain     0 <td>Sample granted cut knite</td> <td>5</td> <td></td> <td>1.50</td>                                                                                                    | Sample granted cut knite             | 5                |              | 1.50        |
| Sample pen 1<br>Sample pen 2<br>Sample pen 3<br>Sample pen 3<br>Sample reverse partial cut<br>Sample reverse crease<br>Sample reverse crease cross grain<br>Sample counter router with grain<br>Sample counter router oross grain<br>Sample counter router oross grain<br>Sample 2nd height crease cross grain<br>Sample 2nd height crease cross crease<br>Sample 2nd height crease cross grain<br>Sample 2nd height crease cross grain<br>Sample 2nd height crease cross grain<br>Sample 2nd height crease cross grain<br>Sample 2nd height crease crease crease crease<br>Sample 2nd height crease crease crease crease crease<br>Sample 2nd height crease crease crea                 | Sample crease gross grain            | 2                | -            | 2.00        |
| Sample pen 2       6         Sample pen 3       6         Sample pen 4       6         Sample reverse partial cut       5         Sample reverse crease cross grain       2         Sample counter knife       5         Sample counter router votes orgain       0         Sample counter pen       6         Sample counter router votes grain       0         Sample 2nd height crease cross grain       0         Sample 2nd height crease cross grain       0         Sample 2nd height crease cr                                                                                                    | Sample de de doss grain              | 6                |              | 2.50        |
| Sample pen 3       6         Sample pen 4       6         Sample reverse partial cut       5         Sample reverse crease       2         Sample counter router with grain       0         Sample 2nd height crease cross grain       6         Sample 2nd height crease cross grain       0         Sample 2nd height crease cross grain       0                                                                                                    | Sample per 2                         | 6                |              | 3.00        |
| Sample pen 4       6         Sample reverse pratial cut       5         Sample reverse crease       2         Sample courter router with grain       0         Sample courter router router router grain       0         Sample courter pen       6         Sample 2nd height crease cross grain       0         Sample 2nd height crease cross grain       0         Sample 2nd height crease cross grain       0         Sample 2nd height crease cross grain       0         Sample 2nd height crease cross grain       0         Sample 2nd height crease cross grain       0         Sample 2nd height crease cross grain       0         Sample 2nd height reverse cut       0         Sample 2nd height reverse cut       0         Sample 2nd height reverse cut       0         Sample 2nd height reverse cut       0         Sample 2nd height reverse cut       0         Sample 2nd height reverse cut       0         Sample 2nd height reverse cut       0         Sample 2nd height reverse cut       0         Sample 2nd height reverse cut       0         Sample 2nd height reverse cut       0         Sample 2nd height reverse cut       0         Sample 2nd height reverse cut       0                                                                                                    | Sample pen 3                         | 6                | × [2]        | 3.50        |
| Sample reverse partial cut       5         Sample reverse crease       2         Sample reverse crease cross grain       2         Sample counter knife       5         Sample counter router votes grain       0         Sample counter product with grain       0         Sample 2nd height crease cross grain                                                                                                    | Sample pen 4                         | 6                | Line Shide   | 4 10        |
| Sample reverse crease       2         Sample counter reverse crease cross grain       2         Sample counter router with grain       0         Sample counter router oross grain       0         Sample counter router oross grain       0         Sample counter router oross grain       0         Sample 2nd height crease cross grain       0         Sample 2nd height crease cross grain       0         Sample 2nd hei                                                                                                    | Sample reverse partial cut           | 5                | Line Style   |             |
| Sample reverse crease cross grain       2         Sample counter kinfe       5         Sample counter router with grain       0         Sample counter router with grain       0         Sample counter pen       6         Sample 2nd height crease with grain       0         Sample 2nd height crease with grain       0         Sample 2nd height crease       0         Sample 2nd height crease       0                                                                                                    | Sample reverse crease                | 2                |              | ^           |
| Sample counter knife       5         Sample counter router router grain       0         Sample counter pen       6         Sample 2nd height crease cross grain       0         Sample 2nd height crease cross grain       0         Sample 2nd height crease cross grain       0         Sample 2nd height crease cross grain       0         Sample 2nd height crease cross grain       0         Sample 2nd height crease cross grain       0         Output Only       Save As XML                                                                                                    | Sample reverse crease cross grain    | 2                |              |             |
| Sample counter router with grain       0         Sample counter router oross grain       0         Sample counter pen       6         Sample 2nd height crease ross grain       0         Sample 2nd height crease ross grain       0         Sample 2nd height crease ross grain       0         Sample 2nd height crease ross grain       0         Sample 2nd height crease ross grain       0         Sample 2nd height reverse cut       0         Sample 2nd height reverse cut                                                                                                    | Sample counter knife                 | 5                |              |             |
| Sample counter router cross grain0<br>Sample 2nd height crease with grain0<br>Sample 2nd height crease cross grain0<br>Sample 2nd height crease cross grain0<br>Sample 2nd height crease cross grain0<br>Tool Number:<br><br>Dutput Only Save As XML                                                                                                    | Sample counter router with grain     |                  |              |             |
| Sample 2nd height crease this grain0<br>Sample 2nd height crease cross grain0<br>Sample 2nd height crease cross grain0                                                                                                    | Sample counter router cross grain    | 0                |              | -××         |
| Sample 2nd height crease with grain0<br>Sample 2nd height crease ross grain0<br>Sample 2nd height crease ross grain0<br>Sample 2nd height reverse cut0<br>Sample 2nd height reverse cut0<br>Sample 2nd height reverse cut0<br>Sample 2nd height reverse cut0<br>Sample 2nd height reverse cut0<br>Sample 2nd height reverse cut0<br>Sample 2nd height reverse cut0<br>Sample 2nd height reverse cut0<br>Sample 2nd height reverse cut0<br>Sample 2nd height reverse cut0<br>Sample 2nd height reverse cut0                                                                                                    | Sample counter pen                   | 6                |              | ***         |
| Sample 2nd height crease cross grain0 Sample 2nd height partial cut0 Sample 2nd height reverse cut0 Cample 2nd height reverse cut0 Cample 2nd height reverse cut0 Cample 2nd height reverse cut                                                                                                    | Sample 2nd height crease with grain  | 0                |              | ~~~~ v      |
| Sample 2nd height partial out  Sample 2nd height reverse out  Gutput Only Save As XML                                                                                                    | Sample 2nd height crease cross grain | 0                |              |             |
| Sample 2nd height reverse cut                                                                                                    | Sample 2nd height partial cut        | 0                | Tool Number: | 5           |
| Save As XML                                                                                                    | Sample 2nd height reverse cut        | 0 v              |              |             |
|                                                                                                    |                                      |                  |              | Save As XML |

| Output method                                                                                                    | Name of tool setting item of the plotting style cat-<br>alog |  |
|----------------------------------------------------------------------------------------------------|--------------------------------------------------------------|--|
| All the configured line types are output with the "Crease" option.                                                                                     | Sample crease with grain                                     |  |
| All the configured line types are output with the second crease tool.                                                                                  | Sample 2nd height crease with grain                          |  |
| All the configured line types are output with the "Reverse crease" option.                                                                             | Sample reverse crease                                        |  |
| All the configured line types are output with the "Partial cut" option.                                                                                | Sample partial cut knife                                     |  |
| All the configured line types are output with the "Reverse partial cut" option.                                                                        | Sample reverse partial cut                                   |  |
| All the configured line types are output with the tool set to Sample pen 1.                                                                            | Sample pen 1                                                 |  |
| All the configured line types are output with the tool set to Sample pen 2.                                                                            | Sample pen 2                                                 |  |
| All the configured line types are output with the tool set to Sample pen 3.                                                                            | Sample pen 3                                                 |  |
| All the configured line types are output with the tool set to Sample pen 4.                                                                            | Sample pen 4                                                 |  |
| The configured line types are not output. (The output data for which the cut-<br>ting position (coordinates) is not output will be moved.)             |                                                              |  |
| The configured line types are not output. (The cutting position (coordinates) for the output data remains unchanged.)                                  |                                                              |  |
| With options such as "Generic cut and crease," the creases are output with cut lines between them after the creases are output in the perforated form. | Crease: Sample crease with grain<br>Cut line: Sample knife   |  |
| With options such as "Generic cut and crease," a perforated cut line is output after one crease.                                                       | Crease: Sample crease with grain<br>Cut line: Sample knife   |  |
| The line is cut according to the wavy or perforated shape.                                                                                             | Sample knife                                                 |  |
| Wavy lines or any other shapes are ignored and a straight cut is made.                                                                                 | Sample knife                                                 |  |

## Detailed settings for special rules (For output type: Sample)

| ArtiosCAD DS              | [Sample Line Types] tab    |                                                               |                                                       |  |  |  |
|---------------------------|----------------------------|---------------------------------------------------------------|-------------------------------------------------------|--|--|--|
| line type                 | Line type                  | Sample Making Tools                                           | Parameters                                            |  |  |  |
| Generic perf              | Generic notch              | Multiple cut lines                                            | Cut length<br>Gap width<br>(Perforation cut back)     |  |  |  |
| Generic cut and<br>crease | Generic cut/crease         | Sequence of creases then cuts<br>Crease then sequence of cuts | Cut length<br>Crease length<br>(Perforation cut back) |  |  |  |
| Cut & crease              | Cut & crease               | Sequence of creases then cuts<br>Crease then sequence of cuts | Perforation cut back                                  |  |  |  |
| Perf                      | Perf                       | Multiple cut lines                                            | Perforation cut back                                  |  |  |  |
| Wave                      | Wave, zigzag, scallop rule | Multiple cut lines                                            | (Perforation cut back)                                |  |  |  |

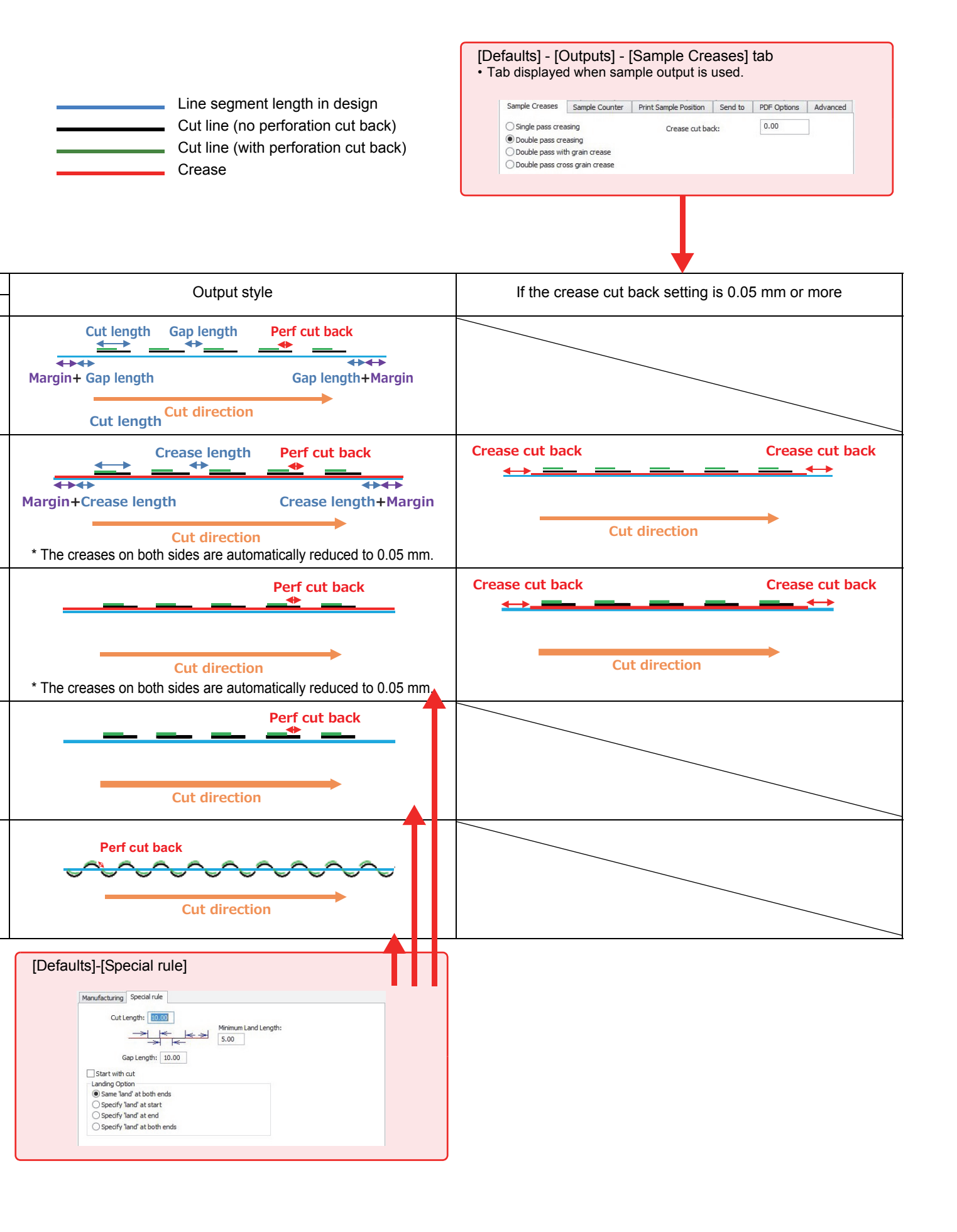

## **Мітакі**,

All Rights Reserved. Copyright D202935-12-01062016

NH SW : 14.0.1

© MIMAKI ENGINEERING CO.,LTD.2016